# Service manual

R32 Monobloc heat pump

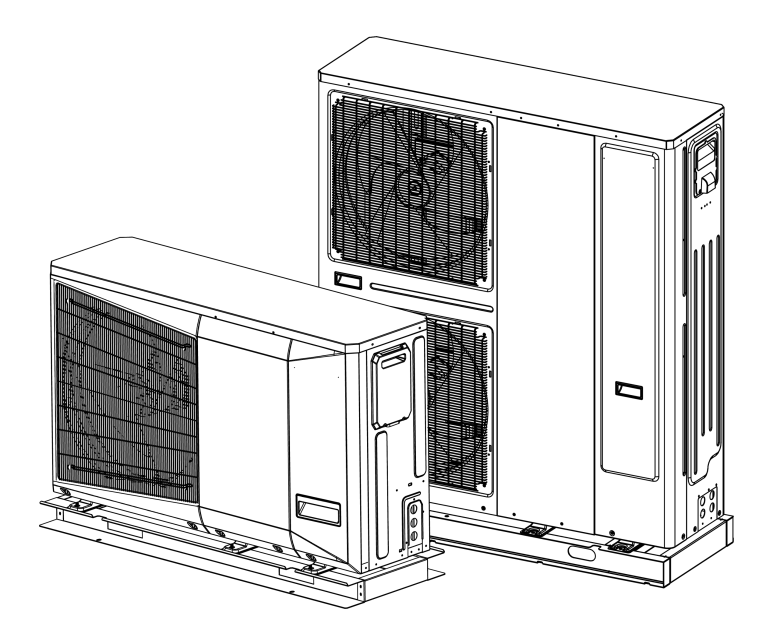

# Content

| 1.   | General Information                     | 3   |  |  |  |
|------|-----------------------------------------|-----|--|--|--|
| 1.1. | General presentation                    | 3   |  |  |  |
| 1.2. | Product line                            | 3   |  |  |  |
| 1.3. | External appearance                     | 3   |  |  |  |
| 2.   | Product overview                        | 4   |  |  |  |
| 2.1. | Layout of components                    | 4   |  |  |  |
| 2.2. | Piping diagram                          | 8   |  |  |  |
| 2.3. | Refrigerant flow diagram                | 10  |  |  |  |
| 2.4. | Exploded views                          | 12  |  |  |  |
| 3.   | Electronic parts                        | 16  |  |  |  |
| 3.1. | Layout of the electronic parts          | 16  |  |  |  |
| 3.2. | Presentation of PCB                     | 18  |  |  |  |
| 3.3. | Wiring diagram                          | 23  |  |  |  |
| 3.4. | Switch setting and function information | 25  |  |  |  |
| 4.   | Control logic                           | 28  |  |  |  |
| 4.1. | General control logic                   | 28  |  |  |  |
| 4.2. | Start up control                        | 30  |  |  |  |
| 4.3. | 3. Normal operation control             |     |  |  |  |
| 4.4. | Stop control                            | 33  |  |  |  |
| 4.5. | Standby control                         | 33  |  |  |  |
| 4.6. | Protection control                      | 34  |  |  |  |
| 4.7. | Special control                         | 37  |  |  |  |
| 4.8. | Function table of sensors               | 40  |  |  |  |
| 5.   | Troubleshooting                         | 42  |  |  |  |
| 5.1. | Error code                              | 42  |  |  |  |
| 5.2. | Running parameter checking              | 44  |  |  |  |
| 5.3. | Troubleshooting                         | 50  |  |  |  |
| 6.   | Components maintaining                  | 97  |  |  |  |
| 6.1. | Tooling presentation                    | 97  |  |  |  |
| 6.2. | Maintaining step                        | 98  |  |  |  |
| 7.   | WUI operation                           | 117 |  |  |  |
| 7.1. | Presentation                            | 117 |  |  |  |
| 7.2. | User operation                          | 121 |  |  |  |
| 7.3. | Configuration                           | 130 |  |  |  |
| 7.4. | Parameter and statue checking           | 135 |  |  |  |
| 7.5. | Error code of WUI                       | 137 |  |  |  |

| Annex I                     | 138 |
|-----------------------------|-----|
| Resistance table of sensors | 138 |
| Annex II                    | 142 |
| Version information         | 142 |

# 1. General Information

## **1.1.General presentation**

This series of monobloc is using the R32 refrigerant and reached the high efficiency with A+++. It is designed for heating and cooling applications in new and existing individual homes and small businesses.

The unit is compatible with low to medium temperature emitters: underfloor heating, fan coil units, radiators, domestic hot water, etc.

The unit is operating with wide temperature range and leaving water temperature range:

Operation in cooling mode with an outdoor temperature of  $-5^{\circ}$ C  $\sim 50^{\circ}$ C, leaving water temperature of  $5^{\circ}$ C  $\sim 25^{\circ}$ C.

Operation in heating mode with an outdoor temperature of  $-25^{\circ}$ C  $\sim 43^{\circ}$ C, leaving water temperature of  $25^{\circ}$ C  $\sim 62^{\circ}$ C.

## **1.2.Product line**

The capacity of the monobloc includes 4kW-16kW as the below table:

|                  | 1 5 | -       | -         | -        |                              |          | Table 1-2-1 |
|------------------|-----|---------|-----------|----------|------------------------------|----------|-------------|
| Capacity<br>(Kw) | 4   | 6       | 8         | 10       | 12                           | 14       | 16          |
| Power<br>supply  |     | 220-240 | //1N/50Hz | 22<br>38 | 0-240V/1N/50<br>0-415V/1N/50 | Hz<br>Hz |             |

Note: The capacity from 4-10kW only has 1-phase; while the 12-16kW has both 1- phase and 3-phase.

## **1.3.External appearance**

The external appearance of the unit:

|          |        | Table 1-3-1 |
|----------|--------|-------------|
| Capacity | 4-10kW | 12-16kW     |
| Pictures |        |             |

## 2. Product overview

# 2.1.Layout of components 4-10kW

Picture 2-1-1: front view with E-box

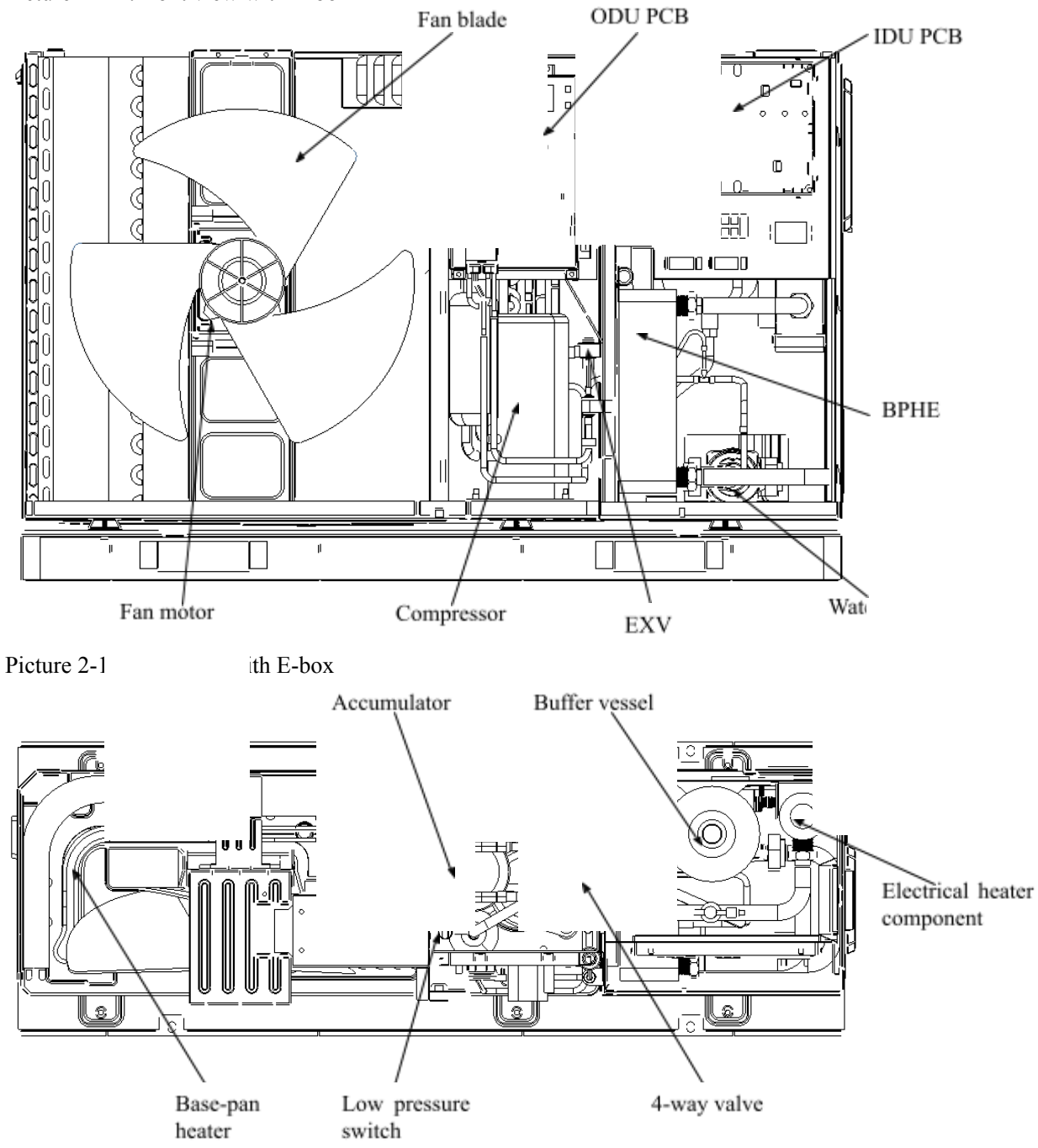

Picture 2-1-3: front view without E-box

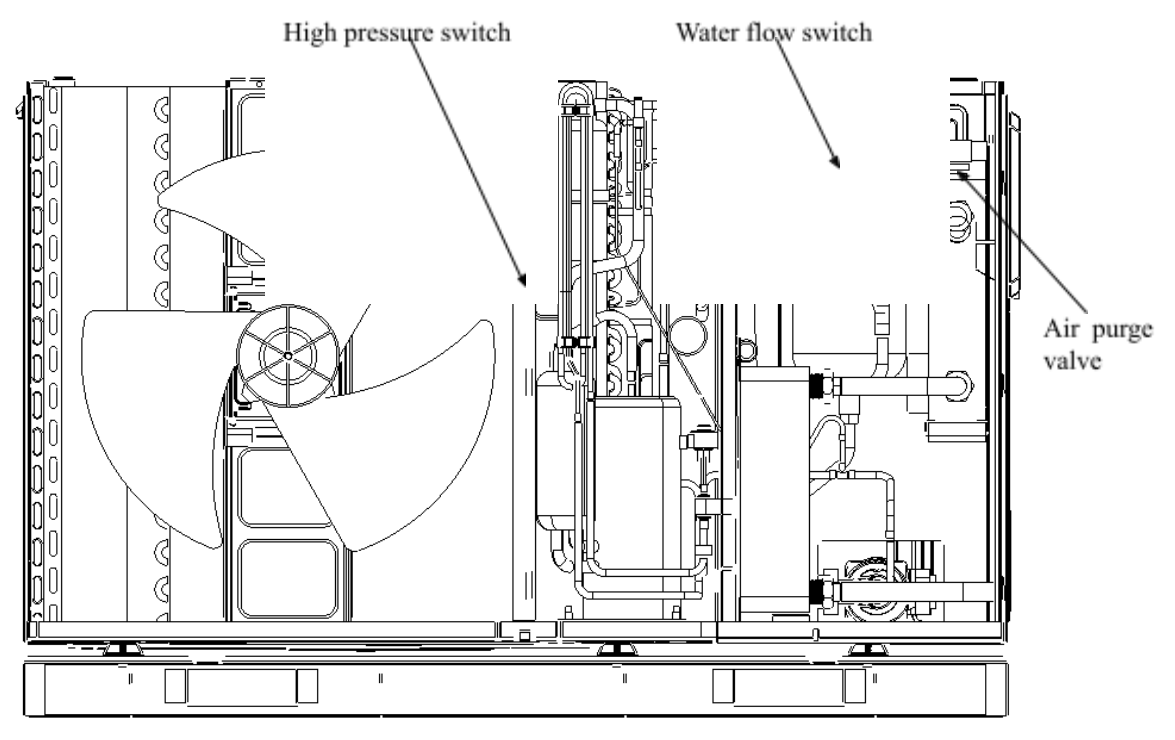

Picture 2-1-4: rear view without E-box

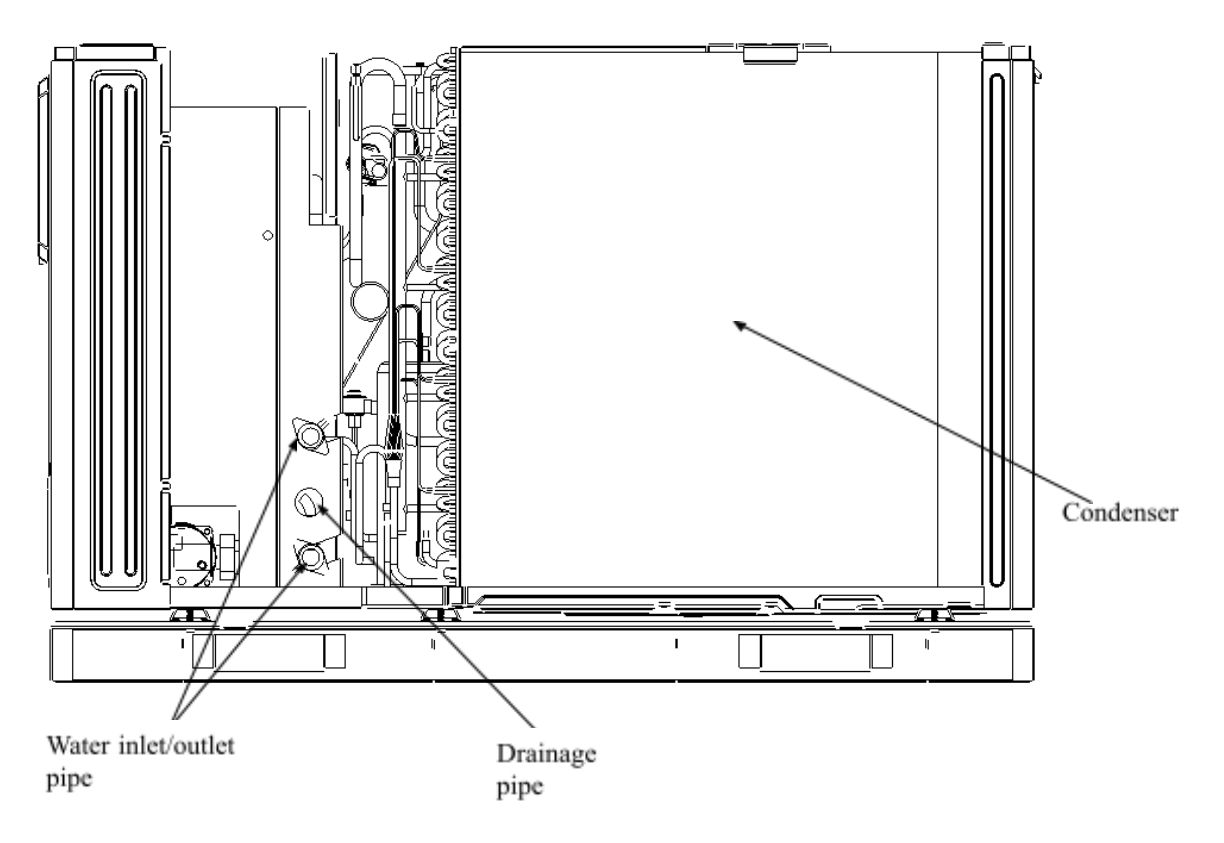

**12-16kW** Picture 2-1-5: front view with E-box

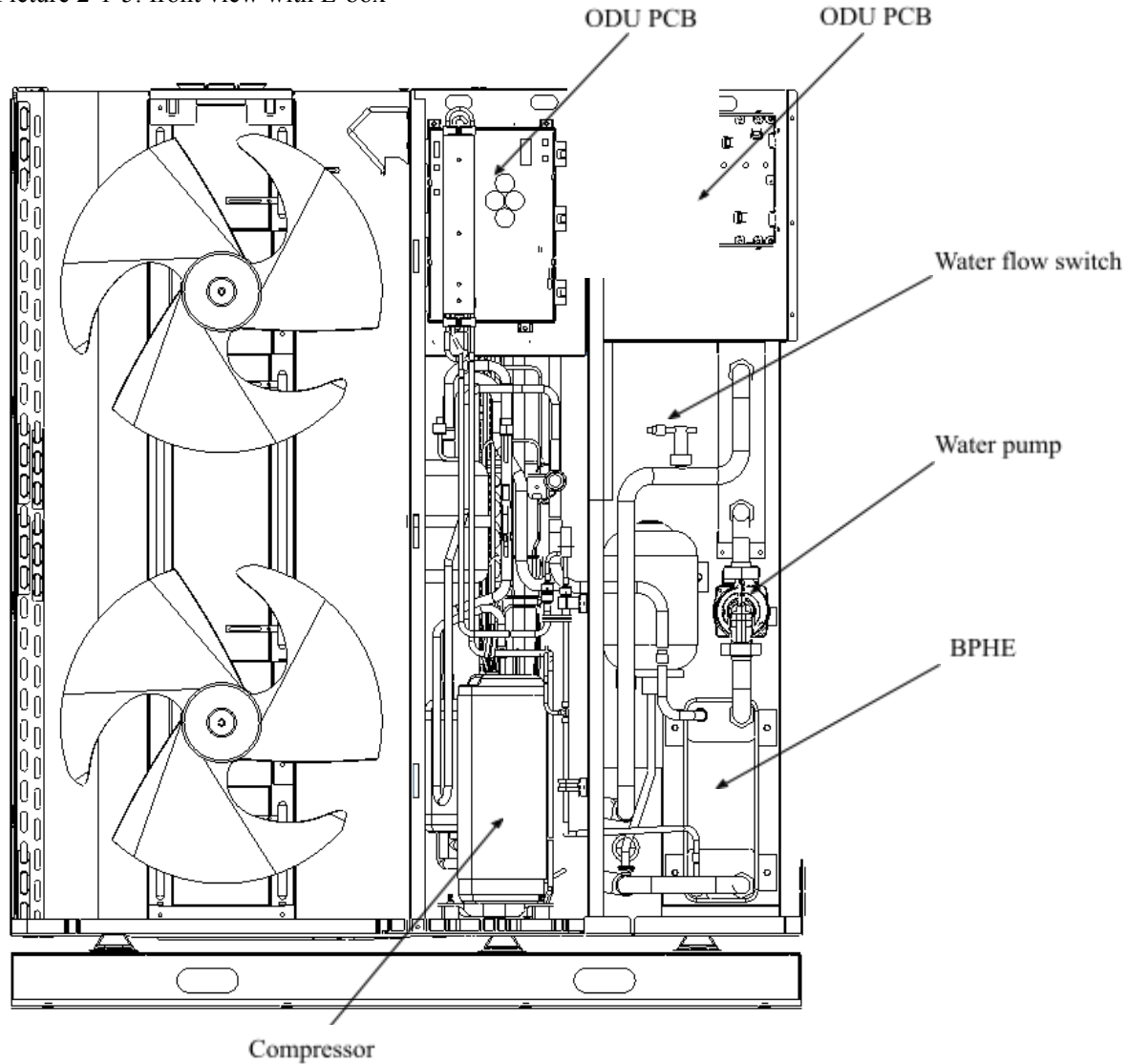

. . . . .

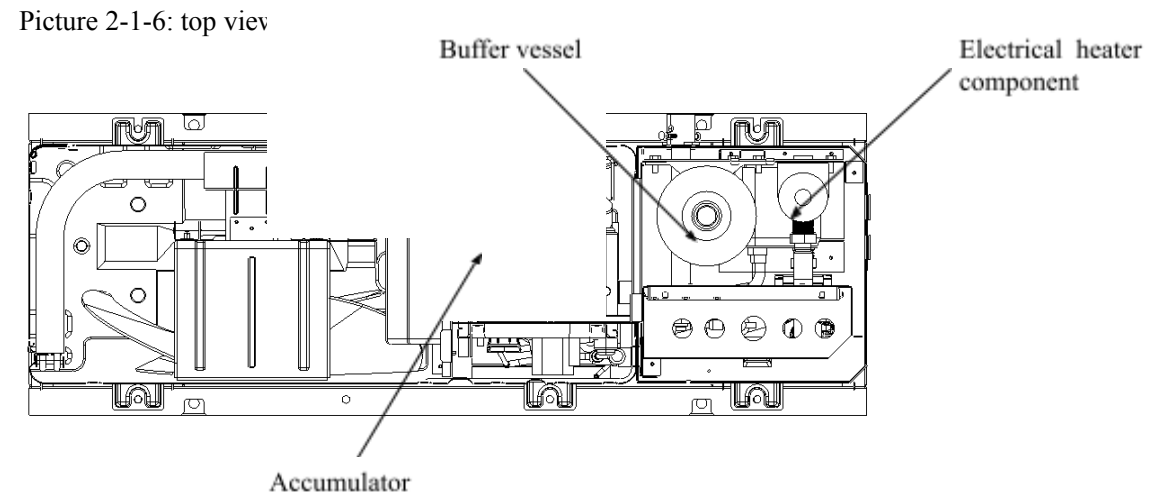

Picture 2-1-7: front view without E-box

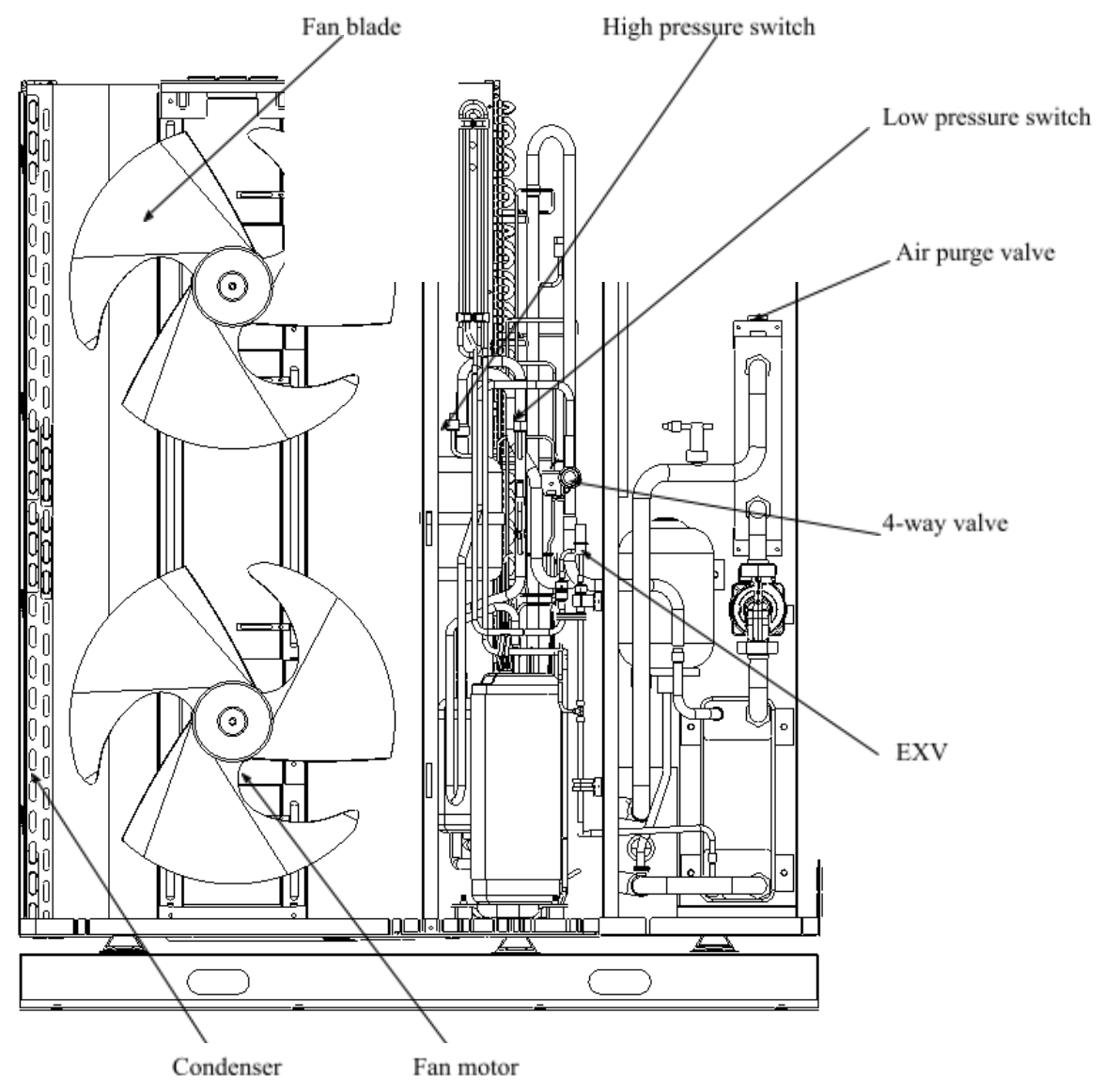

## **2.2.Piping diagram** Piping diagram of 4-10kW

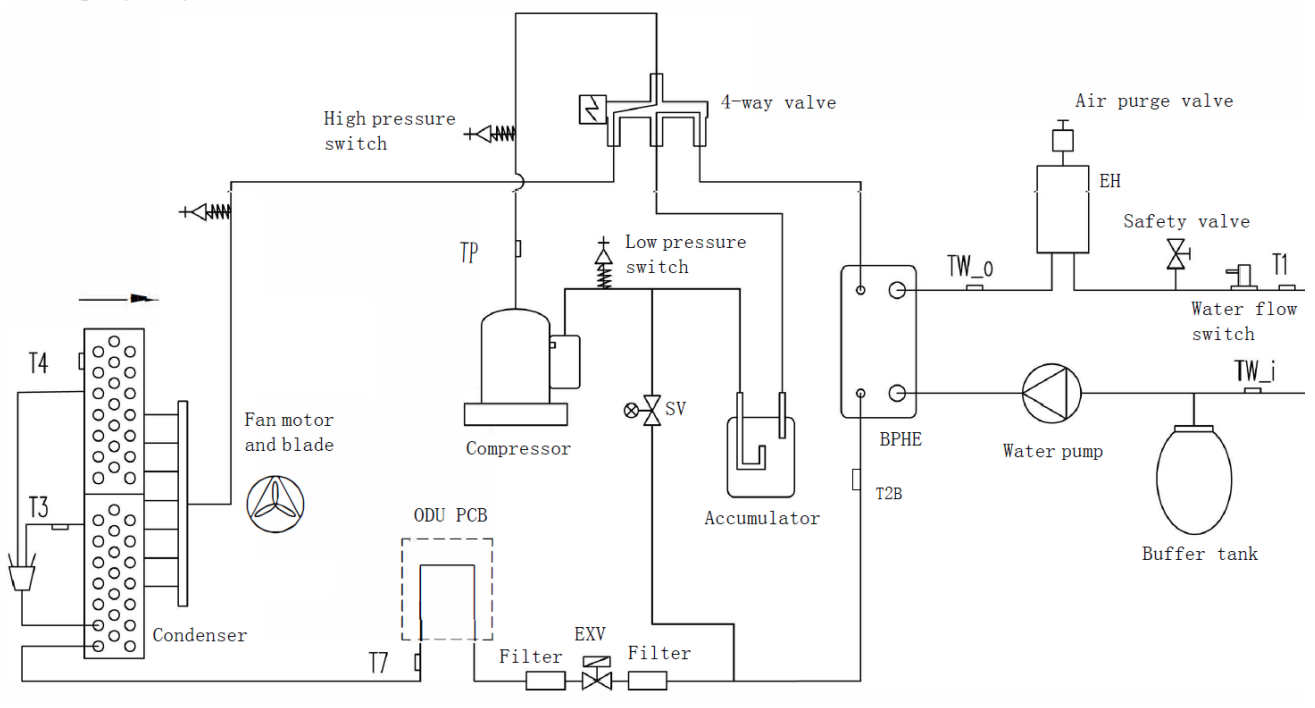

Picture 2-2-1

Piping diagram of 12-16kW

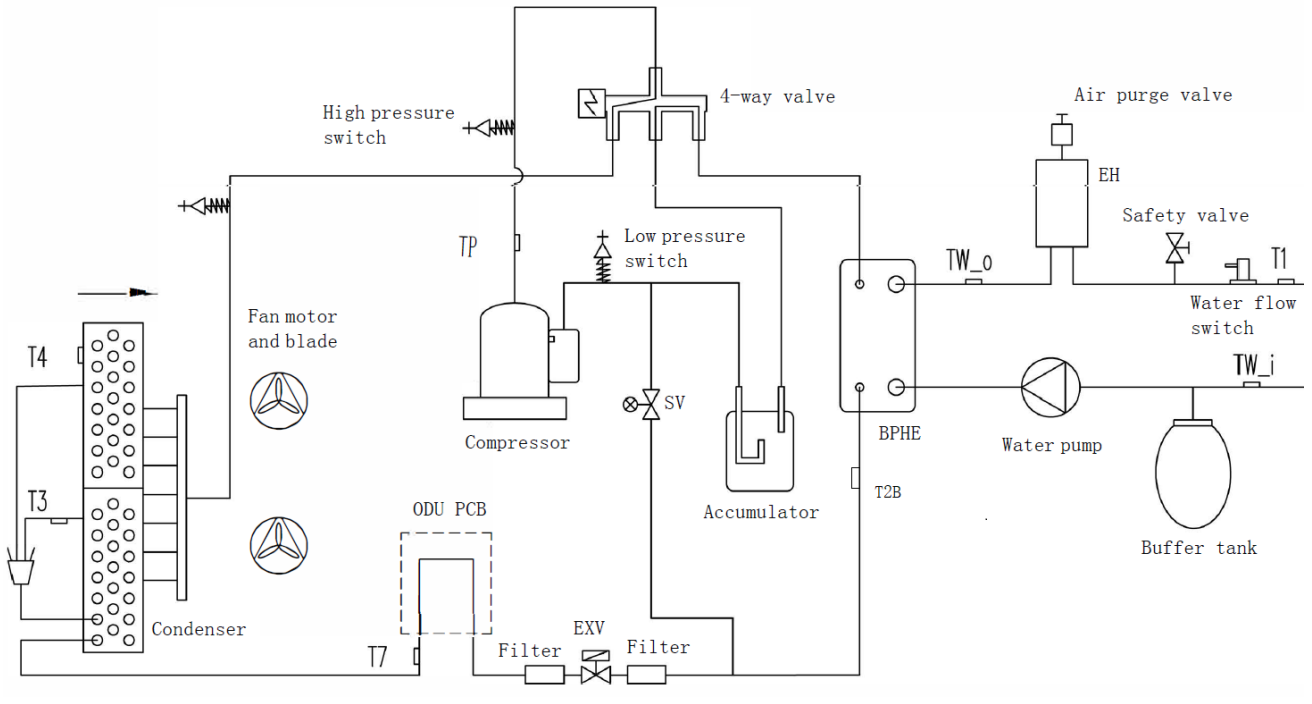

Picture 2-2-2

### Acronym

T1: Leaving water sensor after electrical heater;

Tw-i: Entering water sensor

Tw-o: Leaving water sensor after BPHE

T2B: Refrigerant temp. of BPHE

T3: Refrigerant temperature of condenser

T4: Outdoor ambient temperature

TP: Discharged temperature

T7: PCB refrigerant cooling pipe temperature

BPHE: Brazed plate heat exchanger

EXV: Electronic expansion valve

SV: Solenoid valve

## Key components

1. Accumulator:

Stores liquid refrigerant and oil to protect compressor from liquid hammering.

2. Electronic expansion valve (EXV):

Controls refrigerant flow and reduces refrigerant pressure.

3. Four-way valve:

Controls refrigerant flow direction. Closed in cooling mode and open in heating mode. When closed, the air side heat exchanger functions as a condenser and water side heat exchanger functions as an evaporator; when open, the air side heat exchanger functions as an evaporator and water side heat exchanger function as a condenser.

4. High-pressure and low-pressure switches:

Regulate refrigerant system pressure. When refrigerant system pressure rises above the upper limit or falls below the lower limit, the high-pressure switch or low-pressure switch turns off, stopping the compressor.

5. Air purge valve:

Automatically removes air from the water circuit.

6. Safety valve:

Prevents excessive water pressure by opening at 6 bar and discharging water from the water circuit.

7. Buffer tank:

Balances water system pressure.

8. Water flow switch:

Detects water flow rate to protect compressor and water pump in the event of insufficient water flow.

9. Backup heater:

Provides additional heating capacity when the heating capacity of the heat pump is insufficient due to very low outdoor temperature. Also protects the external water piping from freezing.

10. Water pump:

Circulates water in the water circuit.

## 2.3.Refrigerant flow diagram

Here are the refrigerant flow diagrams during unit's operation (12-16kW, double fan for example):

- High temperature refrigerant
- : Low temperature refrigerant
- : Spray liquid cooling pipe
- : Flow direction

#### Cooling mode and defrost operation:

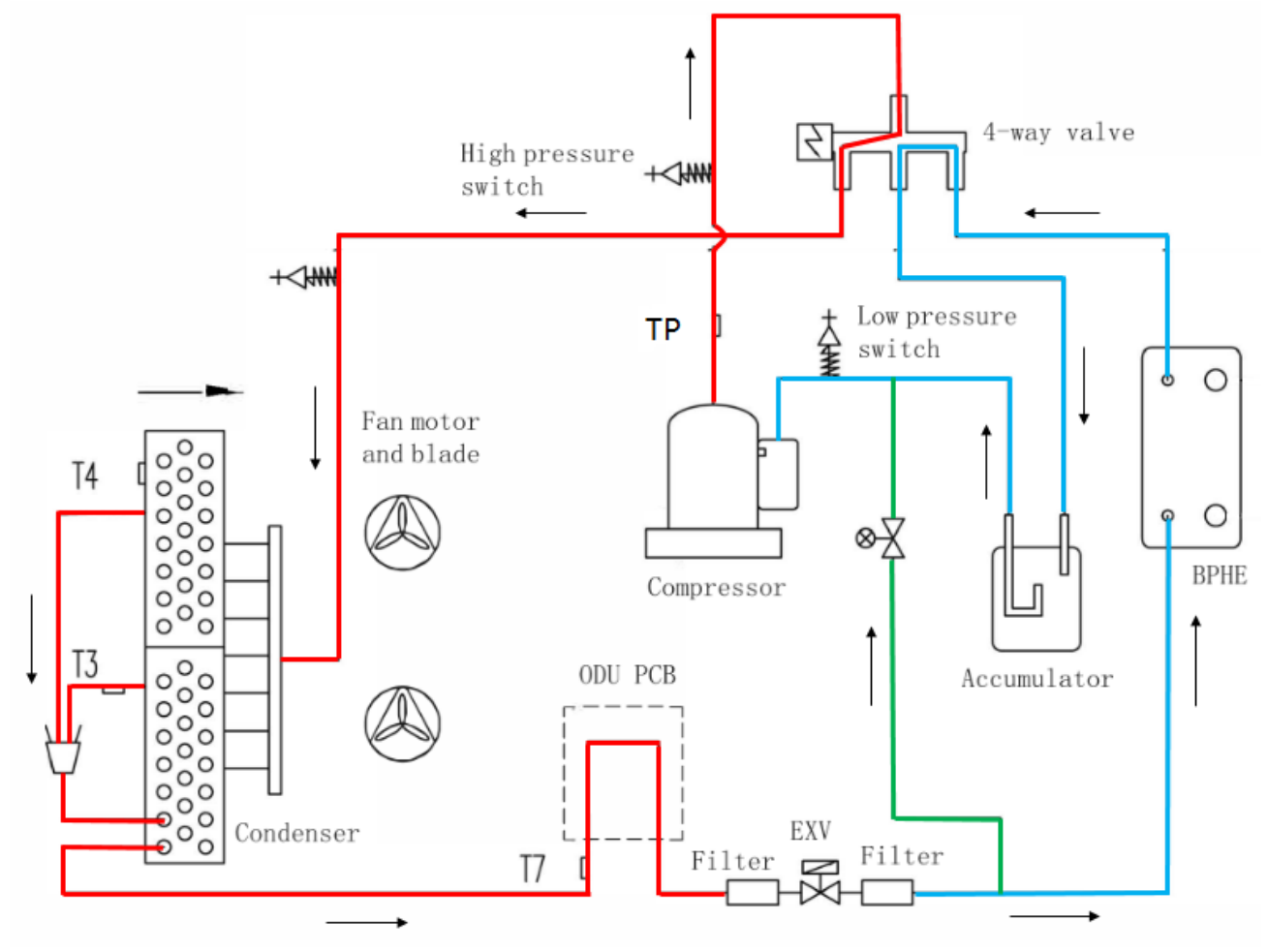

Picture 2-3-1

#### Heating mode and domestic hot water operation:

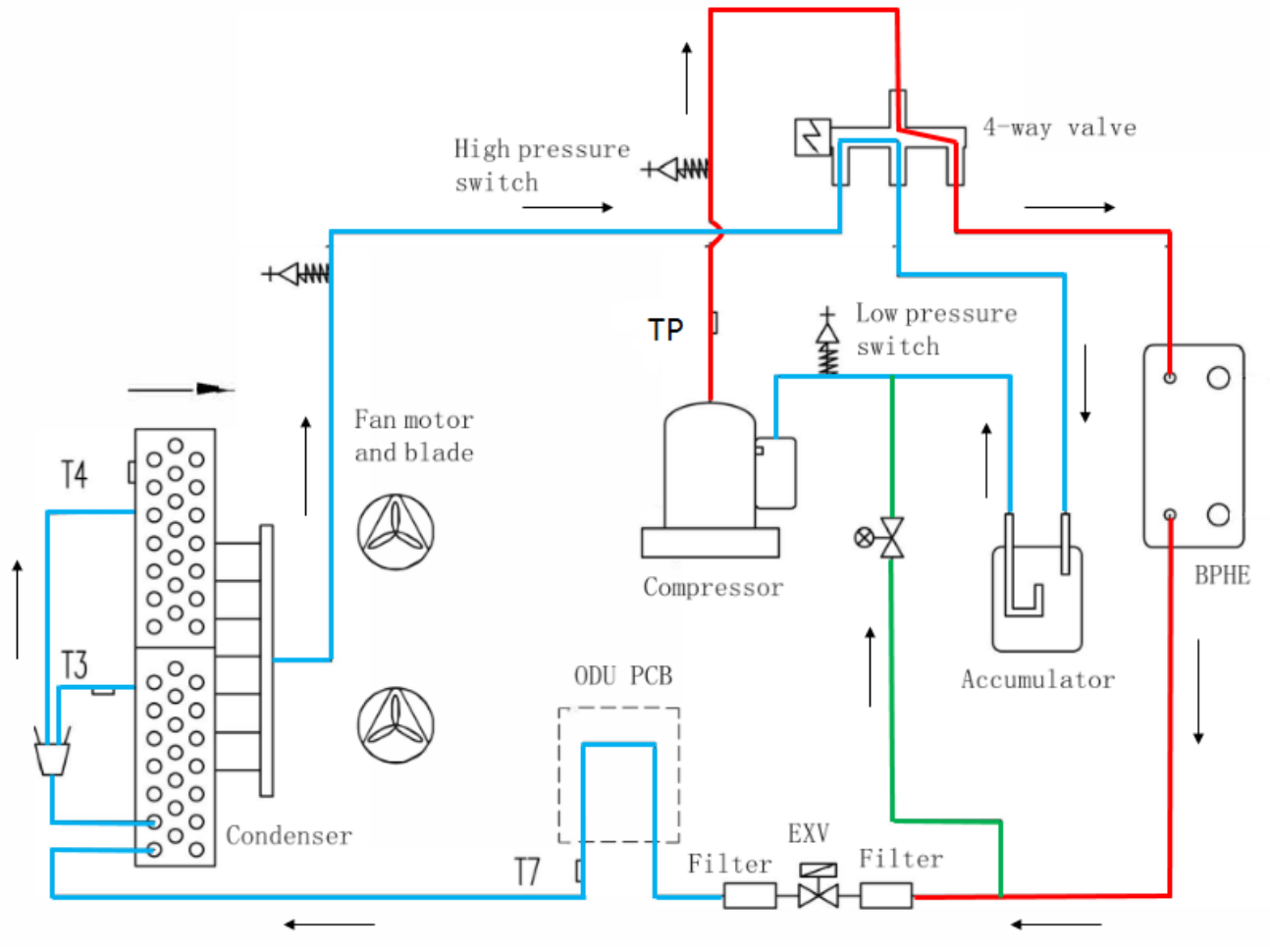

Picture 2-3-2

## 2.4.Exploded views Exploded view of 4-10kW

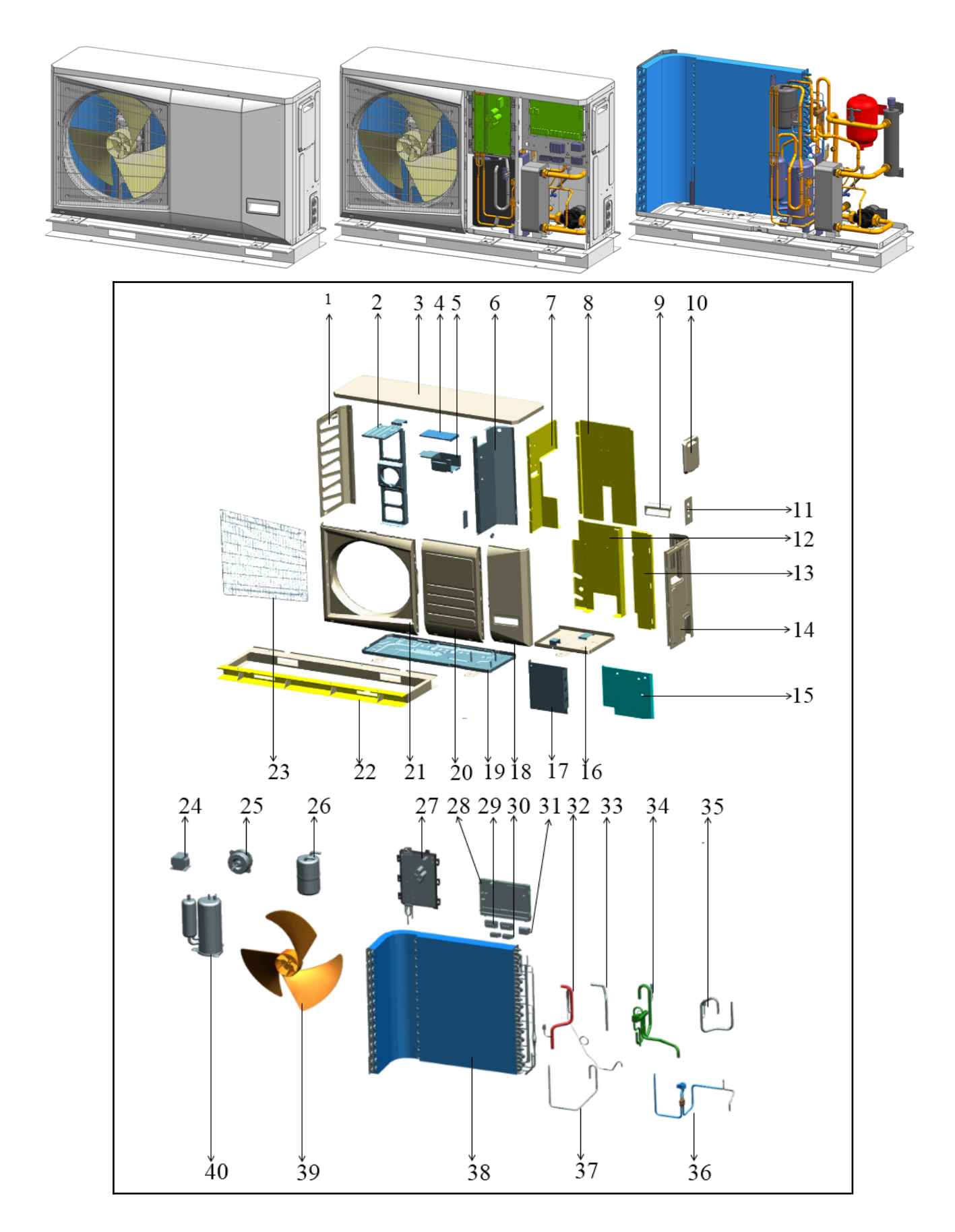

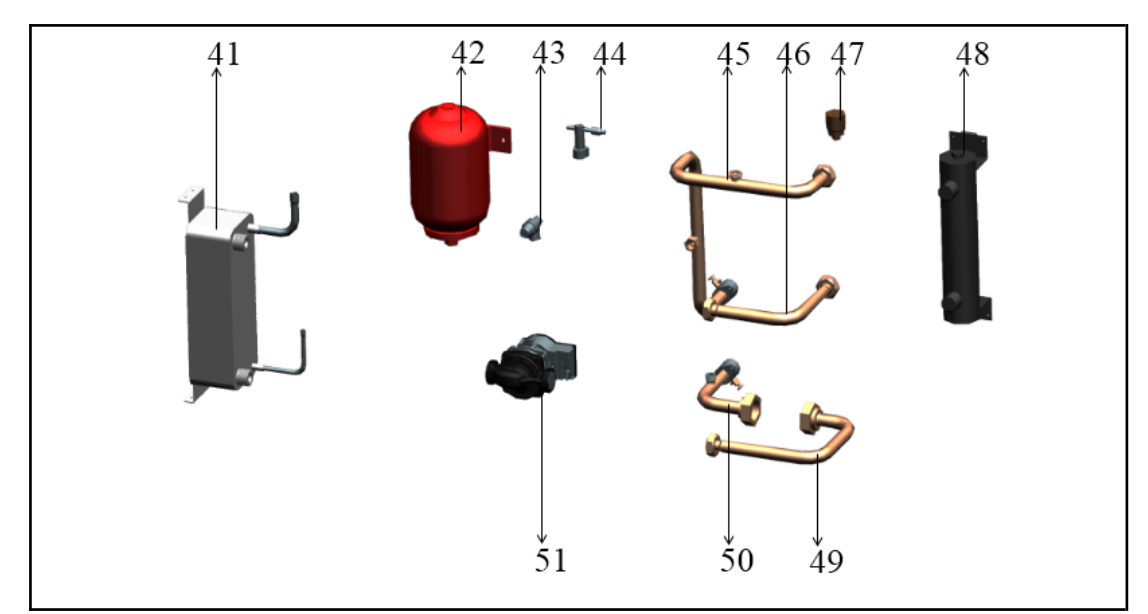

Picture 2-4-1

|     |                                   |     |     |                             | Table 2-4-1 |
|-----|-----------------------------------|-----|-----|-----------------------------|-------------|
| No. | Name                              | QTY | No. | Name                        | QTY         |
| 1   | Left plate                        | 1   | 27  | ODU PCB                     | 1           |
| 2   | Holder component of motor         | 1   | 28  | IDU PCB                     | 1           |
| 3   | Top cover                         | 1   | 29  | Terminal                    | 2           |
| 4   | Cover of reactor box              | 1   | 30  | Pressing button of cable    | 2           |
| 5   | Reactor box                       | 1   | 31  | Relay                       | 1           |
| 6   | Septum of refrigerant system      | 1   | 32  | Suction pipe components     | 1           |
| 7   | Septum of water system            | 1   | 33  | Inlet pipe of accumulator   | 1           |
| 8   | Rear plate                        | 1   | 34  | 4-way valve component       | 1           |
| 9   | Hander 1                          | 1   | 35  | Discharged pipe component   | 1           |
| 10  | Hander 2                          | 1   | 36  | EXV component               | 1           |
| 11  | Seat plate of cable hole          | 1   | 37  | PCB refrigerant cool pipe   | 1           |
| 12  | Holder plate of electrical heater | 1   | 38  | Condenser                   | 1           |
| 13  | Column                            | 1   | 39  | Fan blade                   | 1           |
| 14  | Right-rear plate                  | 1   | 40  | Compressor                  | 1           |
| 15  | Holder plate of IDU PCB           | 1   | 41  | Brazed plate heat exchanger | 1           |
| 16  | Base-pan of hydraulic kit         | 1   | 42  | Buffer vessel               | 1           |
| 17  | Holder plate of ODU PCB           | 1   | 43  | Safety valve                | 1           |
| 18  | Right-front plate                 | 1   | 44  | Water flow switch           | 1           |
| 19  | Base-pan of refrigerant system    | 1   | 45  | Water outlet pipe of unit   | 1           |
| 20  | Medium-front plate                | 1   | 46  | Water outlet pipe of BPHE   | 1           |
| 21  | Front plate                       | 1   | 47  | Air purge valve             | 1           |
| 22  | Holder seat of unit               | 1   | 48  | Electrical heater component | 1           |
| 23  | Grill                             | 1   | 49  | Water inlet pipe of BPHE    | 1           |
| 24  | Reactor                           | 1   | 50  | Water inlet pipe of unit    | 1           |
| 25  | DC motor                          | 1   | 51  | Water pump                  | 1           |
| 26  | Accumulator                       | 1   |     |                             |             |

Exploded view of 12-16kW

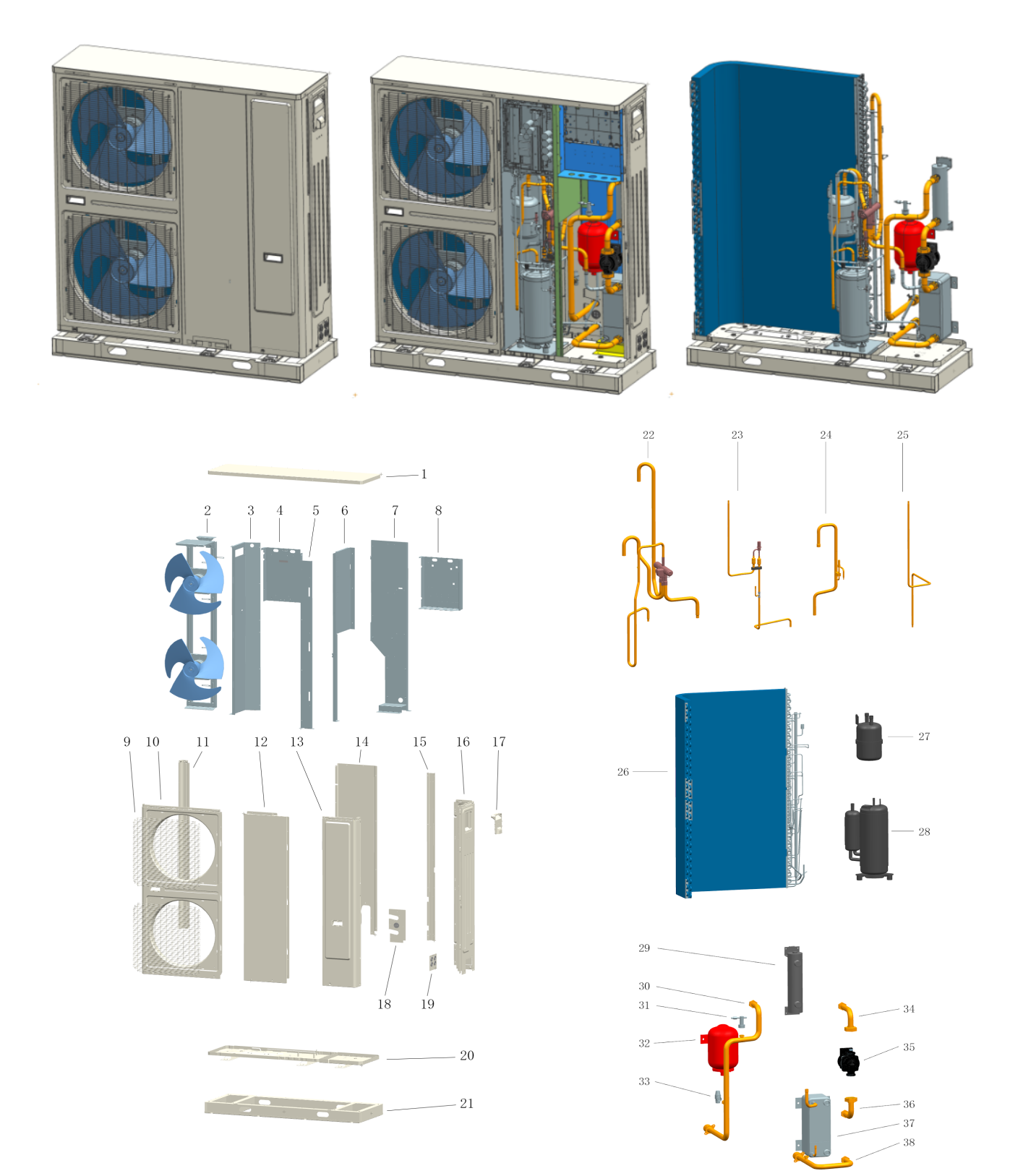

Picture 2-4-2

| Table 2-4-2 |
|-------------|
|-------------|

| No.  | Name                            | QTY | No.  | Name                                  | QTY |
|------|---------------------------------|-----|------|---------------------------------------|-----|
| 1    | Top cover component             | 1   | 21   | Base-pan holder                       | 1   |
| 2.1  | Motor holder                    | 1   | 22   | 4-way valve component                 | 1   |
| 2.2  | Connected plate of motor holder | 1   | 23   | EXV component                         | 1   |
| 2.3  | DC Motor                        | 2   | 24   | Suction pipe                          | 1   |
| 2.4  | Fan blade                       | 2   | 25   | Condenser outlet pipe component       | 1   |
| 3    | Median septum                   | 1   | 26   | Condenser component                   | 1   |
| 4    | ODU PCB seat component          | 1   | 27   | Accumulator                           | 1   |
| 5    | Front column                    | 1   | 28   | Compressor                            | 1   |
| 6    | Right septum                    | 1   | 29.1 | Electrical heater component           | 1   |
| 7    | Seat plate of BPHE              | 1   | 29.2 | Air purge valve                       | 1   |
| 8    | IDU PCB seat component          | 1   | 30   | Water connected pipe                  | 1   |
| 9    | Grill                           | 2   | 31   | Water flow switch                     | 1   |
| 10   | Front panel                     | 1   | 32.1 | Expansion vessel                      | 1   |
| 11   | Column                          | 1   | 32.2 | Softy connected pipe                  | 1   |
| 12   | Mid-front panel                 | 1   | 33.1 | Safety valve                          | 1   |
| 13   | Service panel                   | 1   | 33.2 | Connector                             | 1   |
| 14   | Mid-rear panel                  | 1   | 33.3 | Drainage pipe                         | 1   |
| 15   | Rear column                     | 1   | 34   | Water pipe of pump                    | 1   |
| 16   | Right panel                     | 1   | 35   | Pump                                  | 1   |
| 17   | Big hander                      | 1   | 36   | Connected pipe between BPHE &<br>Pump | 1   |
| 18   | Valve seat                      | 1   | 37   | BPHE                                  | 1   |
| 19   | Seat plate of cable cross-hole  | 1   | 38   | Water inlet pipe of BPHE              | 1   |
| 20.1 | Base-pan of hydraulic kit       | 1   |      |                                       |     |
| 20.2 | Base-pan of refrigerant system  | 1   |      |                                       |     |
|      |                                 |     |      |                                       |     |

**3. Electronic parts** 3.1.Layout of the electronic parts 4-10kW

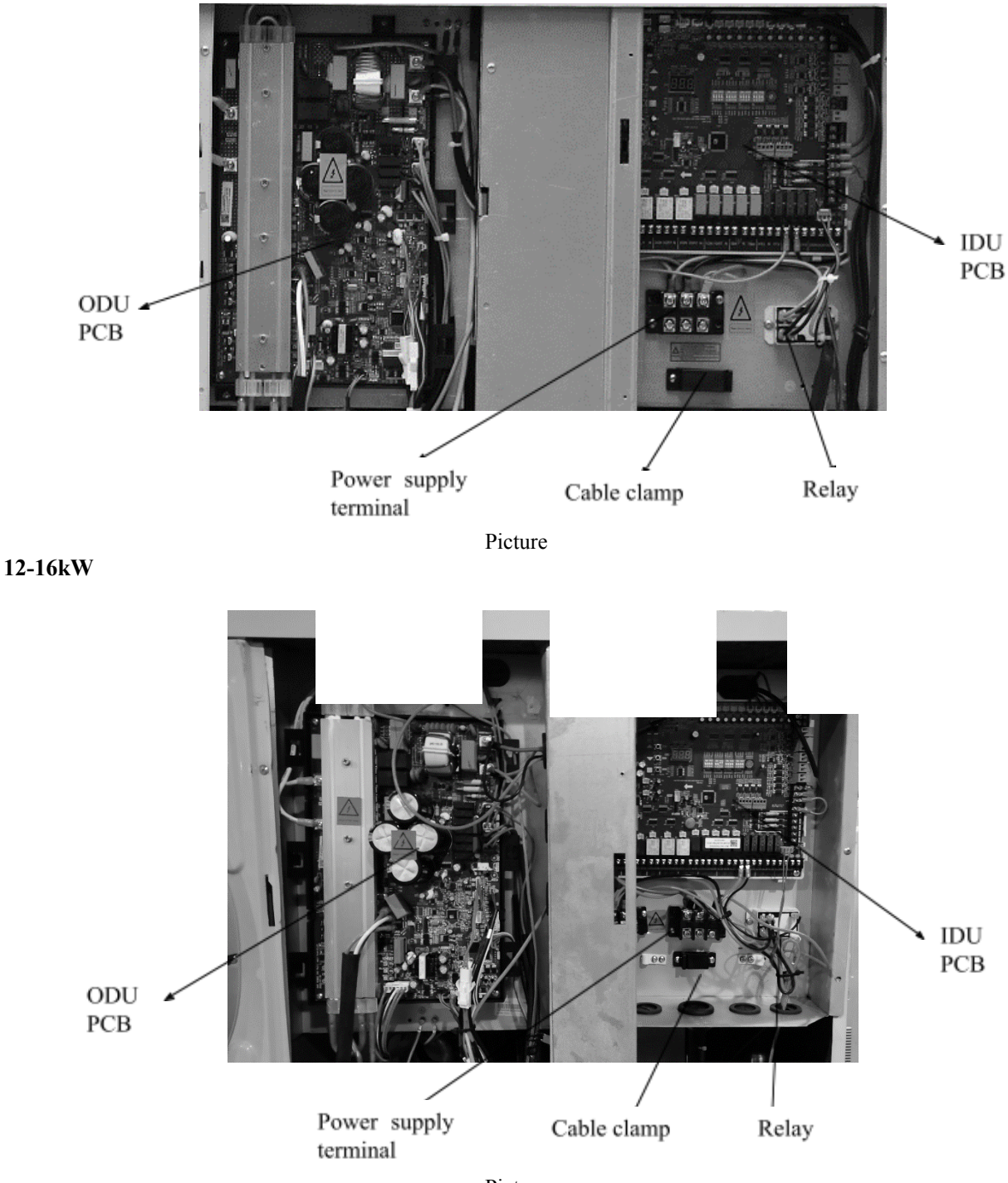

Pictur

## **3.2.Presentation of PCB Presentation of IDU PCB**

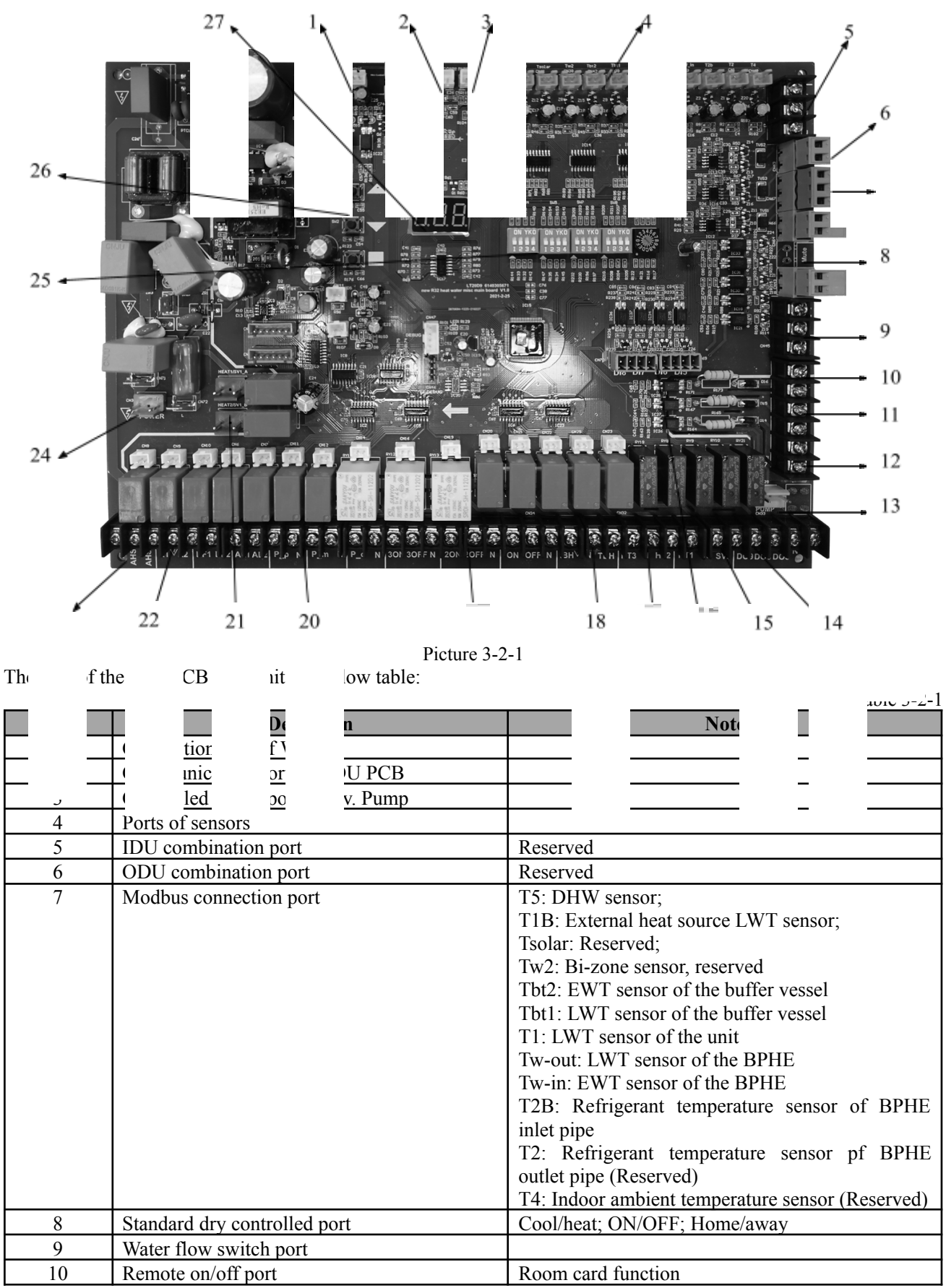

| 11 | Solar heat source control signal port       | Reserved                                                                                           |
|----|---------------------------------------------|----------------------------------------------------------------------------------------------------|
| 12 | Thermostat controlled port                  | 220V control for ON/OFF (can not work together with WUI)                                           |
| 13 | Inv. Pump power port                        |                                                                                                    |
| 14 | Customized input                            | Dry contact                                                                                        |
| 15 | Bi-zone valve                               | Reserved                                                                                           |
| 16 | Customized input                            | Dry contact                                                                                        |
| 17 | Electrical heater ports for main water loop |                                                                                                    |
| 18 | Electrical heater ports for DHW tank        |                                                                                                    |
| 19 | 3-way valve connection ports                | SV3-1: External heat source 3-way valve<br>SV3-2: Reserved<br>SV3-3: DHW 3-way valve               |
| 20 | Additional pump connection port             | P-p: Bi-zone water pump<br>P-o: Main water loop water pump<br>P-m: External heat source water pump |
| 21 | Anti-frozen crank heater                    | For expansion vessel                                                                               |
| 22 | Unit state signal ports                     | 220V outputs<br>R1-R2: Running signal<br>DF1-DF2: Defrost signal<br>AL1-AL2: Alarm signal          |
| 23 | External heat source control signal port    | 220V output<br>AHS1-ASH2                                                                           |
| 24 | IDU 220V power supply port                  |                                                                                                    |
| 25 | DIP switches                                |                                                                                                    |
| 26 | Checking buttons                            |                                                                                                    |
| 27 | LED display                                 |                                                                                                    |

## Presentation of ODU PCB (Single phase)

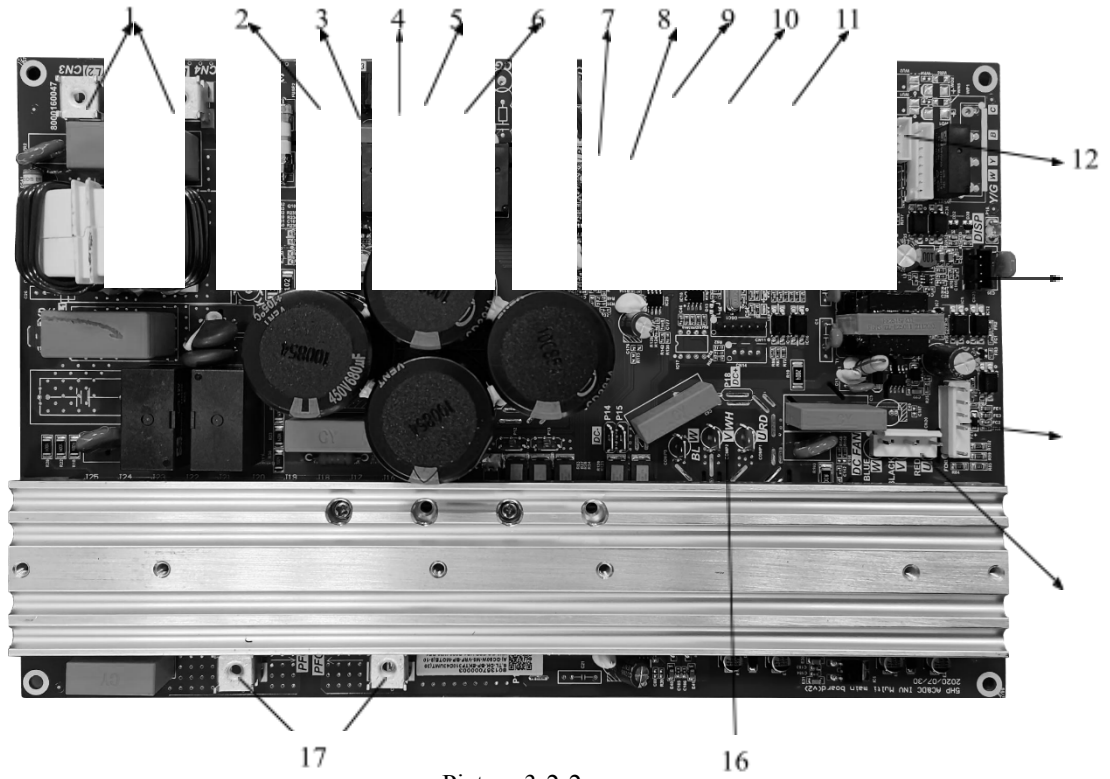

Picture 3-2-2 w table:

## The port of the ODU PCB is definite

| 1   |                                        | Taux 5-2-2                             |  |  |
|-----|----------------------------------------|----------------------------------------|--|--|
| No. | Defi                                   | Note                                   |  |  |
| 1   | 220Vpower supply poi                   |                                        |  |  |
| 2   | SV2 valve connection                   | Spray liquid ig solenoid valve         |  |  |
| 3   | SV3 valve connection                   | Reserved                               |  |  |
| 4   | Compressor crank heat nection port     |                                        |  |  |
| 5   | Base-pan heater connection port        |                                        |  |  |
| 6   | 4-way valve coil connection port       |                                        |  |  |
| 7   | LP&HP switches port                    | Low pressure and high pressure         |  |  |
| 8   | High pressure sensor connection port   | Reserved                               |  |  |
| 9   | T7 sensor connection port              | Refrigerant cooling pipe sensor if IPM |  |  |
| 10  | Sensors group connection port          | T3: ODU condenser pipe temp. sensor    |  |  |
|     |                                        | T4: ODU ambient sensor                 |  |  |
|     |                                        | TP: Discharged temp. sensor            |  |  |
| 11  | EXV connection port                    |                                        |  |  |
| 12  | Fan driven board power connection port | Only for 12-16kw, double fan unit      |  |  |
| 13  | IDU PCB communication port             |                                        |  |  |
| 14  | Fan driven board communication board   | Only for 12-16kw, double fan unit      |  |  |
| 15  | DC motor connection port               | Only for 4-10kw, single fan unit       |  |  |
| 16  | Compressor connection port             |                                        |  |  |
| 17  | Reactor connection ports               |                                        |  |  |
| -   |                                        |                                        |  |  |

**Presentation of ODU PCB (Three phase)** (reserved)

## Presentation of fan driven PCB (Only for 12-16kw, single phase)

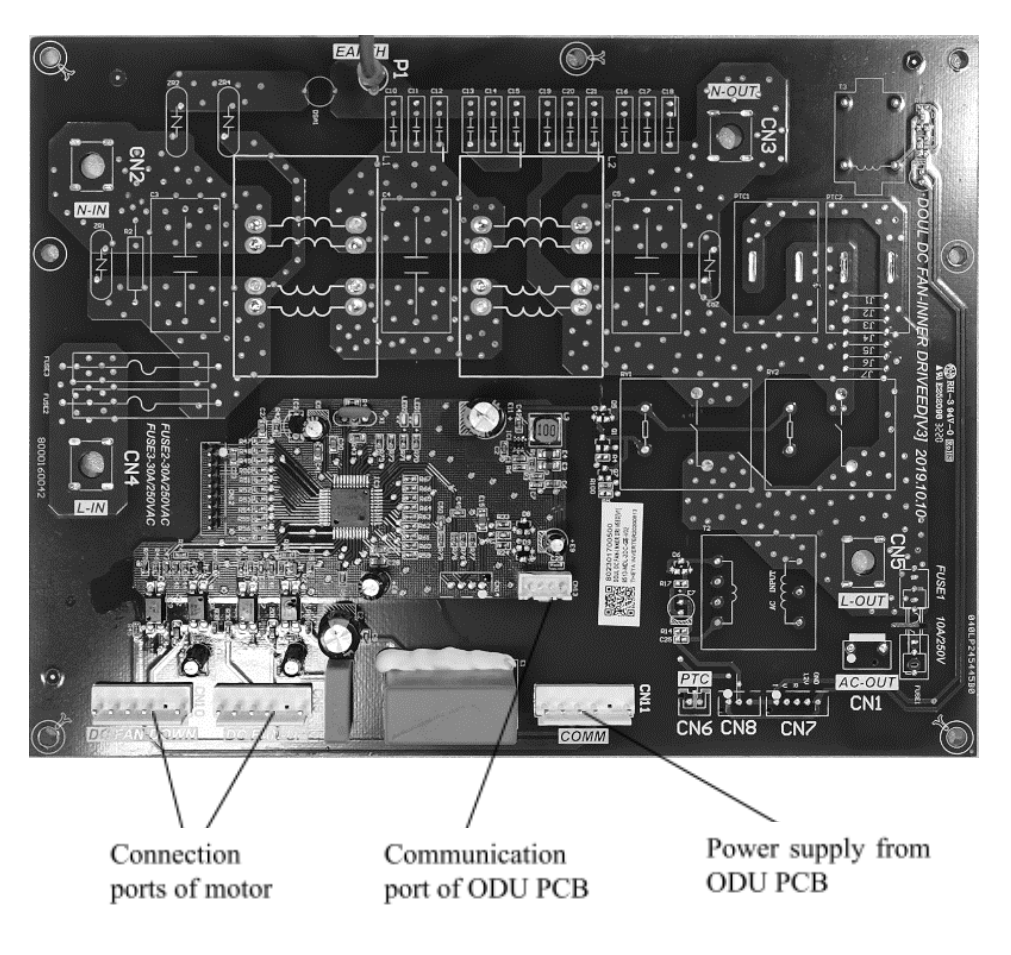

## 3.3.Wiring diagram

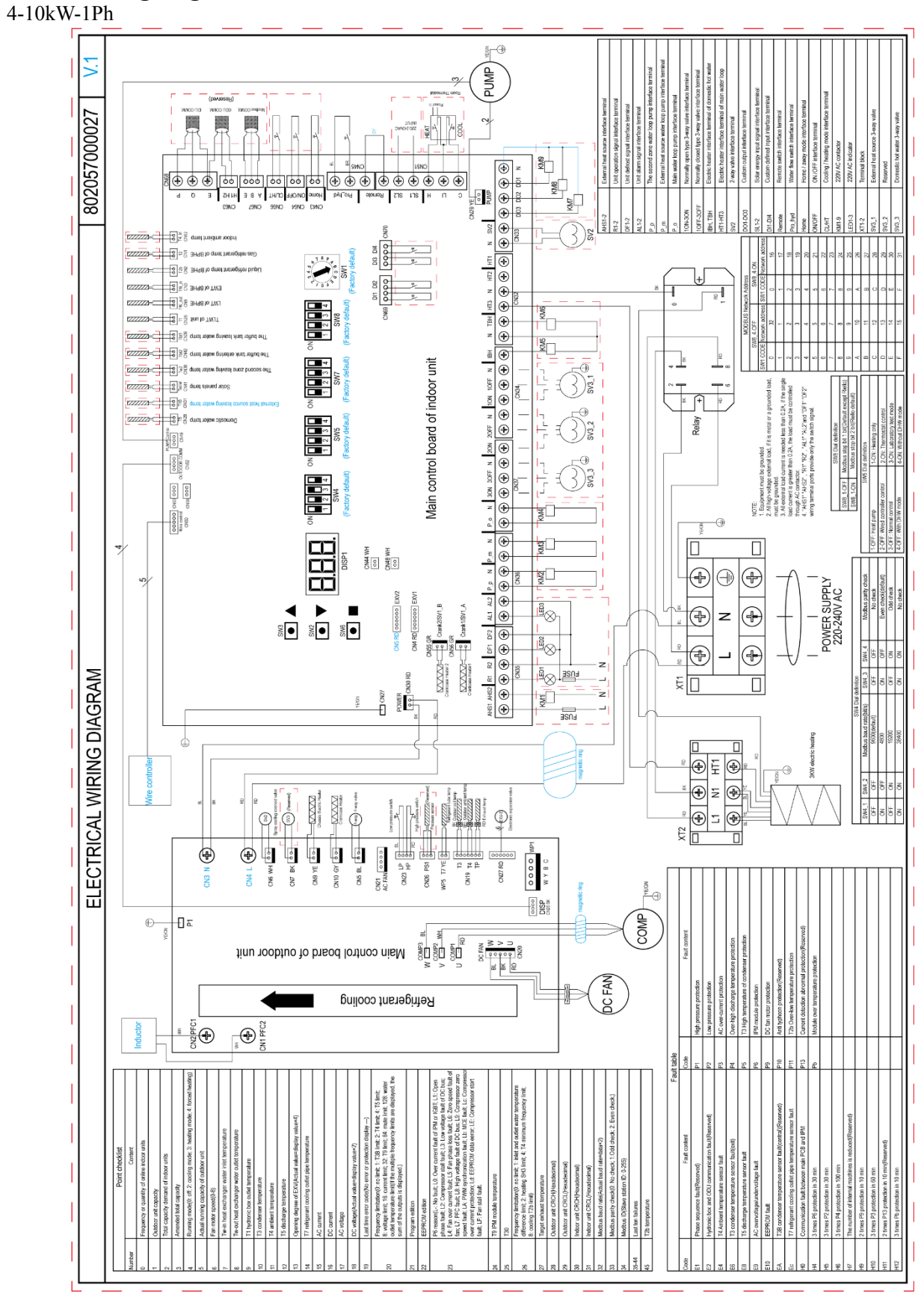

12-16kW-1Ph

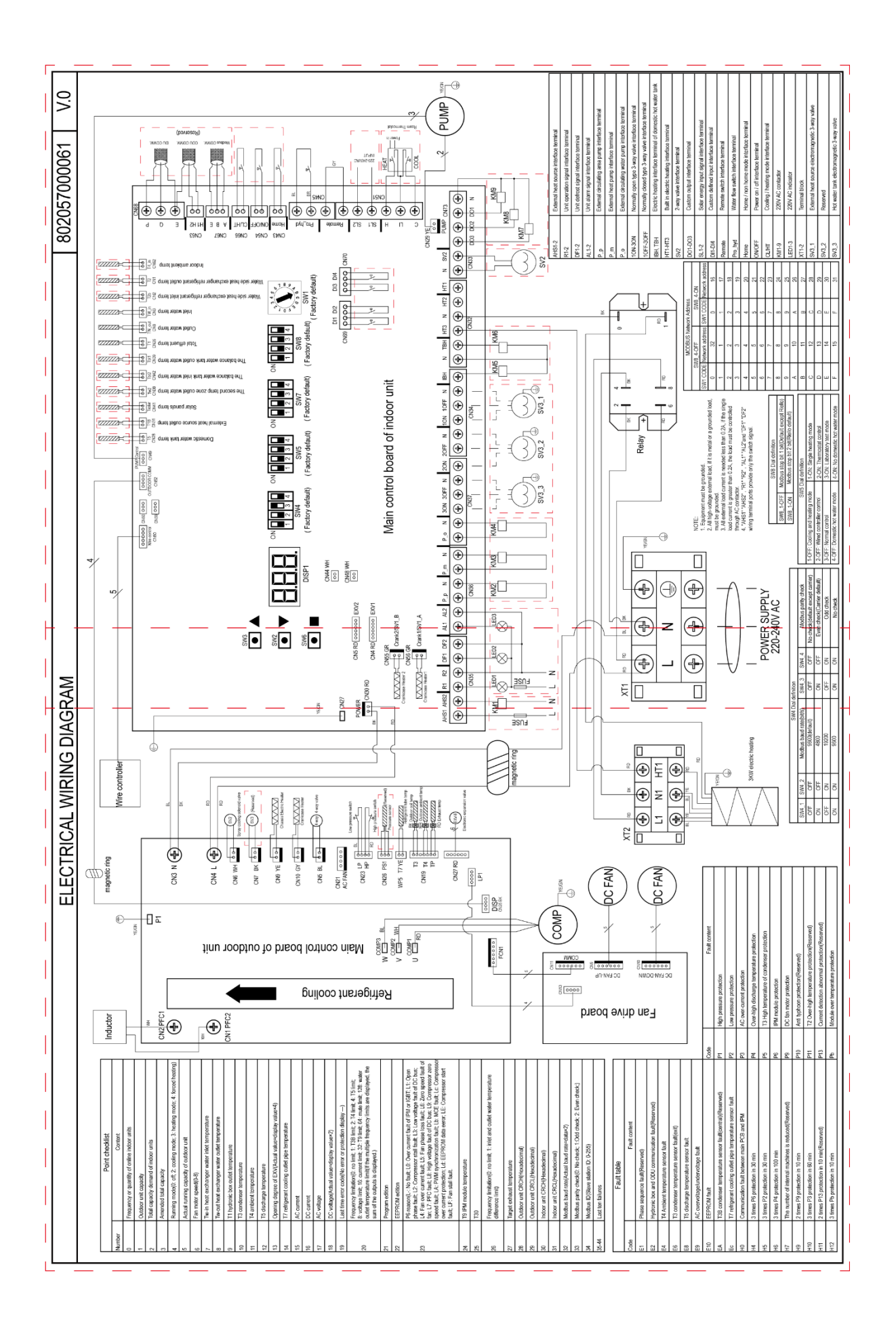

# 3.4.Switch setting and function information

| 6 88 43<br>6 98 43<br>6 98 59<br>6 98 59<br>7 98 50<br>7 98 50<br>7 99 50<br>7 99 50<br>7 99 50<br>7 99 50<br>7 99 50<br>7 99 50<br>7 99 50<br>7 99 50<br>7 99 50<br>7 99 50<br>7 99 50<br>7 99 50<br>7 99 50<br>7 99 50<br>7 99 50<br>7 99 50<br>7 99 50<br>7 99 50<br>7 90 50<br>7 90 50<br>700<br>700<br>700<br>700<br>700<br>700<br>700<br>700<br>700<br>7 | ans<br>1<br>1<br>1<br>1<br>1<br>1<br>1<br>1<br>1<br>1<br>1<br>1<br>1<br>1<br>1<br>1<br>1<br>1<br>1 | 1200<br>1200<br>1119<br>1119             | 9020<br>9120<br>9120<br>9020                                                    | (113)<br>(113)<br>(113) |
|----------------------------------------------------------------------------------------------------|----------------------------------------------------------------------------------------------------|------------------------------------------|---------------------------------------------------------------------------------|----------------------------------------------------------------------------------------------------|
| ON YKO<br>I 2 3 4                                                                                                    | ON YKO                                                                                             | ON YKO<br>1 2 3 4                        | ON YKO<br>1 2 3 4                                                               | 23450<br>3450<br>3000<br>3000<br>3000<br>3000<br>3000<br>3000                                                                                                    |
|                                                                                                    |                                                                                                    | an oran oran oran oran oran oran oran or | 52<br>52<br>52<br>52<br>52<br>52<br>52<br>52<br>52<br>52<br>52<br>52<br>52<br>5 |                                                                                                    |
| SW4                                                                                                    | SW5                                                                                                | SW7                                      | sw8                                                                             | sw1                                                                                                    |

Pic

ab

The functions of switches are a

| The funct |     | tenes are a | uo    |   |     |     | Table 3-4-1         |
|-----------|-----|-------------|-------|---|-----|-----|---------------------|
|           |     |             |       |   |     |     |                     |
| N         | 0.  |             | tio   |   |     |     | Function            |
| 1         | 2   | Mod         | l r   | ) |     |     | Modbus parity check |
| OFF       | OFF |             | 0     |   | F   |     | No check            |
| ON        | OFF |             | 4800  |   | ON  | OFF | Even parity check   |
| OFF       | ON  |             | 19200 |   | OFF | ON  | Odd parity check    |
| ON        | ON  |             | 9600  |   | ON  | ON  | No check            |

Table 3-4-2

| SW5 |                                   |                                        |  |  |  |
|-----|-----------------------------------|----------------------------------------|--|--|--|
| No. | State                             | Function                               |  |  |  |
| 1   | OFF Cooling and heating type unit |                                        |  |  |  |
| 1   | ON                                | Heating only unit                      |  |  |  |
| ſ   | OFF                               | FF WUI control                         |  |  |  |
| 2   | ON                                | Thermostat control                     |  |  |  |
| 2   | OFF                               | Normal control (user mode)             |  |  |  |
| 3   | ON                                | Lab test mode (only for capacity test) |  |  |  |
| 4   | OFF                               | With domestic hot water                |  |  |  |
| 4   | ON                                | Without domestic hot water             |  |  |  |

Table 3-4-3

| SW7           |     |     |    |   |
|---------------|-----|-----|----|---|
| 1 2 3 4 Brand |     |     |    |   |
| OFF           | OFF | OFF | ON | / |

Table 3-4-4

| SW8 |       |                        |  |  |
|-----|-------|------------------------|--|--|
| No. | State | Function               |  |  |
| 1   | OFF   | Modbus stop bit: 1 bit |  |  |
| 1   | ON    | Modbus stop bit: 2 bit |  |  |
| ſ   | OFF   | Reserved               |  |  |
| 2   | ON    | Reserved               |  |  |
| 2   | OFF   | Reserved               |  |  |
| 3   | ON    | Reserved               |  |  |
| Λ   | OFF   | Defer to table 2.4.5   |  |  |
| 4   | ON    |                        |  |  |

| Table 3-4 | -5 |
|-----------|----|
|-----------|----|

| Modbus address |         |          |         |  |  |  |
|----------------|---------|----------|---------|--|--|--|
| SW8-           | 4 OFF   | SW8-4 ON |         |  |  |  |
| SW1            | Address | SW1      | Address |  |  |  |
| 0              | 32      | 0        | 16      |  |  |  |
| 1              | 1       | 1        | 17      |  |  |  |
| 2              | 2       | 2        | 18      |  |  |  |
| 3              | 3       | 3        | 19      |  |  |  |
| 4              | 4       | 4        | 20      |  |  |  |
| 5              | 5       | 5        | 21      |  |  |  |
| 6              | 6       | 6        | 22      |  |  |  |
| 7              | 7       | 7        | 23      |  |  |  |
| 8              | 8       | 8        | 24      |  |  |  |
| 9              | 9       | 9        | 25      |  |  |  |
| А              | 10      | А        | 26      |  |  |  |
| В              | 11      | В        | 27      |  |  |  |
| С              | 12      | С        | 28      |  |  |  |
| D              | 13      | D        | 29      |  |  |  |
| Е              | 14      | Е        | 30      |  |  |  |
| F              | 15      | F        | 31      |  |  |  |

## 4. Control logic

## 4.1.General control logic

## 1. Communication logic

The unit has two PCBs including IDU PCB and ODU PCB. The IDU PCB is used to receive the setting parameters from controller, and then calculates the capacity demand basing on the system state, as well as feeds back the error to controller. ODU PCB is used to receive the demand signal from IDU PCB, and then controls the compressor, fan motor, valves, base-pan crank heater, etc.

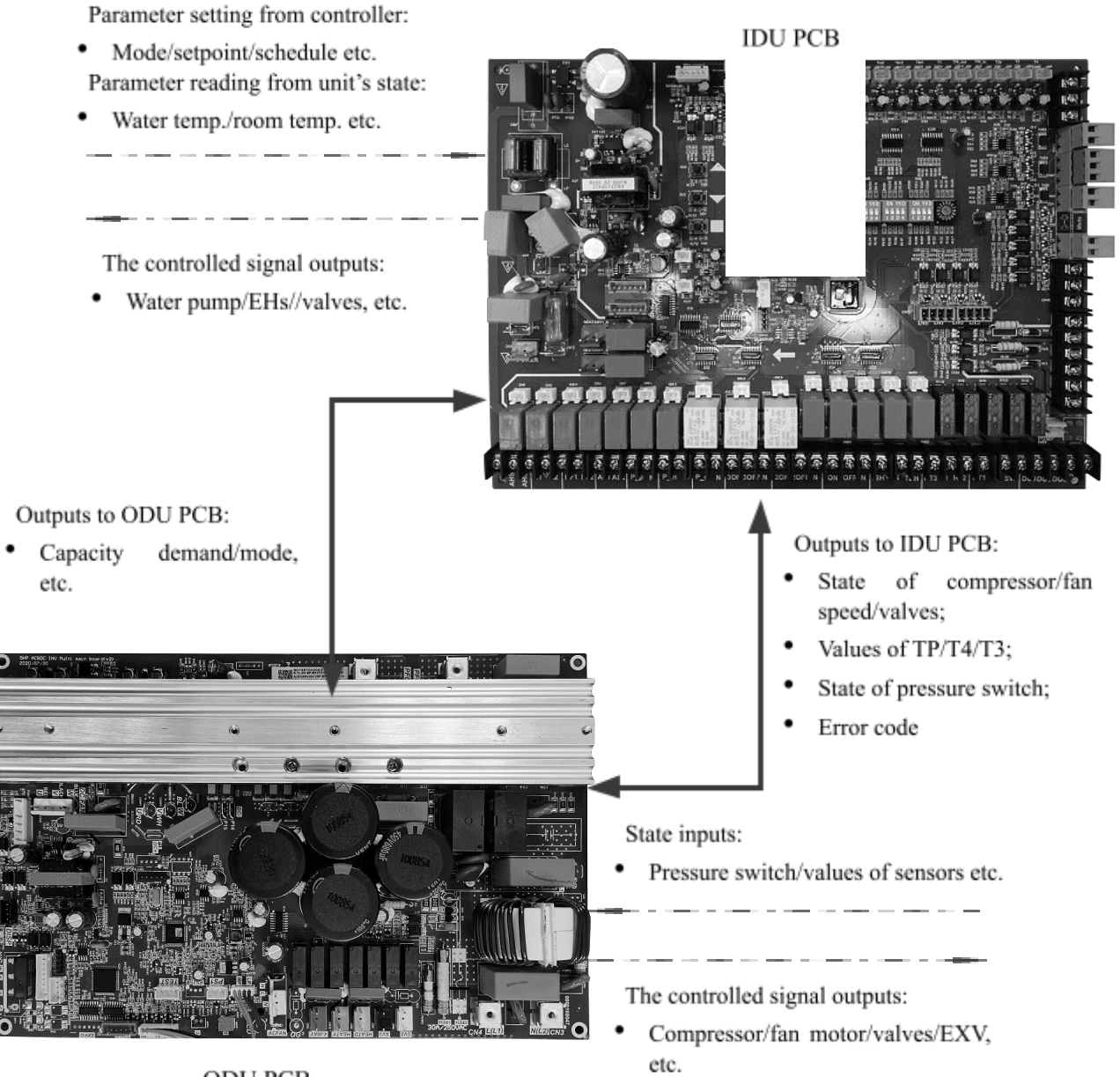

ODU PCB

#### 2. Control setpoint type

To achieve better comfort, the unit can set the room temperature setpoint control or water setpoint control according to your needs. No matter air setpoint control or water setpoint control, they can both set the climate curves (also call auto mode):

- 2.1 Air setpoint control
- Set the air temperature manually to control the unit;
- Choose the climate curves to control the unit automatically according to ambient temperature.
- 2.2 Water setpoint control
- Set the water temperature manually to control the unit;
- Choose the climate curves to control the unit automatically according to ambient temperature.

#### 3. Domestic hot water control

For heat pump with a domestic water tank, the DHW mode is used to produce hot water for domestic purposes. The system control manages to operation the hot domestic water tank, as well as the diverting value. The heat pump is standard fitted with a variable speed pump in a hydraulic kit, and this pump is controlled with adjustable speed according to entering water temperature and leaving water temperature.

The heat pump would control the domestic hot water according to schedule or priority mode;

#### 3.1 Schedule

If set the schedule of domestic hot water, then the heat pump would run DHW mode according schedule and DHW demand together.

Table 4-1-1

| DHW schedule | Schedule days | Select the days for operating DHW mode<br>Monday/Tuesday/Wednesday/Thursday/Friday/Saturday/Sunday |
|--------------|---------------|----------------------------------------------------------------------------------------------------|
| configurate  | Starting time | Time of starting up DHW mode (00:00 to 23:59)                                                      |
| -            | Stopping time | Time of stop DHW mode (00:00 to 23:59)                                                             |

#### 3.2 Priority mode

If the set the DHW mode as priority mode, then the heat pump would run the DHW mode according the DHW demand only.

#### 4. Anti-legionella control

In order to protect the health of human, it must have the anti-legionella function once configurate the domestic hot water. The anti-legionella function is controlled to turn on/off according to the temperature of the domestic hot water and schedule or manually by controller.

If set the schedule of anti-legionella, then the heat pump would run anti-legionella according schedule and setpoint, and will exit this function after running for 3h or reaching the setpoint.

Table 4-1-2

| Anti-legionella | Schedule days | Select the days for operating DHW mode<br>Monday/Tuesday/Wednesday/Thursday/Friday/Saturday/Sunday |
|-----------------|---------------|----------------------------------------------------------------------------------------------------|
| configurate     | Starting time | Time of starting up anti-legionella function (00:00 to 23:59)                                      |
| _               | Setpoint      | Temperature value of stop anti-legionella function (60 to 70°C)                                    |

#### 4.2.Start up control

#### 1. Compressor startup delay control

In initial startup control and in restart control (except defrosting operation), compressor startup is delayed 3 minimums in order to prevent frequent compressor on/off and to equalize the pressure within the refrigerant system.

#### 2. Compressor startup program

In initial startup control and in re-start control, compressor startup is controlled according to outdoor ambient temperature and discharged temperature. Compressor startup follows one of two startup programs until the target rotation speed is reached.

When it meets one of the below conditions, the heat pump will start with startup program I, otherwise the heat pump starts with startup program II.

- Discharged temperature  $\geq 15^{\circ}C$ ; Outdoor ambient temperature  $\geq 3^{\circ}C$ . •

Startup program I:

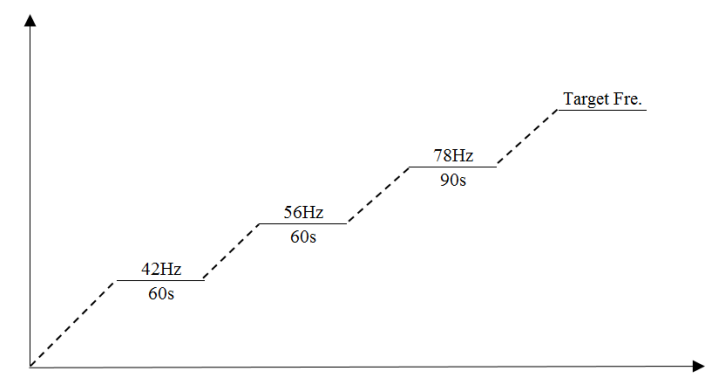

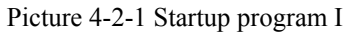

Startup program II

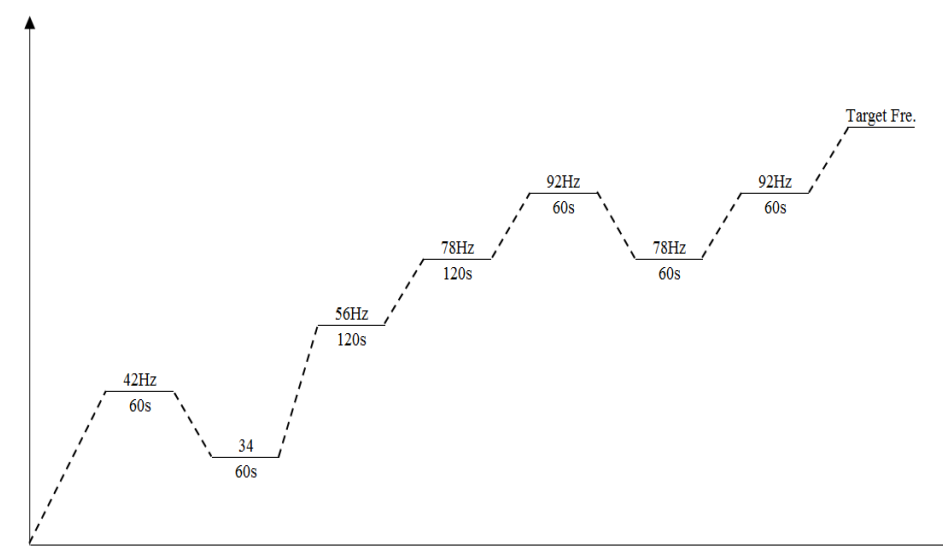

Picture 4-2-2 Startup program II

Note: If the target frequency is lower than plat frequency, then the heat pump would not complete the whole startup plat program.

3. State and control of components Startup control for cooling operation

Table 4-2-1

| Components                 | 4-16kW | Control functions and states                                                                                       | Note                                              |
|----------------------------|--------|----------------------------------------------------------------------------------------------------|---------------------------------------------------|
| Inverter compressor        | •      | Compressor startup program according to T4 and Td. <sup>1</sup>                                                    | TP: Discharged temp.<br>T4: Outdoor ambient temp. |
| DC fan motor               | •      | Fan motor startup with speed W7. <sup>2</sup>                                                                      | T3: Outdoor coil temp.                            |
| Electronic expansion valve | •      | 0-480 pules, start with a certain opening degree, and controlled according to compressor frequency, TP, T4 and T3. |                                                   |
| 4-way valve                | •      | OFF                                                                                                    |                                                   |

Startup control for heating and domestic hot water operation

| Table | 4-2-2 |
|-------|-------|
|-------|-------|

| Components          | 4-16kW | Control functions and states          | Note                      |
|---------------------|--------|---------------------------------------|---------------------------|
|                     |        | Compressor startup program according  | TP: Discharged temp.      |
| Inverter compressor | •      | to ambient temperature and discharged | T4: Outdoor ambient temp. |
|                     |        | temperature. <sup>1</sup>             | LWT: Leaving water temp.  |

| DC fan motor               | • | Fan motor startup with speed W7. <sup>2</sup>                                                                                |  |
|----------------------------|---|----------------------------------------------------------------------------------------------------|--|
| Electronic expansion valve | • | 0-480 pules, start with a certain<br>opening degree, and controlled<br>according to compressor frequency, TP,<br>T4 and LWT. |  |
| 4-way valve                | • | ON                                                                                                    |  |

Note:

1. Refer to section 4.2 startup control, part 2 compressor startup control, picture 4-2-1 & picture 4-2-2.

2. Refer to section 4.3 normal operation control, part 5 "outdoor fan control", table 4.3-3.

#### **4.3.Normal operation control**

#### 1. Component control during operation

Normal operation control in cooling mode

| 1<br>                      |        |                                                                                                    | Table 4-3-1                                                                 |
|----------------------------|--------|----------------------------------------------------------------------------------------------------|-----------------------------------------------------------------------------|
| Components                 | 4-16kW | Control functions and states                                                                                                | Note                                                                        |
| Inverter compressor        | •      | Compressor frequency is controlled according to requirement of hydraulic kit and T4.                                        | TP: Discharged temp.<br>T4: Outdoor ambient temp.<br>T3: Outdoor coil temp. |
| DC fan motor               | •      | Fan motor speed is controlled according to TP, T3 and T4.                                                                   |                                                                             |
| Electronic expansion valve | •      | 0-480 pules, start with a certain<br>opening degree, and controlled<br>according to compressor frequency, TP,<br>T4 and T3. |                                                                             |
| 4-way valve                | •      | OFF                                                                                                    |                                                                             |

Normal operation control in heating and domestic hot water mode

| Table 4                    |        |                                                                                                    |                                                                             |
|----------------------------|--------|----------------------------------------------------------------------------------------------------|-----------------------------------------------------------------------------|
| Components                 | 4-16kW | <b>Control functions and states</b>                                                                                          | Note                                                                        |
| Inverter compressor        | •      | Compressor frequency is controlled according to requirement of hydraulic kit and T4.                                         | TP: Discharged temp.<br>T4: Outdoor ambient temp.<br>T3: Outdoor coil temp. |
| DC fan motor               | •      | Fan motor speed is controlled according to compressor frequency, T3 and T4.                                                  | LWT: Leaving water temp.                                                    |
| Electronic expansion valve | •      | 0-480 pules, start with a certain<br>opening degree, and controlled<br>according to compressor frequency, TP,<br>T4 and LWT. |                                                                             |
| 4-way valve                | •      | ON                                                                                                    |                                                                             |

T11 4 2 2

#### 2. Compressor control

The compressor rotation speed is controlled according to the load requirement and ambient temperature. Before compressor startup, the heat pump unit determines the compressor target speed according to outdoor ambient temperature, leaving water setting temperature and actual leaving water temperature and then runs the appropriate compressor startup program. Refer to section 4.2, Part 2 "Compressor Startup Program". Once the startup program is completed, the compressor runs at the target rotation speed.

During operation the compressor speed is controlled according to the difference between setting temperature and actually leaving water temperature, outdoor ambient temperature, and limited by the refrigerant temperature, running current, and power supply voltage.

#### 3. 4-way valve control

The four-way valve is used to change the direction of refrigerant flow through the water side heat exchanger in

order to switch between cooling and heating/DHW operations.

During heating and DHW operations, the four-way valve is on; during cooling and defrosting operations, the four-way valve is off.

#### 4. Electronic expansion valve control

The position of the electronic expansion valve is controlled from 0 (full closed) to 480 (full open).

- After power-on
  - The EXV first closes fully, then moves to standby position.

When it is running cooling mode, then the EXV changes to initial position for a few mins, and is controlled according to compressor frequency, outdoor ambient temperature, discharged temperature and condenser temperature.

When it is running heating/DHW mode, then the EXV changes to initial position for a few mins, and is controlled according to compressor frequency, outdoor ambient temperature, discharged temperature and leaving water temperature.

- When unit in standby mode The EXV is at standby position.
- When unit is stopped The EXV first closes fully, then moves to standby position.

#### 5. Outdoor fan control

The outdoor fan speed is controlled and adjusted according to following table.

Table 4-3-3

| Ean speed | 4-10kW | 12-16kW (RPM) |            |  |  |
|-----------|--------|---------------|------------|--|--|
| ran speeu | (RPM)  | Up motor      | Down motor |  |  |
| 0         | 0      | 0             | 0          |  |  |
| W1        | 250    | 250           | 310        |  |  |
| W2        | 330    | 330           | 410        |  |  |
| W3        | 430    | 430           | 510        |  |  |
| W4        | 530    | 530           | 610        |  |  |
| W5        | 630    | 630           | 710        |  |  |
| W6        | 730    | 730           | 760        |  |  |
| W7        | 780    | 780           | 840        |  |  |
| W8        | 860    | 860           | 860        |  |  |

#### 6. Water pump control

The inverter pump will start 60s before compressor running, and delay 120s to close after turning off the heat pump or reaching the setting temperature. This inverter water pump adjust the speed from 30% to 100% according to the entering water temperature and leaving water temperature.

#### 7. Spray liquid cooling control

When the discharged temperature of compressor exceeds 100°C, the solenoid valve opens and the frequency of compressor drops in order to reduce the discharged temperature. When the discharged temperature is below 90°C, the solenoid valve closes.

#### 4.4.Stop control

The stop operation occurs for one of the following reasons:

- 1. The system stops when the set temperature has been reached.
- 2. Abnormal shutdown: in order to protect the system, if an abnormal state occurs the system a 'stop with thermo off' operation and an error code is displayed on the PCB digital display and on the user interface.

#### 4.5.Standby control

#### 1. Compressor crank heater control

The crank heater is used to prevent refrigerant from mixing with compressor oil when is stopped. It is controlled according to the outdoor ambient temperature and the compressor on/off state.

When the outdoor ambient temperature is above 0°C or compressor is running, the crank heater is off;

When the outdoor ambient temperature is below or at  $0^{\circ}$ C and either the compressor has been stopped for 30mins or the has just been powered-on (either manually or when the power has returned following a power outage), or when the outdoor ambient temperature is below or at -5°C and either compressor has been stopped, the crank heater turns on.

#### 2. Water pump control

When the unit is in standby, the internal and external circulator pumps run according to anti-frozen logic.

## 4.6.Protection control

When

the

compressor

#### 1. Pressure protection

The system equips with high-pressure and low-pressure switches to protect the system from abnormal pressure.

High pressure protection

This protection is used to protect the refrigerant system from abnormally high pressure and protect compressor from transient spikes in pressure.

When the discharge pressure rises above 4.4MPa the system displays P1 protection and the unit stops running. When the discharge pressure drops below 3.2MPa, the compressor enters re-start control.

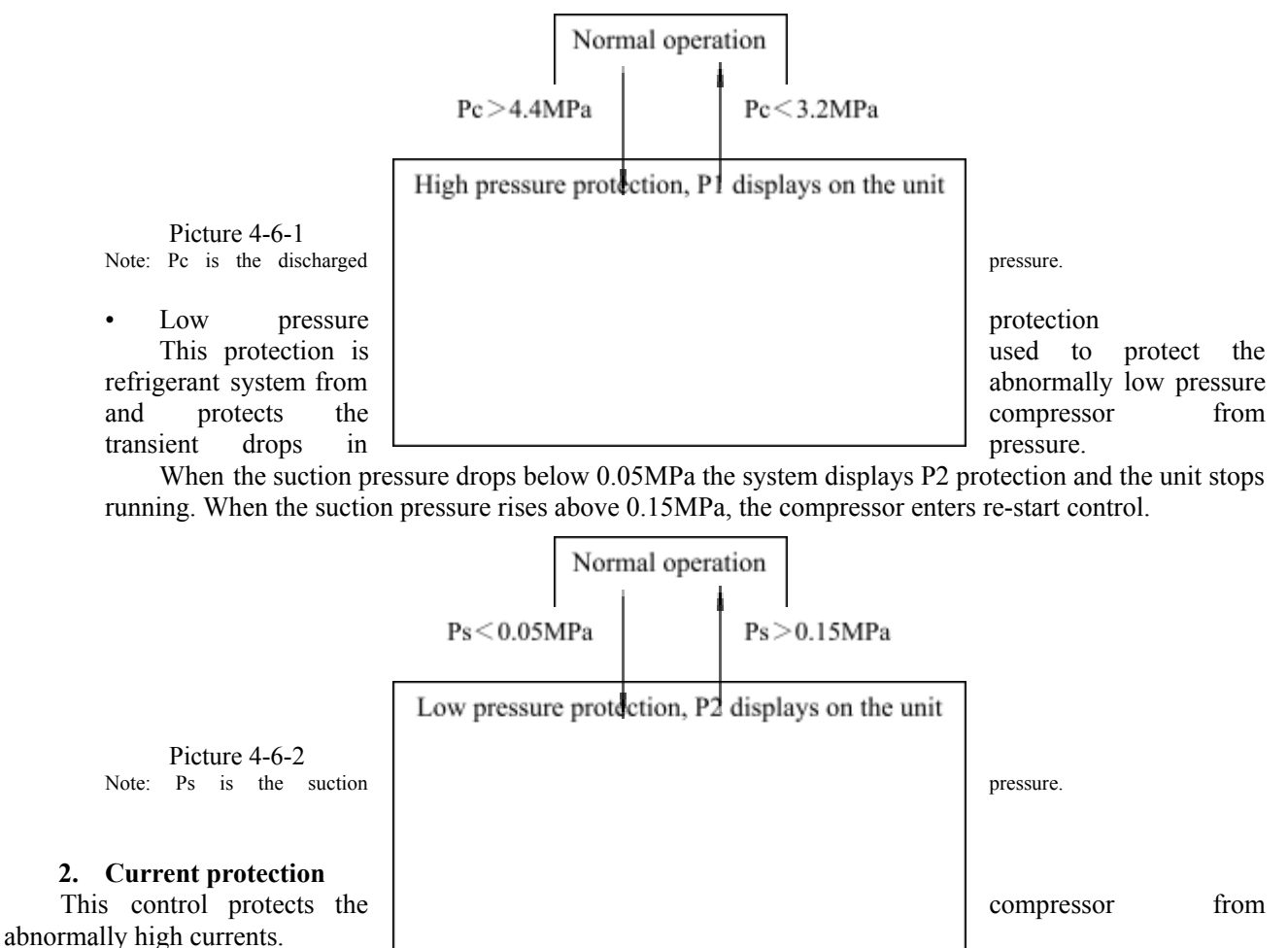

current rises above max.

current the system displays P3 protection and the unit stops running. When the compressor current drops below

max. current, the compressor enters re-start control.

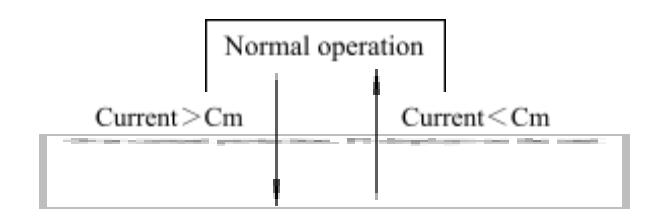

Picture 4-6-3 Note: Cm is the max. current.

| Canacity             |    | 4-6kW |    | 12kW |    | 12kW | 14-16kW |
|----------------------|----|-------|----|------|----|------|---------|
| Cupacity             |    | 1Ph   | _  | 1Ph  | _  | 3Ph  | 3Ph     |
| AC                   |    | 18    | 22 | 25   | 30 |      |         |
| CF≥60Hz              |    | 15    | 18 | 20   | 22 |      |         |
| $40 \leq CF \leq 60$ | DC | 14    | 17 | 19   | 21 |      |         |
| CF<40                |    | 13    | 16 | 18   | 20 |      |         |

Note: CF is the compressor frequency, Hz.

#### 3. Overheat protection

Condenser temperature overheat

This control protects the system from abnormally high temperature.

When the outdoor condenser temperature rises above  $60^{\circ}$ C the system will be under protection and the unit stops running. When the discharge temperature drops below  $53^{\circ}$ C, the compressor enters re-start control.

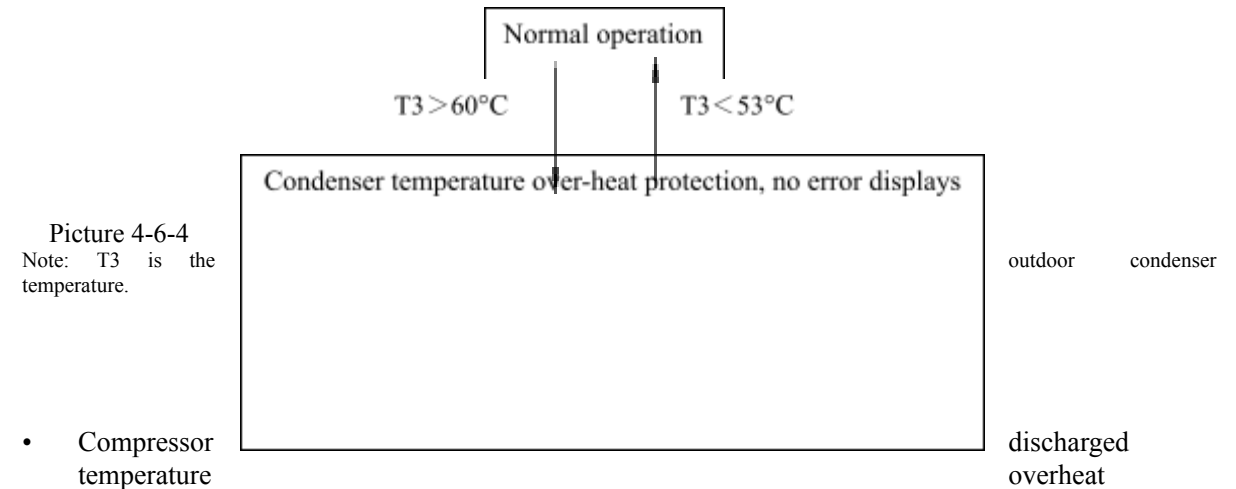

This control protects the compressor from abnormally high temperatures and transient spikes in temperature.

When the discharge temperature rises above 115°C the system displays P4 protection and the unit stops running. When the discharge temperature drops below 105°C, the compressor enters re-start control.

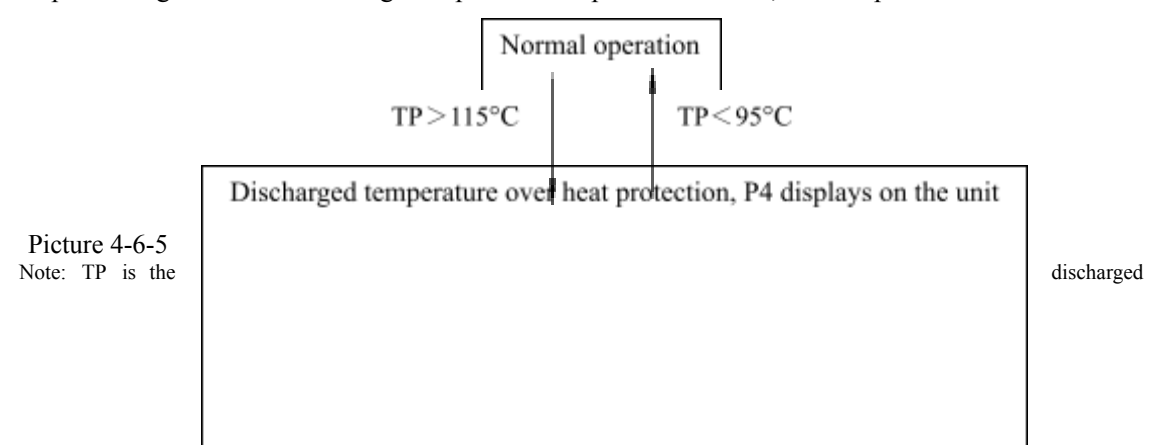

temperature.

IPM board overheat

This control protects the IPM board from abnormally high temperature.

When the IPM board temperature rises above 93°C the system will be under protection and the unit stops running. When the discharge temperature drops below 68°C, the compressor enters re-start control.

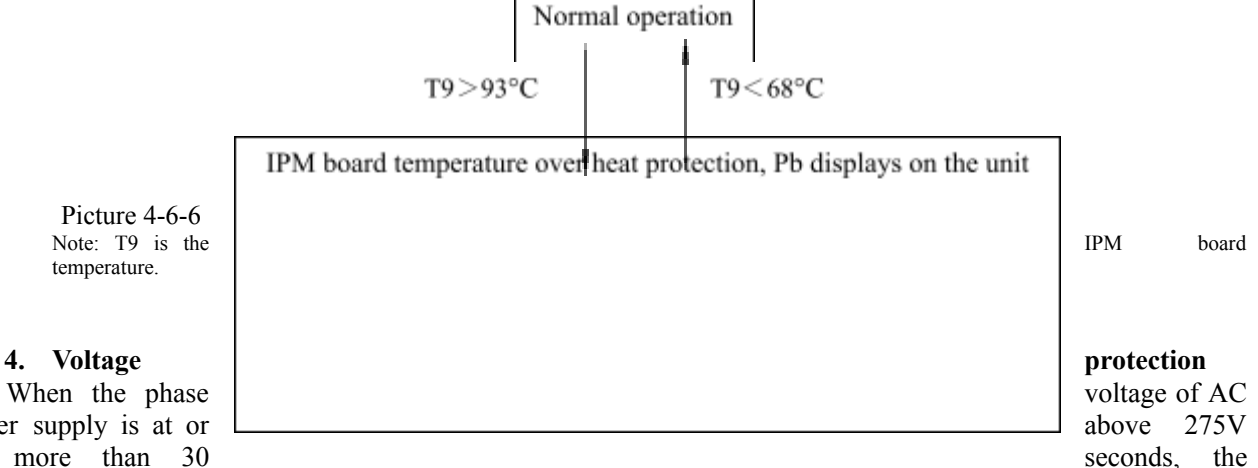

When the phase power supply is at or for more than 30

system displays E9 protection and the unit stops running. When the phase voltage drops below 270V for more than 30 seconds, the refrigerant system restarts once the compressor re-start delay has elapsed. When the phase voltage is at or below 160V, the system displays H7 protection and the unit stops running. When the AC voltage rises to at or more than 165V, the refrigerant system restarts once the compressor re-start delay has elapsed.

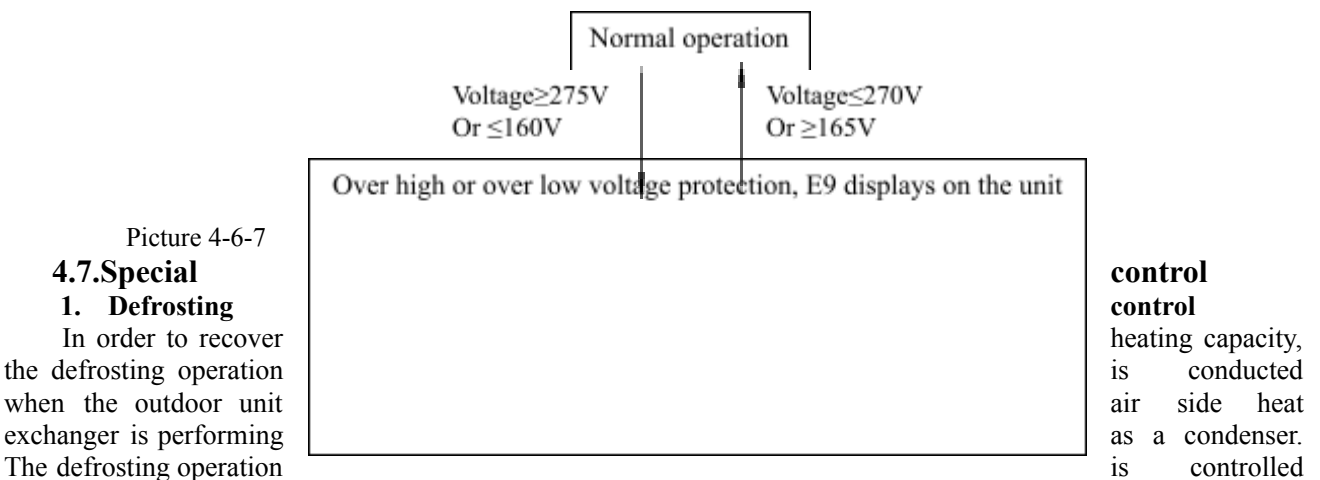

according to outdoor ambient temperature, air side heat exchanger refrigerant outlet temperature and the compressor running time. Table 4-7-1

| Components                 | 4-16kW | Control functions and states                 |
|----------------------------|--------|----------------------------------------------|
| Inverter compressor        | •      | Compressor runs at defrosting rotation speed |
| DC fan motor               | •      | OFF.                                         |
| Electronic expansion valve | •      | Fully open.                                  |
| 4-way valve                | •      | OFF                                          |

#### 2. Anti-frozen control

This control is used to protect the water system from low ambient temperature or low water temperature to against the damaging the water system such as BPHE, water pipe, etc. It operates according to the ambient temperature, running mode, water temperature. During the anti-frozen, unit will display "d0". T11 470

|           | -     |      |                           |          | 1able 4-7-2 |
|-----------|-------|------|---------------------------|----------|-------------|
| Condition | Water | Unit | <b>Electronic heaters</b> | External | Exit        |

| Mode    | Temperature                               | pump |                  |                                                     | heat source |                         |
|---------|-------------------------------------------|------|------------------|-----------------------------------------------------|-------------|-------------------------|
| Standby | $T4 < 7^{\circ}C$ &T-ai $\leq 3^{\circ}C$ | ON   | Run heating mode | Inner EHs: ON<br>DHW EHs: ON<br>Anti-frozen EHs: ON | ON          | T4≥7°C or<br>T-ai ≥25°C |
| Heating | T4≤ 3°C<br>& T-ai ≤ 3°C                   | ON   | Run heating mode | Inner EHs: ON<br>DHW EHs: ON<br>Anti-frozen EHs: ON | ON          | T4≥7°C or<br>T-ai ≥25°C |
| Cooling | T-ai ≤ 3°C                                | ON   | Run heating mode | Inner EHs: ON<br>DHW EHs: ON<br>Anti-frozen EHs: ON | ON          | T-ai ≤ 10°C             |

Note: Inner EHs which includes 3 electrical heaters, 3kw is standard equipment in the unit, another two is field supply if configurating. The inner heaters & DHW heaters as well as external heat source are belonged to back up, which needs configurate first, otherwise, it will be off always.

T-ai is the min. one of the T1, Tw-in, Tw-out

T1: Leaving water temperature of unit

Tw-in: Entering water temperature of BPHE

Tw-out: Leaving water temperature of BPHE

T4: Outdoor ambient temperature.

#### 3. Night mode control

The aim of this function is to reduce the noise emitted by the heat pump during the night. When night mode is configurated, the unit will limit its max. compressor speed within 76Hz and fan speed within W6.

| Table 4 | 4-7 | -3 |
|---------|-----|----|
|---------|-----|----|

| Night mode<br>configurate | Function activate | 0-Inactivate; 1-Activate                   |
|---------------------------|-------------------|--------------------------------------------|
|                           | Starting time     | The time of start night mode (00:00-23:59) |
|                           | Exiting time      | The time of exit night mode (00:00-23:59)  |

#### 4. Base-pan crank heater control

This control is used to heat the base pan according to ambient temperature in order to drainage the water out the base-pan successful with only one drainage hole in the base-pan. The control of the base-pan crank heater is as below:

Start conditions: (meet all below conditions)

- Unit is running heating mode
- Compressor is running
- Outdoor ambient is below -9°C

Exit condition: (meet one of the below conditions)

- Unit is running cooling mode
- Compressor is stopped
- Outdoor ambient is above -7°C

#### 5. Backup control

The aim of the backup function is to heat the water loop in case the heat pump capacity is not sufficient to heat the water in the low ambient temperature or failure. The backup control includes inner electrical heaters of main water loop, DHW electrical heaters in DHW tank, gas boiler. These works as booster simultaneously with heat pump or as backup alone while heat pump is stopped. They are activated according to outdoor ambient temperature, compressor running time and temperature difference between water setpoint and actually water temperature.

Table 4-7-4

|             | 0- Inner EHs of main water loop + DHW EHs + boiler |
|-------------|----------------------------------------------------|
|             | 1- Inner EHs of main water loop + DHW EHs          |
|             | 2- DHW EHs + boiler                                |
| Backup type | 3- Inner EHs of main water loop + boiler           |
|             | 4- DHW EHs only                                    |
|             | 5- Boiler only                                     |
|             | 6- Inner EHs of main water loop only               |

|                           | 7- Non back up             |
|---------------------------|----------------------------|
| Minimum OAT for heating   | -26~10°C, default as -26°C |
| Booster OAT threshold     | -10~0°C, default as -5°C   |
| Heat pump warm up time    | 0~120min, default 60min    |
| Booster Delta temperature | 1~20°C, default as 10°C    |

Note: Inner EHs which includes 3 electrical heaters, 3kw is standard equipment in the unit, another two is field supply if configurating. EHs: Electrical heaters

OAT: Outdoor ambient temperature

DHW: Domestic hot water.

6. Dry contact control

The heat pump equips with contact to control the system in order to match different controlled requirements. It equips with 3 dry contacts as standard and 4 dry contacts as customized, as well as 3 standard output contacts and 3 customized outputs which are 230V output terminals.

The details of the contact function are shown as below table:

|            |     | Table 4-7-5                                                                                                    |
|------------|-----|----------------------------------------------------------------------------------------------------|
|            | DI1 | ON / OFF operation                                                                                                    |
|            | DI2 | Cooling mode / heating mode operation                                                                                                    |
| Standard   | DI3 | Home / away operation                                                                                                    |
| Standard   | DO1 | Unit is in operating state                                                                                                    |
|            | DO2 | Unit is defrosting                                                                                                    |
|            | DO3 | Unit is in alarm                                                                                                    |
|            | DI1 | <ul><li>0- Disable</li><li>1- Power limitation (Night mode activate)</li></ul>                                                                               |
|            | DI2 | <ul><li>2- Load-shed electrical heaters</li><li>3- Domestic hot water request</li></ul>                                                                      |
|            | DI3 | 4- Anti-legionella request<br>5- Domestic hot water priority                                                                                                 |
|            | DI4 |                                                                                                    |
| Customized | DO1 | <ul><li>0- Disable</li><li>1- Unit is in alarm</li><li>2- Unit is in standby mode</li></ul>                                                                  |
|            | DO2 | <ul> <li>3- Unit is running</li> <li>4- Unit is in cooling mode</li> <li>5- Unit is in heating mode</li> <li>6 Unit is in demostia bot water mode</li> </ul> |
|            | DO3 | <ul> <li>7- Unit is defrosting</li> <li>8- Unit is controlled by Modbus</li> </ul>                                                                           |
#### 4.8.Function table of sensors

The location of the sensors is as below:

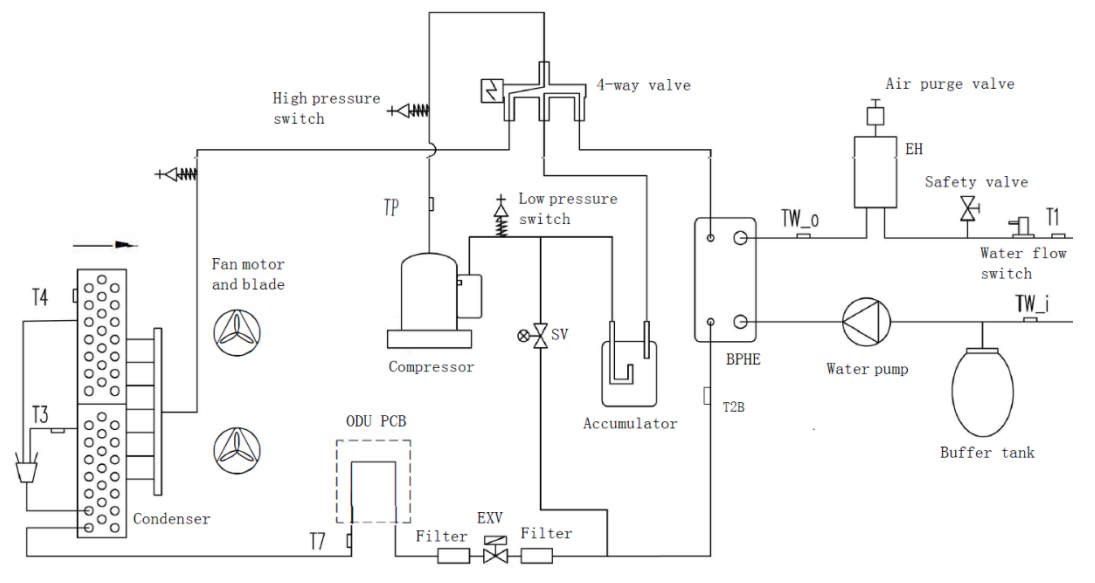

Table 4-8-1

| Sensor<br>code | Sensor name                                                    | Mode                      | Function of sensor                                                                                                    |  |
|----------------|----------------------------------------------------------------|---------------------------|----------------------------------------------------------------------------------------------------|--|
| T1             | Leaving water<br>temperature sensor<br>of unit                 | Cooling<br>Heating<br>DHW | <ul> <li>Capacity request control</li> <li>Backup control</li> <li>Anti-frozen control</li> </ul>                                              |  |
| TW-i           | Entering water<br>temperature sensor<br>of BPHE                | Heating<br>DHW            | Anti-frozen control                                                                                                    |  |
| TW-o           | Leaving water<br>temperature sensor<br>of BPHE                 | Cooling<br>Heating<br>DHW | <ul> <li>Capacity request control</li> <li>Backup control</li> <li>Anti-frozen control</li> </ul>                                              |  |
| T1B            | External heat<br>source leaving<br>water temperature<br>sensor | Heating                   | • External heat source control                                                                                                    |  |
| T2B            | Refrigerant sensor<br>of BPHE                                  | Cooling                   | <ul> <li>Compressor frequency control</li> <li>Anti-freezing protection control</li> </ul>                                                     |  |
| T5             | Domestic hot water<br>temperature sensor                       | DHW                       | <ul><li>DHW capacity control</li><li>Anti-legionella control</li></ul>                                                                         |  |
| TP             | Discharged<br>temperature sensor                               | Cooling<br>Heating<br>DHW | <ul> <li>Compressor frequency control</li> <li>Expansion valve control</li> </ul>                                                              |  |
| Т3             | Outdoor coil<br>temperature sensor                             | Cooling<br>Heating<br>DHW | <ul> <li>Compressor frequency control</li> <li>Expansion valve control</li> <li>DC fan motor speed control</li> <li>Defrost control</li> </ul> |  |
| T4             | Outdoor ambient<br>temperature sensor                          | Cooling<br>Heating<br>DHW | <ul> <li>Compressor frequency control</li> <li>DC fan motor speed control</li> <li>Expansion valve control</li> <li>Defrost control</li> </ul> |  |
| Т6             | Indoor ambient<br>temperature sensor                           | Cooling<br>Heating        | Capacity request control by ambient                                                                                                    |  |
| T7             | IPM board cooling                                              | DHW<br>Cooling            | Compressor frequency control                                                                                                    |  |

|    | pipe temperature   | Heating | • | DC fan motor speed control   |
|----|--------------------|---------|---|------------------------------|
|    | sensor             | DHW     |   |                              |
|    | IPM board          | Cooling | • | Compressor frequency control |
| T9 | temperature sensor | Heating | • | DC fan motor speed control   |
|    |                    | DHW     | ] |                              |

# 5. Troubleshooting

## 5.1.Error code

#### 1. General presentation

For the error, here are two display devices: one is the user interface and the other is the IDU PCB digital tube. It must pay attention to the error where it is displayed to get the correct meaning of the problem.

#### 2. Error code list of user interface

Table 5-1-1 Alarm code Description E0 Water flow switch fault E1 Communication fault between IDU board and ODU board E2 LWT of unit sensor (T1 sensor) fault E3 Gas refrigerant temp sensor (T2 sensor) fault (reserved) E4 Liquid refrigerant temp sensor (T2B sensor) fault E5 ODU (module part) alarm DHW sensor (T7 sensor) fault E6 E7 EWT sensor (Tw in sensor) fault LWT of BPHE sensor (Tw out sensor) fault E8 E9 Communication fault between WUI and function board Second zone LWT sensor (Tw 2 sensor) fault (Only valid after setting second zone function, EA reserved) External heat source LWT sensor (T1B sensor) fault (Only valid after set the external heat source Eb – boiler) Reserved Ec Ed Reserved ΕE Reserved EF Mode conflict (reserved) P0 **EEPROM** fault Protection of huge different values between EWT and LWT P1 Protection of lack of water P2 Protection of abnormal different value between EWT and LWT P3 P6 Protection of the standard electrical heater over heat

Note:

1. When it is displayed the E5-ODU alarm, that needs to check the alarm on the IDU PCB for more detail.

2. P0-P3 will only be displayed after it occurs 3 times in 1h, and can't resume unless repower the system.

#### 3. Error code list of IDU PCB

|            | Table 5-1-2                                                                 |
|------------|-----------------------------------------------------------------------------|
| Alarm code | Description                                                                 |
| E1         | Phase sequence fault                                                        |
| E2         | Communication fault between IDU PCB and ODU PCB                             |
| E4         | T4 ambient temperature sensor fault                                         |
| E6         | T3 ODU condenser temperature sensor fault                                   |
| E8         | TP discharged temperature sensor fault                                      |
| E9         | Power supply voltage over-high/over-low protection                          |
| E10        | EPPROM fault                                                                |
| Ec         | T7 refrigerant cooling pipe temperature sensor fault                        |
| H0         | Communication fault between main chip of ODU PCB and module chip of ODU PCB |
| H4         | 3 times P6 error in 30mins                                                  |
| Н5         | 3 times P2 error in 30mins                                                  |
| Н6         | 3 times P4 error in 100mins                                                 |
| H7         | IDU quantity decrease alarm (reserved)                                      |
| H9         | 2 times P9 error in 10mins                                                  |
| H10        | 3 times P3 error in 60mins                                                  |
| H11        | 2 times P13 error in 10mins (reserved)                                      |
| H12        | 3 times Pb error in 60mins                                                  |
| P1         | High pressure protection                                                    |
| P2         | Low pressure protection                                                     |
| P3         | Over current protection                                                     |
| P4         | Over-heat protection of discharged temperature                              |
| P5         | Condenser over-heat protection                                              |
| P6         | IPM board protection                                                        |
| P9         | DC motor protection                                                         |
| P10        | Anti-typhoon protection (reserved)                                          |
| P11        | T2B refrigerant temperature of HPHE over-low protection                     |
| Pb         | IPM temperature over-heat protection                                        |

Note: The error H4-H12 must repower to resume.

#### 5.2. Running parameter checking

#### 1. General presentation

For the running parameter checking, here are two devices to check the value: one is the user interface and the other is the IDU PCB digital tube.

#### 2. Parameter checking from user interface

Press the "query" button to go into the parameter query interface, and press "confirm" button or without pressing any button for more than 10s to exit the parameter query interface.

After going into query interface, press "up" or "down" button to check the parameters or status as follow table:

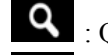

: Query button;

: Confirm button

: Up button

: Down button

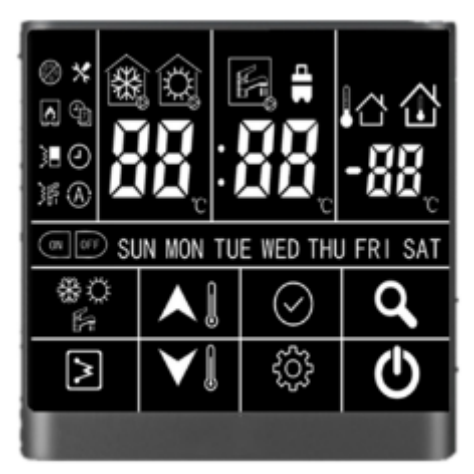

#### Picture 5-2-1

No. Definition Description Setting temp.: Ts1 Display Ts1 during standby/cool/heat mode 1 2 Setting temp.: Ts2 Display Ts2 during DHW mode 3 Setting temp.: Ts3 Display Ts3 when it chooses the air setpoint control HP\*10, example: 10 means that unit is 1HP capacity 4 Capacity of unit 5 Target frequency Running frequency 6 7 Water flow rate m<sup>3</sup>/h, feedback from inverter water pump =1.163\* (water flow rate) \* [Tw out – Tw in] (kW) 8 Capacity output ODU coil temp. 9 T3 value 10 T4 value OAT TP value Discharged temp. 11 12 T7 value Temp. of refrigerant for PCB cool 13 EVX opening degree Actually value 14 ODU fan motor speed 15 AC current 16 AC voltage 17 IPM temp. (T9) Compressor module temp. 18 Limitation reason of compressor 0: no limitation: frequency 1: T3B temp. limitation (reserved); 2: OAT limitation; 4: Discharged temp. limitation; 8: Voltage limitation

Table 5-2-1

|    |                                  | 16. Current limitation                                              |  |  |
|----|----------------------------------|---------------------------------------------------------------------|--|--|
|    |                                  | 32: IPM temp' limitation                                            |  |  |
|    |                                  | 64: Night mode limitation                                           |  |  |
|    |                                  | 128. LWT limitation                                                 |  |  |
|    |                                  | If occur multi limitation display value=sum of all limitation value |  |  |
| 19 | Limitation reason of compressor  | 0: no limitation:                                                   |  |  |
| 17 | frequency                        | 1. Limitation of different value between EWT&LWT                    |  |  |
| 20 | Tw in value                      | FWT                                                                 |  |  |
| 21 | Twout value                      | LWT of BPHE                                                         |  |  |
| 22 | T1 value                         | LWT of unit (after the EHs inside the unit)                         |  |  |
| 23 | T6 value                         | IAT the sensor built inside the wired controller                    |  |  |
| 24 | T5 value                         | DHW value                                                           |  |  |
| 25 | Tw-2 value                       | Second zone EWT value when set this function (reserved)             |  |  |
| 26 | T1B value                        | External heat source (boiler) LWT value                             |  |  |
| 27 | Canacity demand                  |                                                                     |  |  |
| 28 | Inv Pump speed                   |                                                                     |  |  |
| 29 | Last alarm                       |                                                                     |  |  |
| 30 | Penult alarm                     |                                                                     |  |  |
| 31 | Antepenultimate alarm            |                                                                     |  |  |
| 32 | Current protection               | P0-P3: check the detail in alarm table                              |  |  |
| 33 | Detail of P6 alarm in function   | L-: no alarm.                                                       |  |  |
|    | board                            | L0: IPM or IGBT over current.                                       |  |  |
|    |                                  | L1: lack of phase                                                   |  |  |
|    |                                  | L2: Compressor losing speed fault:                                  |  |  |
|    |                                  | L3: DC voltage is too low to protect                                |  |  |
|    |                                  | L4: Fan motor over current protection                               |  |  |
|    |                                  | L5: Fan motor lack of phase:                                        |  |  |
|    |                                  | L6: Fan motor zero speed fault                                      |  |  |
|    |                                  | L7: PFC fault                                                       |  |  |
|    |                                  | L8: DC voltage is too high to protect                               |  |  |
|    |                                  | L9: Compressor zero speed fault                                     |  |  |
|    |                                  | LA: PWM synchronization fault                                       |  |  |
|    |                                  | Lb: MCE fault                                                       |  |  |
|    |                                  | Lc: Compressor over current protection                              |  |  |
|    |                                  | Ld: EEPROM data is wrong                                            |  |  |
|    |                                  | LE: Compressor fail to start;                                       |  |  |
|    |                                  | LF: fan motor losing speed fault                                    |  |  |
| 34 | SV2 statue of water loop         | 2-way valve which is used to change the cool/heat water between     |  |  |
|    |                                  | fan coil and radiator (OFF-0; ON-1)                                 |  |  |
| 35 | SV3 statue of water loop         | DHW 3-way valve                                                     |  |  |
| 36 | Main water loop EHs statue       | Standard equip with one EH, another two are field supply (OFF-0;    |  |  |
|    |                                  | ON-1)                                                               |  |  |
| 37 | DHW EHs                          | OFF-0; ON-1                                                         |  |  |
| 38 | External heat source statue      | OFF-0; ON-1                                                         |  |  |
| 39 | Ро                               | External main water loop pump (OFF-0; ON-1)                         |  |  |
| 40 | Рр                               | Second zone water loop pump (OFF-0; ON-1)                           |  |  |
| 41 | P m                              | External heat source water loop pump (OFF-0; ON-1)                  |  |  |
| 42 | Anti-frozen heater statue        | OFF-0; ON-1                                                         |  |  |
| 43 | Chassis heater statue            | OFF-0; ON-1                                                         |  |  |
| 44 | Crank heater statue              | OFF-0; ON-1                                                         |  |  |
| 45 | SV2 statue of refrigerant system | Liquid spray cool value (OFF-0; ON-1)                               |  |  |

**3.** Parameter checking from IDU PCB Press "up" or "down" button to check the parameters or status as follow table:

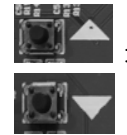

: Up button

: Down button

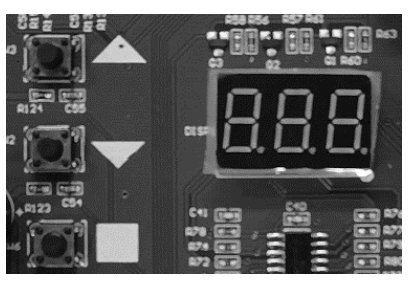

Picture 5-2-2

| No. | Definition                      | Description                                                  |  |  |
|-----|---------------------------------|--------------------------------------------------------------|--|--|
| 0   | Frequency/QTY of IDU            | Display the qty of IDU while standby/display frequency while |  |  |
|     | • - ·                           | running                                                      |  |  |
| 1   | The capacity of unit            |                                                              |  |  |
| 2   | Capacity demand of IDU          |                                                              |  |  |
| 3   | Capacity demand after ODU       |                                                              |  |  |
|     | amending                        |                                                              |  |  |
| 4   | Running mode                    | 0-OFF; 2-cooling; 3-heating; 4-force heating                 |  |  |
| 5   | Actual output of ODU            |                                                              |  |  |
| 6   | Fan speed                       | 0-8                                                          |  |  |
| 7   | Tw-in value                     | EWT of BPHE                                                  |  |  |
| 8   | Tw-out value                    | LWT of BPHE                                                  |  |  |
| 9   | T1 value                        | LWT of unit after electrical heater                          |  |  |
| 10  | T3 value                        | ODU condenser temperature                                    |  |  |
| 11  | T4 value                        | ODU ambient temperature                                      |  |  |
| 12  | TP value                        | Discharged temperature                                       |  |  |
| 13  | EVX opening degree              | Actually value = display value * 4                           |  |  |
| 14  | T7 value                        | Temperature of refrigerant cooling pipe                      |  |  |
| 15  | AC current                      |                                                              |  |  |
| 16  | DC current                      |                                                              |  |  |
| 17  | AC voltage                      |                                                              |  |  |
| 18  | DC voltage                      |                                                              |  |  |
| 19  | Last error                      | It will display "" if no error had occurred                  |  |  |
| 20  | Limitation reason of compressor | 0: no limitation;                                            |  |  |
|     | frequency                       | 1: 13B temp. limitation (reserved);                          |  |  |
|     |                                 | 2: OAT limitation;                                           |  |  |
|     |                                 | 4: Discharged temp. limitation;                              |  |  |
|     |                                 | 8: Voltage limitation                                        |  |  |
|     |                                 | 16: Current limitation                                       |  |  |
|     |                                 | 32: IPM temp' limitation                                     |  |  |
|     |                                 | 64: Night mode limitation                                    |  |  |
|     |                                 | 120. LW I limitation display value sum of all limitation     |  |  |
|     |                                 | value                                                        |  |  |
| 21  | Version of ODU software         |                                                              |  |  |
| 22  | Version of EPPROM               |                                                              |  |  |
| 23  | Detail of P6 alarm in function  | I: no alarm.                                                 |  |  |
|     | board                           | L0: IPM or IGBT over current;                                |  |  |
|     |                                 | I 1: lack of phase                                           |  |  |

Table 5-2-2

|    |                                 | L2: Compressor losing speed fault;                        |  |  |
|----|---------------------------------|-----------------------------------------------------------|--|--|
|    |                                 | L3: DC voltage is too low to protect                      |  |  |
|    |                                 | L4: Fan motor over current protection                     |  |  |
|    |                                 | L5: Fan motor lack of phase;                              |  |  |
|    |                                 | L6: Fan motor zero speed fault                            |  |  |
|    |                                 | L7: PFC fault                                             |  |  |
|    |                                 | L8: DC voltage is too high to protect                     |  |  |
|    |                                 | L9: Compressor zero speed fault                           |  |  |
|    |                                 | LA: PWM synchronization fault                             |  |  |
|    |                                 | Lb: MCE fault                                             |  |  |
|    |                                 | Lc: Compressor over current protection                    |  |  |
|    |                                 | Ld: EEPROM data is wrong                                  |  |  |
|    |                                 | LE: Compressor fail to start;                             |  |  |
|    |                                 | LF: fan motor losing speed fault                          |  |  |
| 24 | T9 value                        | IPM board temperature                                     |  |  |
| 25 | T30                             | Target T3 value for defrost control                       |  |  |
| 26 | Limitation reason of compressor | 0- no limitation;                                         |  |  |
|    | frequency                       | 1- limitation due to huge different value between EWT&LWT |  |  |
| 27 | Target discharged temperature   |                                                           |  |  |
| 28 | ODU CRCH                        | Hex.                                                      |  |  |
| 29 | ODU CRCL                        | Hex.                                                      |  |  |
| 30 | IDU CRCH                        | Hex.                                                      |  |  |
| 31 | IDU CRCL                        | Hex.                                                      |  |  |
| 32 | Modbus baud rate                |                                                           |  |  |
| 33 | Modbus parity check             | 0-non; 1-odd parity check; 2-even parity check            |  |  |
| 34 | Modbus ID                       | 1-255                                                     |  |  |
| 35 | Last 1 <sup>st</sup> error      |                                                           |  |  |
| 36 | Last 2 <sup>nd</sup> error      |                                                           |  |  |
| 37 | Last 3 <sup>rd</sup> error      |                                                           |  |  |
| 38 | Last 4 <sup>th</sup> error      |                                                           |  |  |
| 39 | Last 5 <sup>th</sup> error      |                                                           |  |  |
| 40 | Last 6 <sup>th</sup> error      |                                                           |  |  |
| 41 | Last 7 <sup>th</sup> error      |                                                           |  |  |
| 42 | Last 8 <sup>th</sup> error      |                                                           |  |  |
| 43 | Last 9 <sup>th</sup> error      |                                                           |  |  |
| 44 | Lat 10 <sup>th</sup> error      |                                                           |  |  |
| 45 | T2B refrigerant sensor temp.    | The refrigerant pipe temp. of BPHE                        |  |  |

# 5.3.Troubleshooting1. Troubleshooting for error of user interface

| Alarm code                                                                       | Description                                                                                       |
|----------------------------------------------------------------------------------|---------------------------------------------------------------------------------------------------|
| E0                                                                               | Water flow switch fault                                                                           |
| E1                                                                               | Communication fault between IDU board and ODU board                                               |
| E2                                                                               | LWT of unit sensor (T1 sensor) fault                                                              |
| E3                                                                               | Gas refrigerant temp sensor (T2 sensor) fault (reserved)                                          |
| E4                                                                               | Liquid refrigerant temp sensor (T2B sensor) fault                                                 |
| E5                                                                               | ODU (module part) alarm                                                                           |
| E6                                                                               | DHW sensor (T7 sensor) fault                                                                      |
| E7                                                                               | EWT sensor (Tw in sensor) fault                                                                   |
| E8                                                                               | LWT of BPHE sensor (Tw out sensor) fault                                                          |
| E9                                                                               | Communication fault between WUI and function board                                                |
| Second zone LWT sensor (Tw_2 sensor) fault (Only valid after setting second zone |                                                                                                   |
| LA                                                                               | reserved)                                                                                         |
| Fb                                                                               | External heat source LWT sensor (T1B sensor) fault (Only valid after set the external heat source |
| LU                                                                               | – boiler)                                                                                         |
| Ec                                                                               | Reserved                                                                                          |
| Ed                                                                               | Reserved                                                                                          |
| EE                                                                               | Reserved                                                                                          |
| EF                                                                               | Mode conflict (reserved)                                                                          |
| PO                                                                               | EEPROM fault                                                                                      |
| P1                                                                               | Protection of huge different values between EWT and LWT                                           |
| P2                                                                               | Protection of lack of water                                                                       |
| P3                                                                               | Protection of abnormal different value between EWT and LWT                                        |

Table 5-3-1

#### E0: Water flow switch fault

#### **Description:**

It will occur when the water flow rate is below  $0.72 \text{m}^3/\text{h}$ , and the unit would stop, then giving the error "E0" on the user interface.

#### **Possible causes:**

- Water pump or water system jam
- Water flow switch damage
- IDU PCB damage

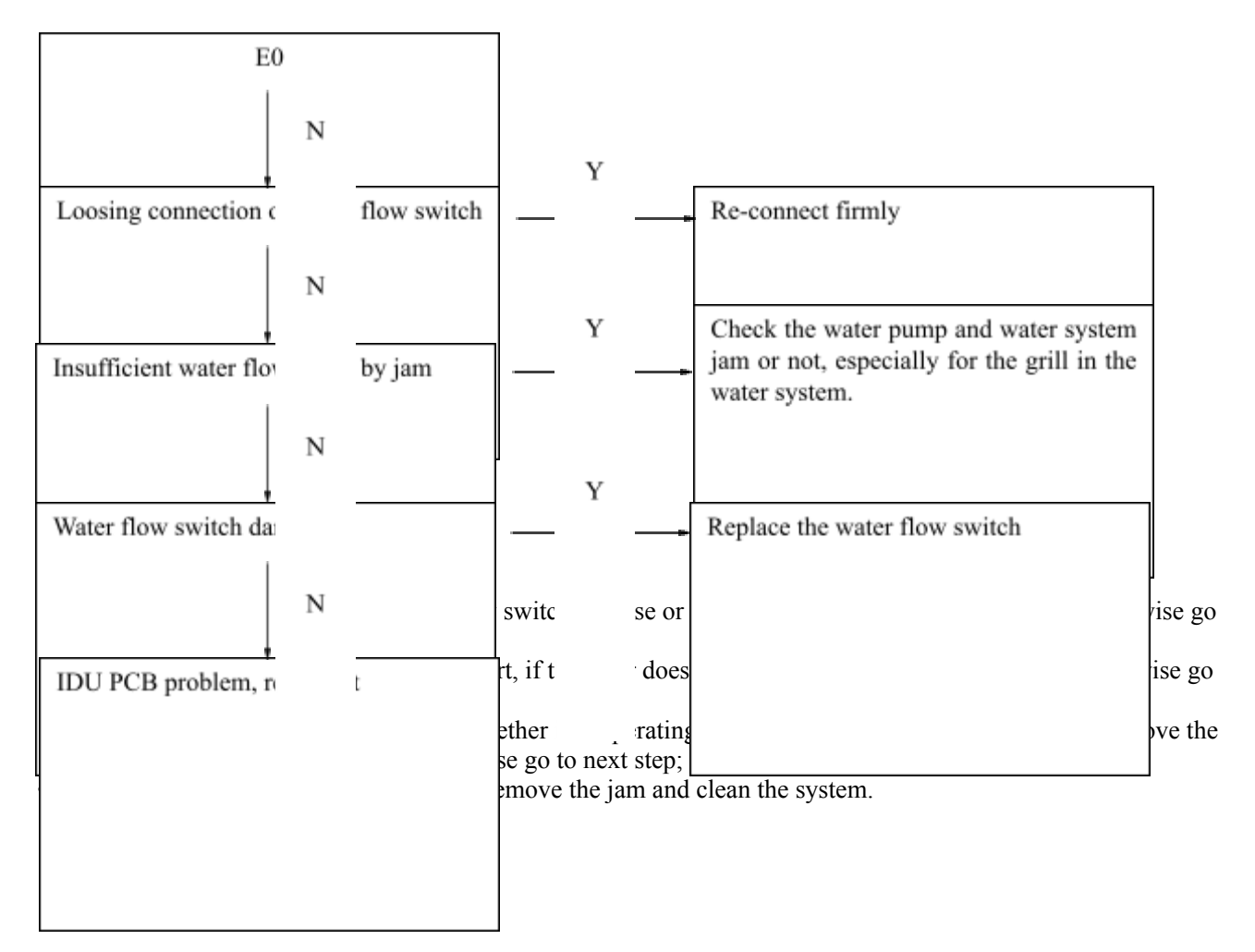

#### E1: Communication fault between IDU board and ODU board

#### **Description:**

It will occur when the IDU PCB and ODU PCB loose communication more than 2mins, and the unit would stop, "E1" display on the user interface.

#### **Possible causes:**

- Communication cable do not connect firmly or damage
- ODU PCB damage
- IDU PCB damage
- User interface damage

| E1                              |                     |                                                     |
|---------------------------------|---------------------|-----------------------------------------------------|
| Ν                               | v                   |                                                     |
| Communication cable loose       | ]                   | Re-connect the cable firmly                         |
| N                               | v                   |                                                     |
| Communication cable damage      | ]                   | Replace the cable                                   |
| Ν                               | v                   |                                                     |
| User interface damage           | ]                   | Replace the user interface                          |
| Ν                               |                     |                                                     |
| ODU/IDU PCB damage, replace PCB |                     |                                                     |
|                                 | ation firm          | herwis                                              |
|                                 | stance with multi-r | erwise                                              |
|                                 | "E2" display on th  | ne IDU PCB, replace the user interface, otherwise g |
|                                 | , it the power supp | ly is normally, replace the PCB.                    |

# E2: LWT of unit sensor (T1 sensor) fault

#### **Description:**

The IDU PCB can not read the normal value of T1 sensor, and the unit keeps run, "E2" display on the user interface.

#### **Possible causes:**

- The T1 sensor is loose or short-circuit/open-circuit
- IDU PCB damage
- User interface damage

| E2                             |                                                           |                            |
|--------------------------------|-----------------------------------------------------------|----------------------------|
| Ν                              | v                                                         |                            |
| The sensor connection is loose |                                                           | Re-connect firmly          |
| Ν                              | Y                                                         |                            |
| The sensor is damaged          | ]                                                         | Replace the sensor         |
| Ν                              | v                                                         |                            |
| The user interface is damaged  |                                                           | Replace the user interface |
| Ν                              |                                                           |                            |
| IDU PCB is damaged, replace it |                                                           |                            |
|                                | er to n the re<br>nsor, and se go<br>lves, replace the ID |                            |
|                                |                                                           |                            |

#### E4: Liquid refrigerant temp. sensor of BPHE (T2B sensor) fault

#### **Description:**

The IDU PCB can not read the normal value of T2B sensor, and the unit keeps run, "E4" display on the user interface.

#### Possible causes:

- The T2B sensor is loose or short-circuit/open-circuit
- IDU PCB damage
- User interface damage

| E4                             |                                                             |                                            |
|--------------------------------|-------------------------------------------------------------|--------------------------------------------|
| Ν                              | v                                                           |                                            |
| The sensor connection is loose |                                                             | Re-connect firmly                          |
| Ν                              | Y                                                           |                                            |
| The sensor is damaged          | ]                                                           | Replace the sensor                         |
| Ν                              | v                                                           |                                            |
| The user interface is damaged  |                                                             | Replace the user interface                 |
| Ν                              |                                                             |                                            |
| IDU PCB is damaged, replace it |                                                             |                                            |
|                                | er to n the re<br>nsor, and se go<br>it solves, replace the | - 120 T 02, outer time 50 to the next step |
|                                |                                                             |                                            |

#### E5: ODU (module part) alarm

#### **Description:**

The ODU part has error, and "E5" displays on the WUI. It needs to check the detail error from IDU PCB.

#### **Possible causes:**

• ODU part happens with error, need to check the details from IDU PCB.

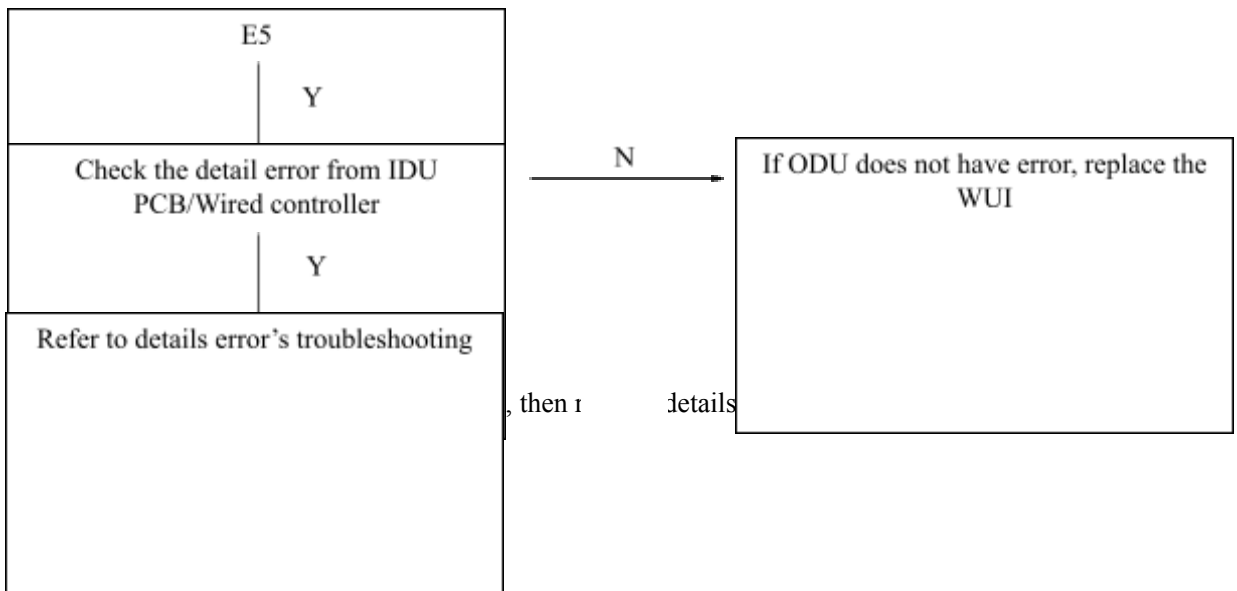

# E6: DHW sensor (T5 sensor) fault

#### **Description:**

The IDU PCB can not read the normal value of T5 sensor, and the unit can not run DHW mode, "E6" display on the user interface.

#### **Possible causes:**

- The T5 sensor is loose or short-circuit/open-circuit
- IDU PCB damage
- User interface damage

| E6                             |                                                           |                                             |
|--------------------------------|-----------------------------------------------------------|---------------------------------------------|
| Ν                              | v                                                         |                                             |
| The sensor connection is loose | · · · ·                                                   | Re-connect firmly                           |
| Ν                              | Y                                                         |                                             |
| The sensor is damaged          | ]                                                         | Replace the sensor                          |
| Ν                              | v                                                         |                                             |
| The user interface is damaged  |                                                           | Replace the user interface                  |
| Ν                              |                                                           |                                             |
| IDU PCB is damaged, replace it |                                                           |                                             |
|                                | er to n the re<br>nsor, and se go<br>ot solve, replace th | e 15 o 1 oB, other wise 50 to the next step |
|                                |                                                           |                                             |

#### E7: Entering water temp. sensor (Tw-in sensor) fault

#### **Description:**

The IDU PCB can not read the normal value of Tw-in sensor, and the unit can not run, "E7" display on the user interface.

#### **Possible causes:**

- The Tw-in sensor is loose or short-circuit/open-circuit
- IDU PCB damage
- User interface damage

| E7                             |                                                            |                            |
|--------------------------------|------------------------------------------------------------|----------------------------|
| Ν                              | Y                                                          |                            |
| The sensor connection is loose | ·                                                          | Re-connect firmly          |
| Ν                              | Y                                                          |                            |
| The sensor is damaged          |                                                            | Replace the sensor         |
| Ν                              | Y                                                          |                            |
| The user interface is damaged  |                                                            | Replace the user interface |
| Ν                              |                                                            |                            |
| IDU PCB is damaged, replace it |                                                            |                            |
|                                | er to n the re<br>nsor, and se go<br>lot solve, replace th |                            |
|                                |                                                            |                            |

#### E8: Leaving water temp. sensor of BPHE (Tw-out sensor) fault

#### **Description:**

The IDU PCB can not read the normal value of Tw-out sensor, and the unit can not run cooling mode, "E8" display on the user interface.

#### **Possible causes:**

- The Tw-out sensor is loose or short-circuit/open-circuit
- IDU PCB damage
- User interface damage

| E8                             |                                                             |                                             |
|--------------------------------|-------------------------------------------------------------|---------------------------------------------|
| Ν                              | v                                                           |                                             |
| The sensor connection is loose | ·                                                           | Re-connect firmly                           |
| Ν                              | Y                                                           |                                             |
| The sensor is damaged          |                                                             | Replace the sensor                          |
| Ν                              | v                                                           |                                             |
| The user interface is damaged  |                                                             | Replace the user interface                  |
| Ν                              |                                                             |                                             |
| IDU PCB is damaged, replace it |                                                             |                                             |
|                                | er to n the re<br>nsor, the se go<br>tot solve, replace the | - 12 0 1 02, outer tise 50 to the next step |
|                                |                                                             |                                             |

#### E9: Communication fault between WUI and IDU PCB

#### **Description:**

The IDU PCB can not read the normal value of T1B sensor, and the unit can not run with gas boiler function, "E9" display on the user interface. (It must configure the gas boiler as backup)

#### **Possible causes:**

- The connection is loose or sensor is damaged
- IDU PCB damage
- User interface damage

| E9                             |                                  |                            |
|--------------------------------|----------------------------------|----------------------------|
| Ν                              | v                                |                            |
| The cable connection is loose  | ]                                | Re-connect firmly          |
| Ν                              | Y                                |                            |
| The cable is damaged           |                                  | Replace the cable          |
| Ν                              | v                                |                            |
| The user interface is damaged  | ]•                               | Replace the user interface |
| Ν                              |                                  |                            |
| IDU PCB is damaged, replace it |                                  |                            |
|                                | circui , repl<br>t solv_, :e the |                            |
|                                |                                  |                            |
|                                |                                  |                            |
|                                |                                  |                            |

#### Eb: External heat source (gas boiler) LWT sensor (T1B sensor) fault

#### **Description:**

The WUI loses the communication with the IDU PCB, and "Eb" is displayed on the user interface.

#### **Possible causes:**

- The Tw-in sensor is loose or short-circuit/open-circuit
- IDU PCB damage
- User interface damage

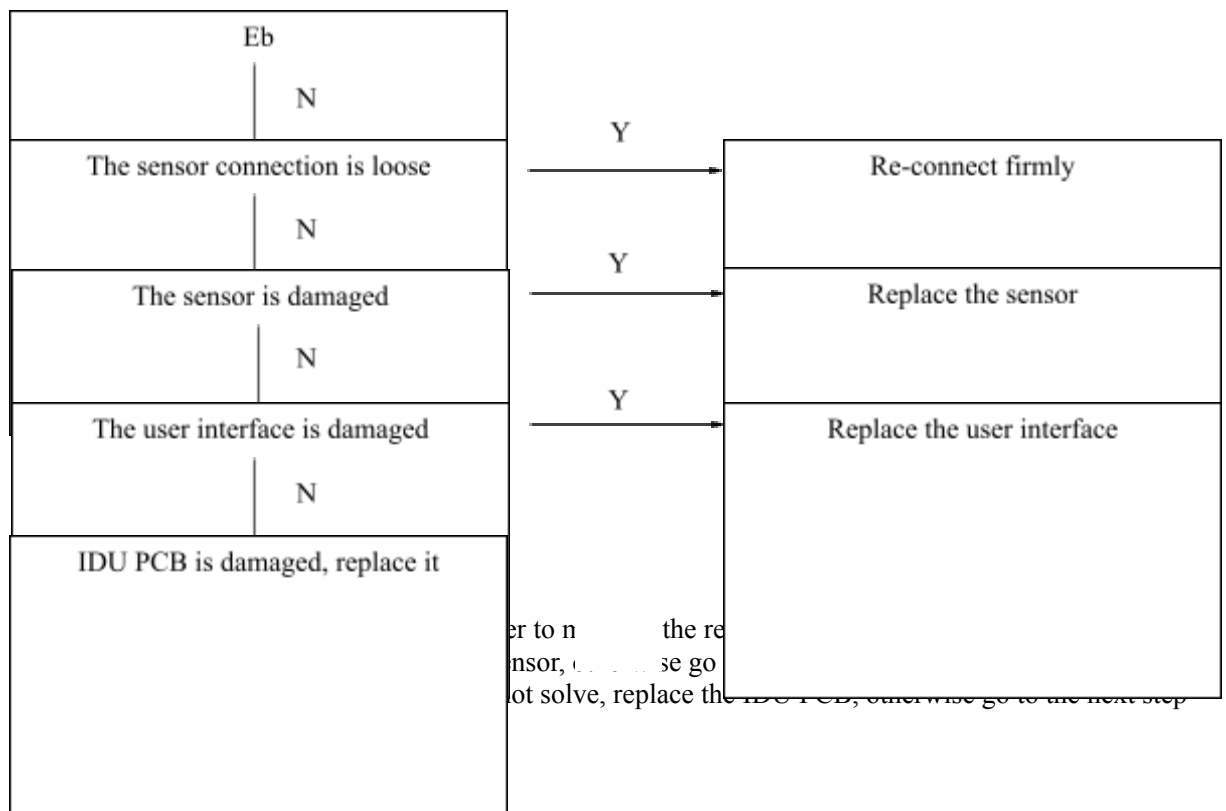

#### **P0: EEPROM fault**

#### **Description:**

The EEPROM parameter can not be read with correct value, and "P0" is displayed on the user interface.

#### **Possible causes:**

- The EEPROM is damaged IDU PCB damage ٠
- •

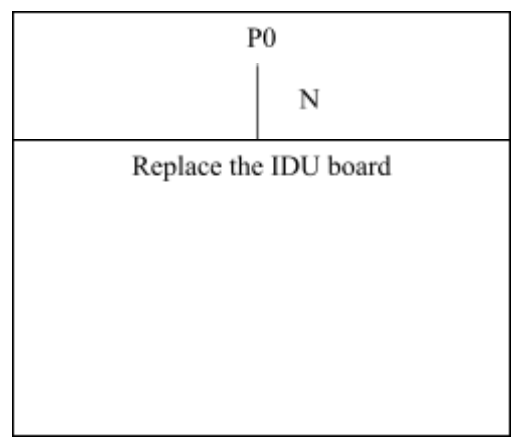

#### P1: Protection of huge different value between EWT and LWT

#### **Description:**

The tolerance between LWT and EWT is quite big, and P1 is displayed on the user interface.  $\Delta T \ge 13^{\circ}C$  for 60s in cooling mode  $\Delta T \ge 20^{\circ}C$  for 60s in heating/DHW mode

#### **Possible causes:**

- The Tw-in sensor and Tw-out sensor are loose or damaged to get wrong data
- The water flow rate is not enough
- The IDU PCB is damaged

#### **Procedure:**

| P1                             |                                                                                                    |                               |  |
|--------------------------------|----------------------------------------------------------------------------------------------------|-------------------------------|--|
| Ν                              | Y                                                                                                    |                               |  |
| The sensor connection is loose |                                                                                                    | Re-connect firmly             |  |
| Ν                              | Y                                                                                                    |                               |  |
| The sensor is damaged          | ·                                                                                                    | Replace the sensor            |  |
| Ν                              | v                                                                                                    |                               |  |
| Check the water flow rate      |                                                                                                    | Recorrect the water flow rate |  |
| Ν                              |                                                                                                    |                               |  |
| IDU PCB is damaged, replace it |                                                                                                    |                               |  |
|                                | er to n the re<br>nsor, 1 3e go                                                                                                    |                               |  |
|                                | w, please check water loop is jammed or not as below steps<br>, if not, need to add bigger pump<br>n correct or not, if not, open them<br>hmed, please clean it, as well as water loop system; |                               |  |

• If all above steps are done, still P1 error, replace the IDU PCB.

#### P2: Protection of lack of water flow

#### **Description:**

When water pump starts for 100s, it start to detect the water flow rate by the water flow switch. It will occur when the water flow rate is below  $0.72m^3/h$ , and the unit would stop, then giving the error "P2" on the user interface.

#### **Possible causes:**

- Water pump or water system jam
- Water flow switch is installed in opposite
- Water flow switch damage
- IDU PCB damage

#### Procedure

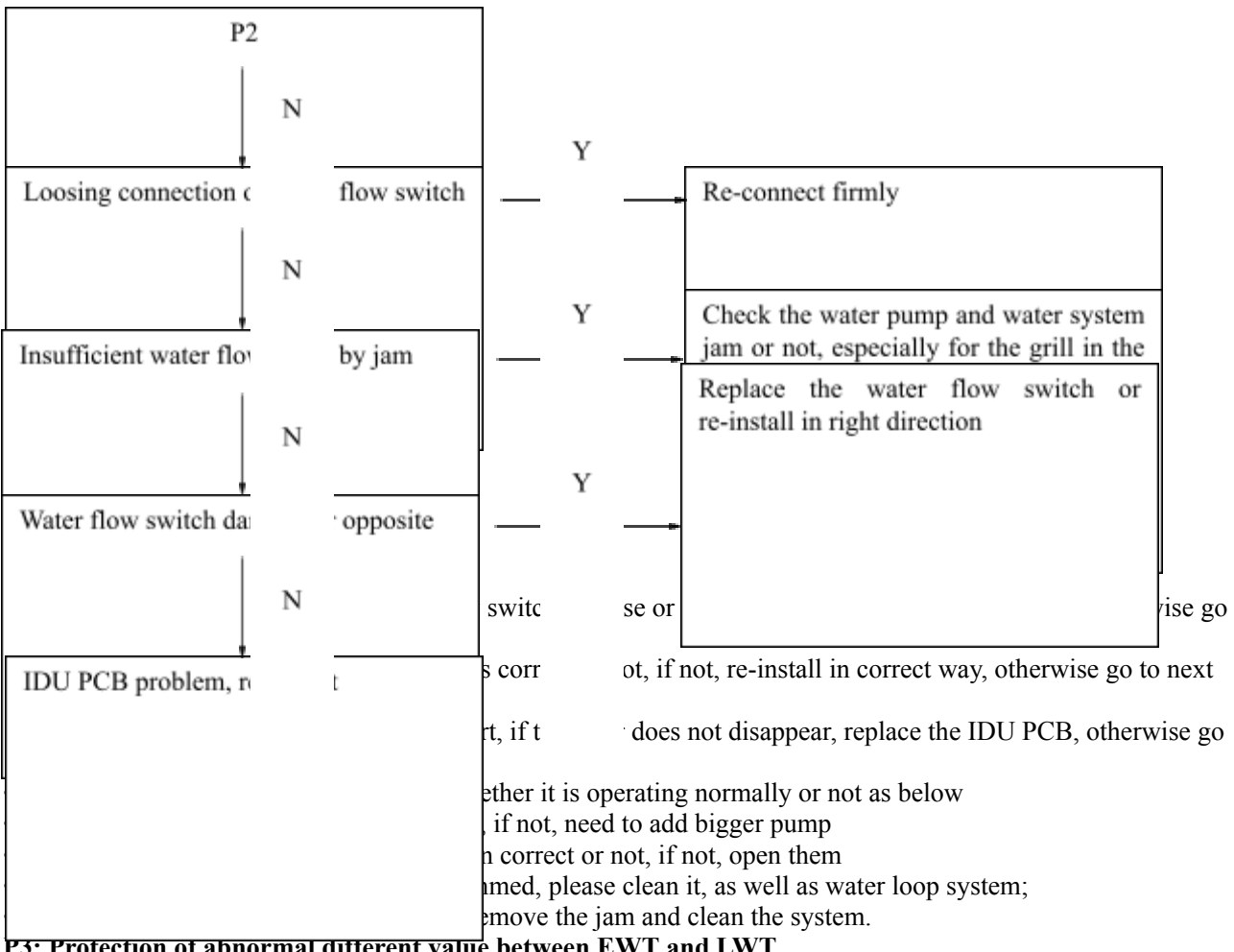

P3: Protection of abnormal different value between EWT and LWT

#### **Description:**

The tolerance between LWT and EWT is quite big, and P1 is displayed on the user interface. After running cooling mode for 10mins,  $\Delta T \leq 0^{\circ}C$  ( $\Delta T = Tw-in - Tw-out$ ) After running heating/DHW mode for 10mins,  $\Delta T \leq 0^{\circ}C$  ( $\Delta T = Tw$ -out – Tw-in)

#### **Possible causes:**

- The Tw-in sensor and Tw-out sensor are installed opposite
- The Tw-in sensor and Tw-out sensor are loose or damaged to get wrong data
- The water pump is installed opposite
- The 4-way value is not working correct
- The IDU PCB is damaged

#### **Procedure:**

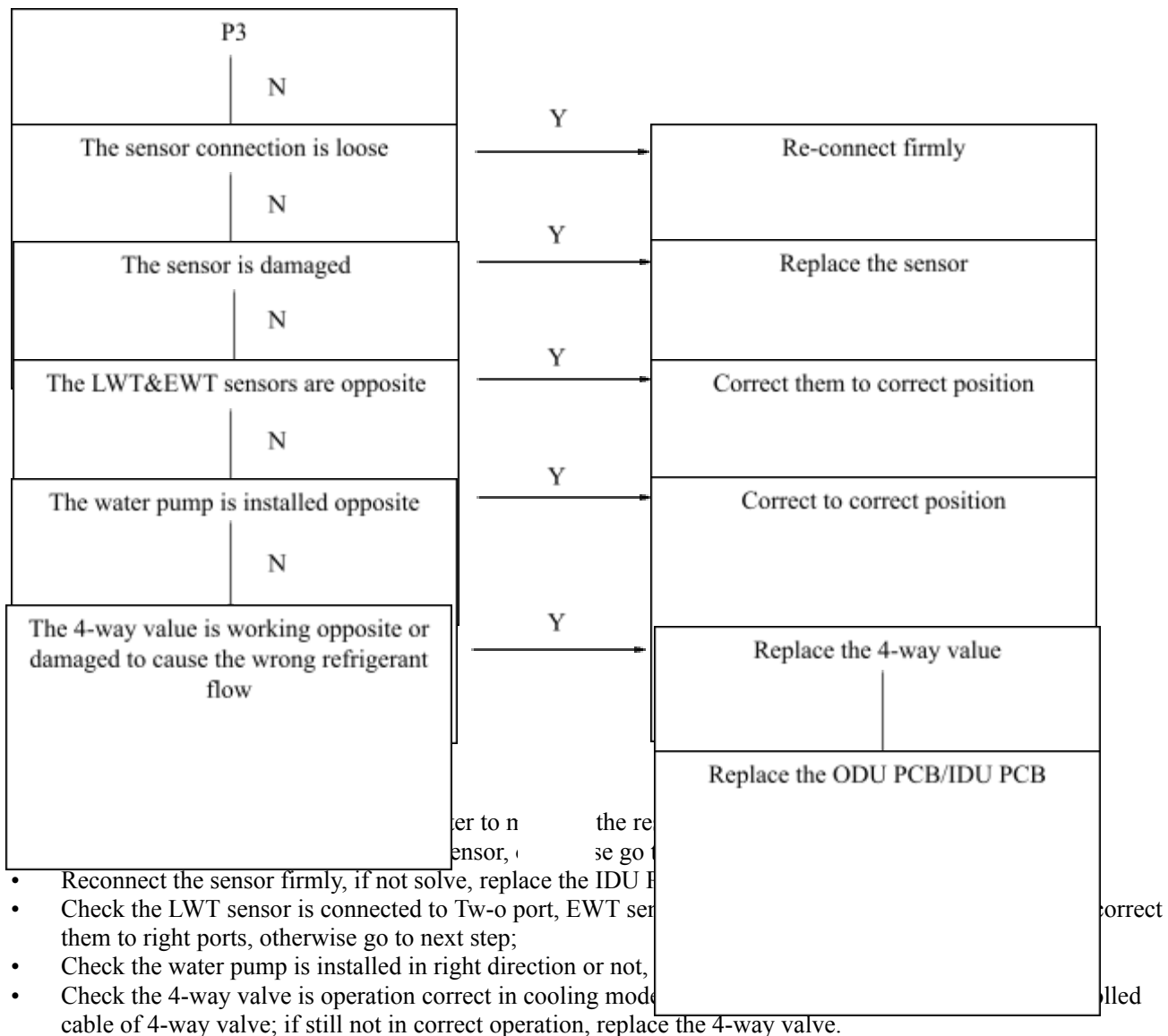

• If all the above steps are done, replace the PCB.

|            | Table 5-3-2                                                                 |
|------------|-----------------------------------------------------------------------------|
| Alarm code | Description                                                                 |
| E1         | Phase sequence fault                                                        |
| E2         | Communication fault between IDU PCB and ODU PCB                             |
| E4         | T4 ambient temperature sensor fault                                         |
| E6         | T3 ODU condenser temperature sensor fault                                   |
| E8         | TP discharged temperature sensor fault                                      |
| E9         | Power supply voltage over-high/over-low protection                          |
| E10        | EPPROM fault                                                                |
| Ec         | T7 refrigerant cooling pipe temperature sensor fault                        |
| H0         | Communication fault between main chip of ODU PCB and module chip of ODU PCB |
| H4         | 3 times P6 error in 30mins                                                  |
| H5         | 3 times P2 error in 30mins                                                  |
| H6         | 3 times P4 error in 100mins                                                 |
| H7         | IDU quantity decrease alarm (reserved)                                      |
| H9         | 2 times P9 error in 10mins                                                  |
| H10        | 3 times P3 error in 60mins                                                  |
| H11        | 2 times P13 error in 10mins (reserved)                                      |
| H12        | 3 times Pb error in 60mins                                                  |
| P1         | High pressure protection                                                    |
| P2         | Low pressure protection                                                     |
| P3         | Over current protection                                                     |
| P4         | Over-heat protection of discharged temperature                              |
| P5         | Condenser over-heat protection                                              |
| P6         | IPM board protection                                                        |
| Р9         | DC motor protection                                                         |
| P10        | Anti-typhoon protection (reserved)                                          |
| P11        | T2B refrigerant temperature of HPHE over-low protection                     |
| Pb         | IPM temperature over-heat protection                                        |

# 2. Troubleshooting for error of IDU PCB

#### E1: Phase sequence fault

#### **Description:**

The sequence of the power supply is not correct, and the "P1" displays on the IDU PCB.

#### **Possible causes:**

- The power connection cable is in wrong sequence
- The 3-phase power supply has problem The IDU PCB is fault •

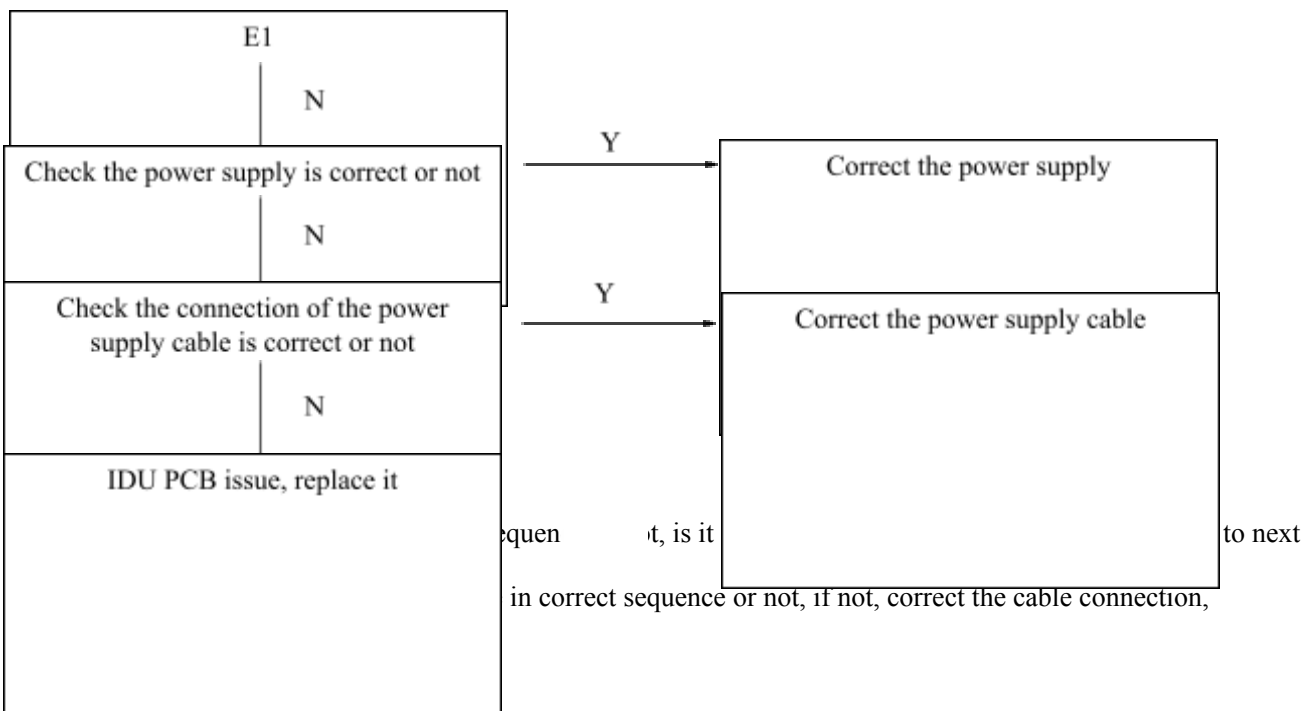

#### E2: Communication fault between IDU PCB and ODU PCB

#### **Description:**

It will occur when the IDU PCB and ODU PCB loose communication more than 2mins, and the unit would stop, "E2" display on the IDU PCB.

#### **Possible causes:**

- Communication cable do not connect firmly or damage
- ODU PCB damage
- IDU PCB damage

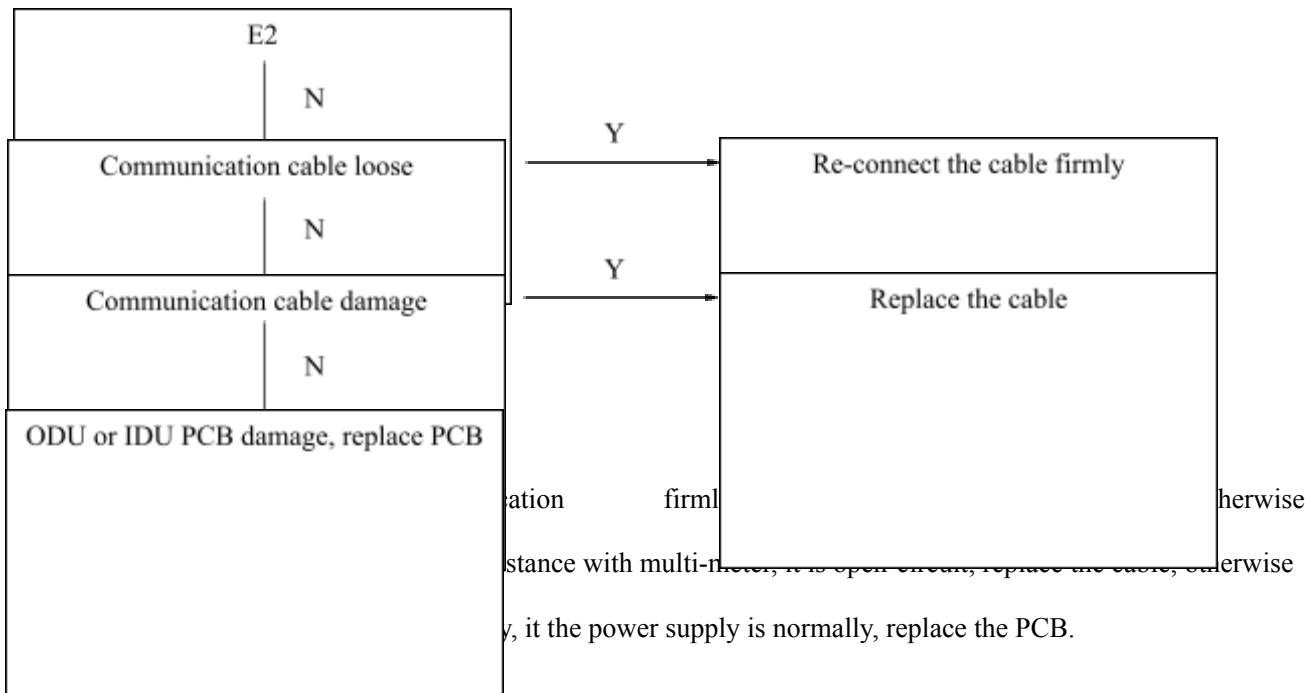

#### E4: Outdoor ambient temperature sensor (T4 sensor) fault

#### **Description:**

The ODU PCB can not read the normal value of T4 sensor, and the unit stops running, "E4" display on the IDU PCB.

#### **Possible causes:**

- The T4 sensor is loose or short-circuit/open-circuit
- IDU PCB damage
- ODU PCB damage

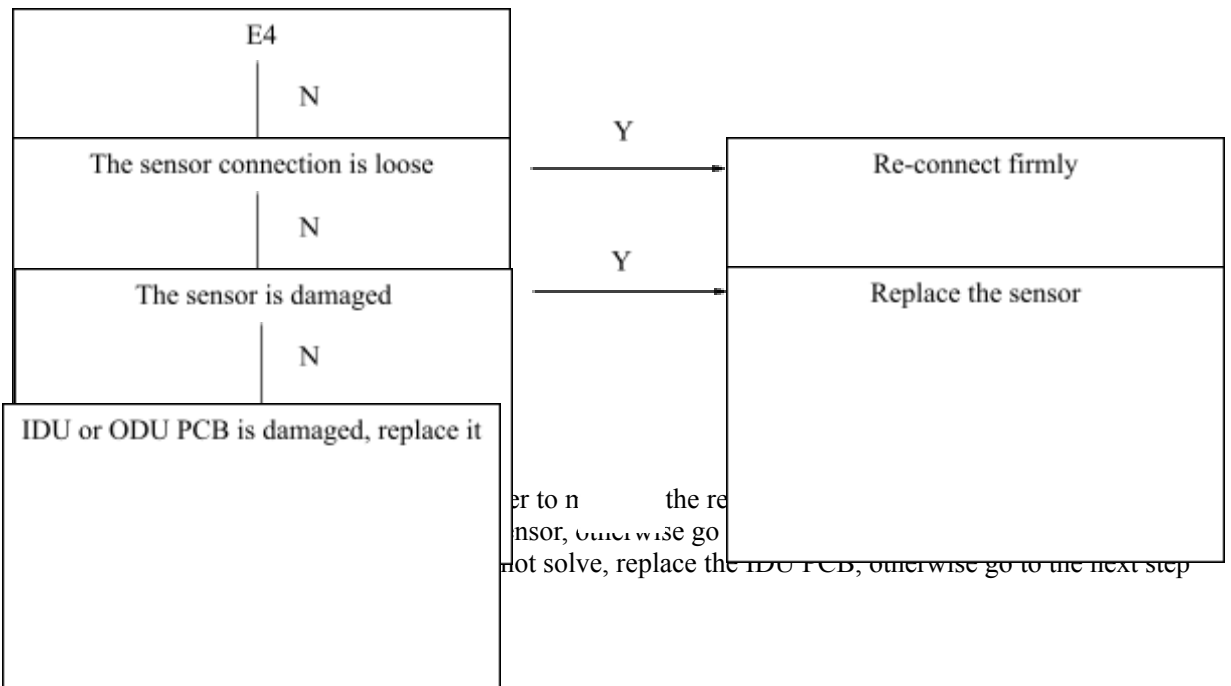

#### E6: ODU condenser temperature sensor (T3 sensor) fault

#### **Description:**

The ODU PCB can not read the normal value of T3 sensor, and the unit stops running, "E6" display on the IDU PCB.

#### **Possible causes:**

- The T3 sensor is loose or short-circuit/open-circuit
- IDU PCB damage
- ODU PCB damage

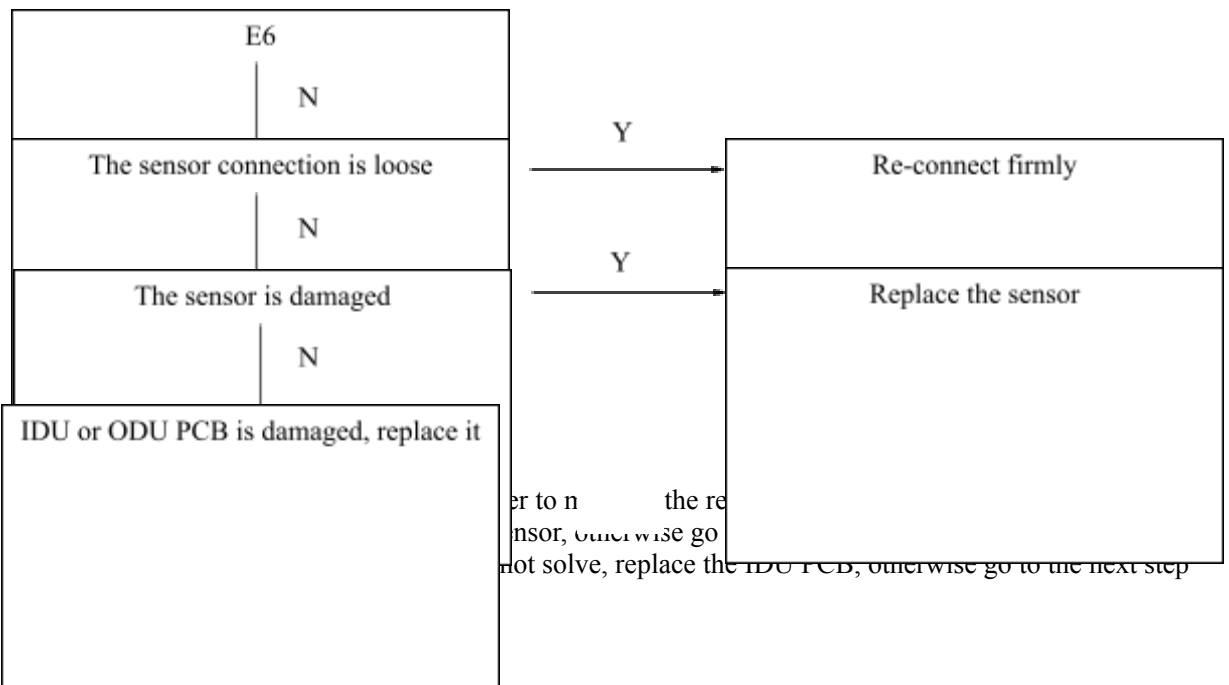

#### E8: Outdoor discharged temperature sensor (TP sensor) fault

#### **Description:**

The ODU PCB can not read the normal value of TP sensor, and the unit stops running, "E8" display on the IDU PCB.

#### **Possible causes:**

- The TP sensor is loose or short-circuit/open-circuit
- IDU PCB damage
- ODU PCB damage

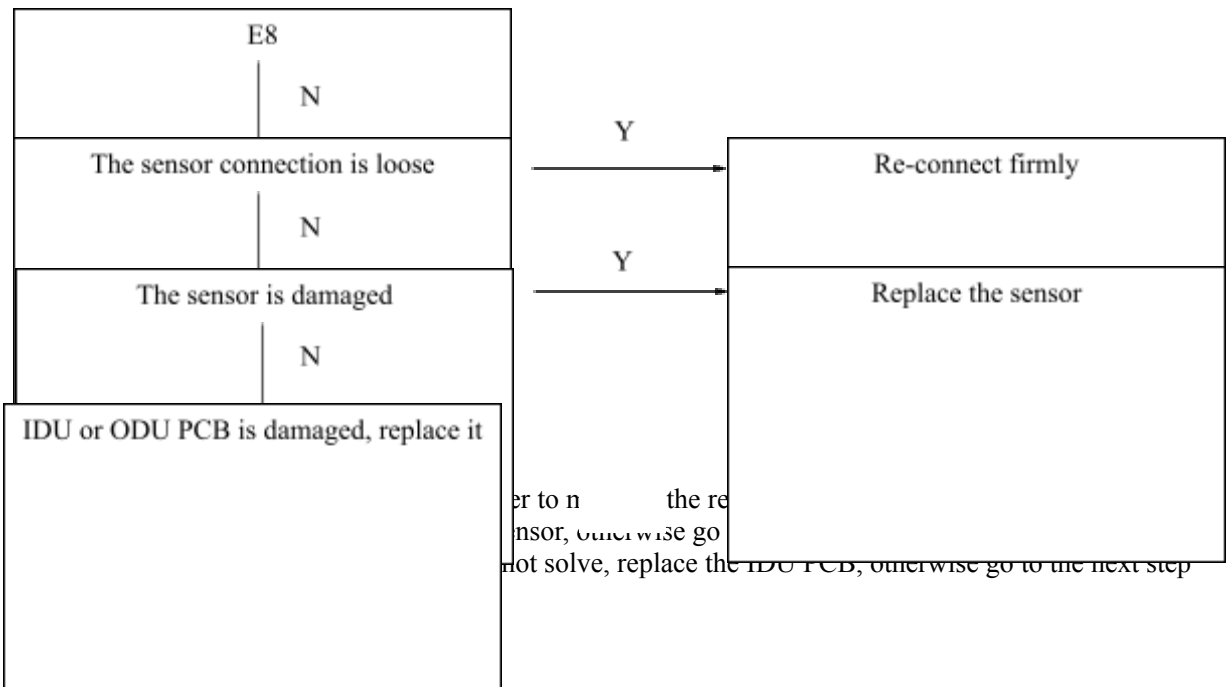

#### E9: Power supply voltage over-high/over-low protection

#### **Description:**

The IDU PCB detects that the power supply voltage is over 275V or below 160V for single phase, "E9" display on the IDU PCB.

#### **Possible causes:**

- The power supply is not correct
- The power cable is not connected well or damaged
- IDU PCB damage

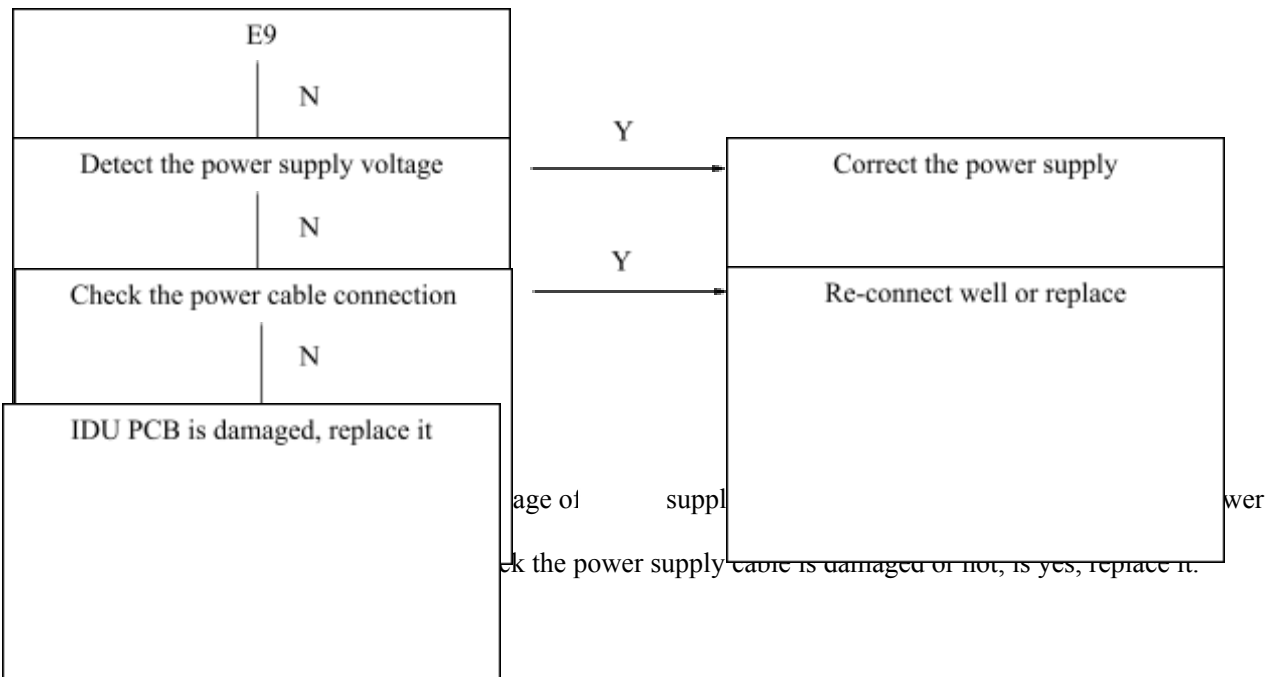

#### E10: EEPROM fault

#### **Description:**

The EEPROM parameter can not be read with correct value, and "E10" is displayed on the IDU PCB.

#### **Possible causes:**

- The EEPROM is damaged ODU PCB damage ٠
- •

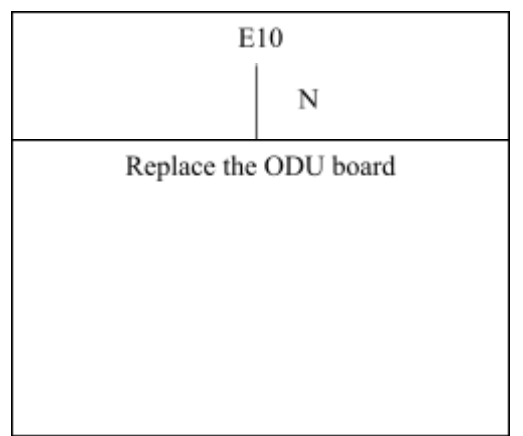

#### Ec: Refrigerant cooling pipe temperature sensor (T7 sensor) fault

#### **Description:**

The ODU PCB can not read the normal value of T7 sensor, and the unit stops running, "Ec" display on the IDU PCB.

#### **Possible causes:**

- The T7 sensor is loose or short-circuit/open-circuit
- IDU PCB damage
- ODU PCB damage

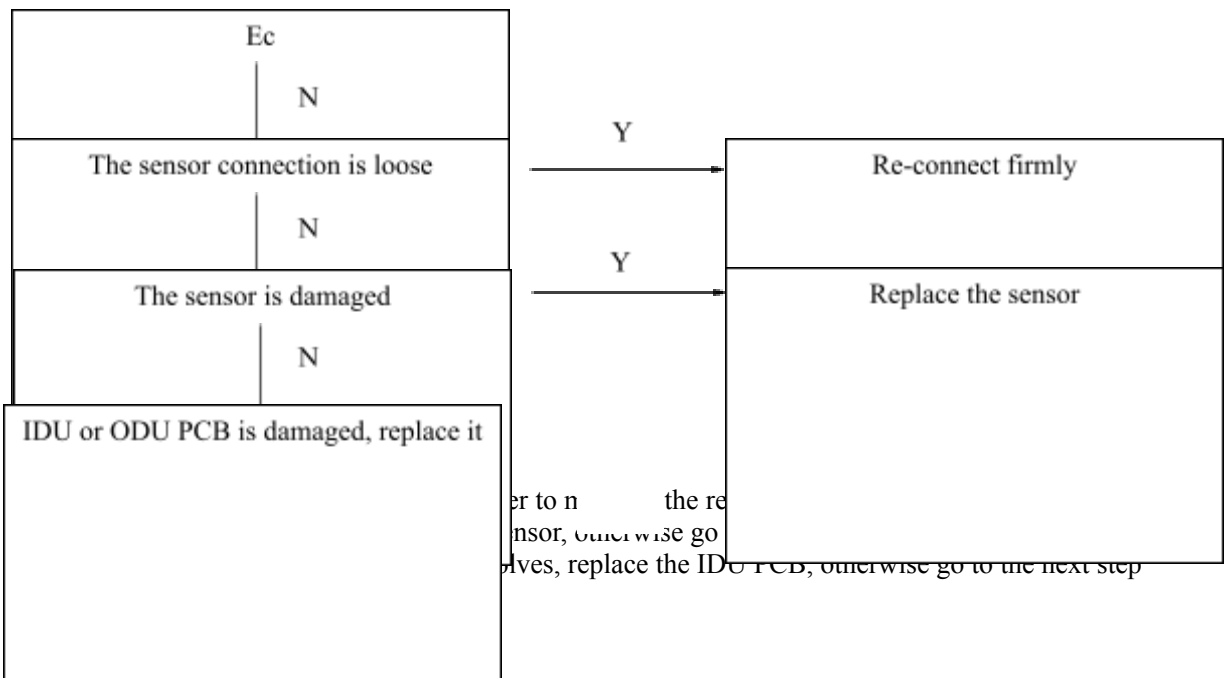

#### H0: Communication fault between main chip and module chip of ODU PCB

#### **Description:**

The main chip of ODU PCB and the module chip of ODU PCB is loose communication, which need to replace the ODU PCB.

#### H4: 3 times P6 error in 30mins

## **Description:**

Refer to P6.

#### H5: 3 times P2 error in 30mins

# Description:

Refer to P2.

#### H6: 3 times P4 error in 100mins

**Description:** Refer to P4.

#### H9: 2 times P9 error in 10mins

**Description:** Refer to P9.

#### H10: 3 times P3 error in 60mins

**Description:** Refer to P3.

#### H12: 3 times Pb error in 60mins

**Description:** Refer to Pb.

#### P1: High pressure protection

#### **Description:**

The high-pressure error, which is the ODU high-pressure port open circuit and send signal to IDU PCB, then "P1" displays on the IDU PCB, unit will stop running.

#### **Possible causes:**

- High-pressure switch is not connected well
- ODU PCB fault or high-pressure switch fault.
- The ODU coil is air block or lack of water
- The refrigerant pipe is jammed to cause high pressure
- The refrigerant system is recharged with air or other gas inside, overcharge, etc.

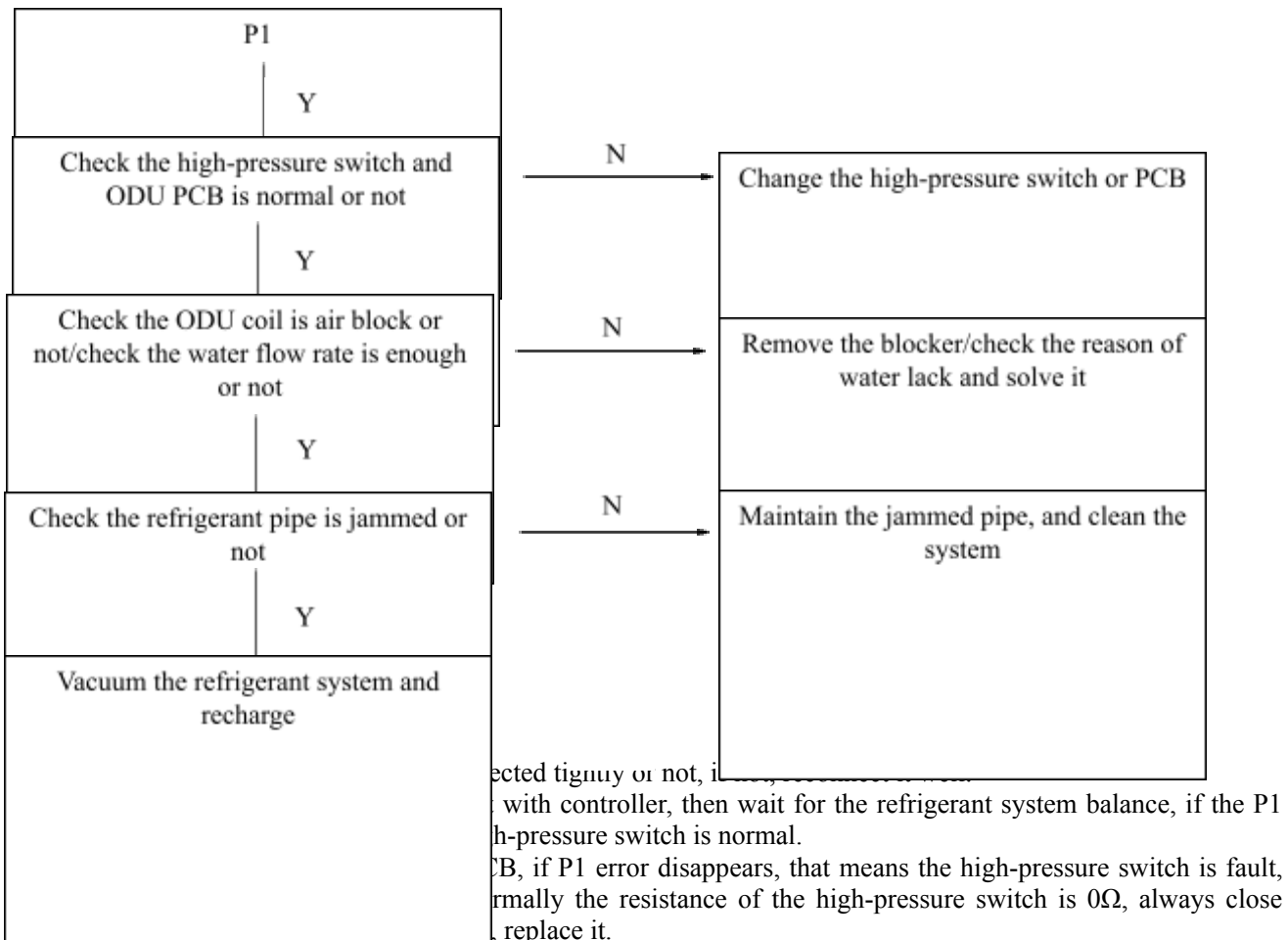

- Check the ODU coil if it is air block in cooling mode, if yes, remove the blocker.
- Check the BPHE is lack of water which can not evaporate the refrigerant in heating mode, make sure the water flow rate is suit the unit according to the specification.
- Check if the refrigerant pipe if high pressure side is jammed or not, if yes, maintain it.
- If all above steps are normal, it may cause by the air or other gas inside the refrigerant system, need to vacuum the system and recharge.

#### P2: Low pressure protection

#### **Description:**

The low-pressure error, which is the ODU low-pressure port open circuit and send signal to IDU PCB, then "P2" displays on the IDU PCB, unit will stop running.

#### **Possible causes:**

- Low-pressure switch is not connected well
- ODU PCB fault or low-pressure switch fault.
- The ODU coil is air block or lack of water
- The refrigerant pipe is jammed to cause low pressure
- The refrigerant system is lack of refrigerant

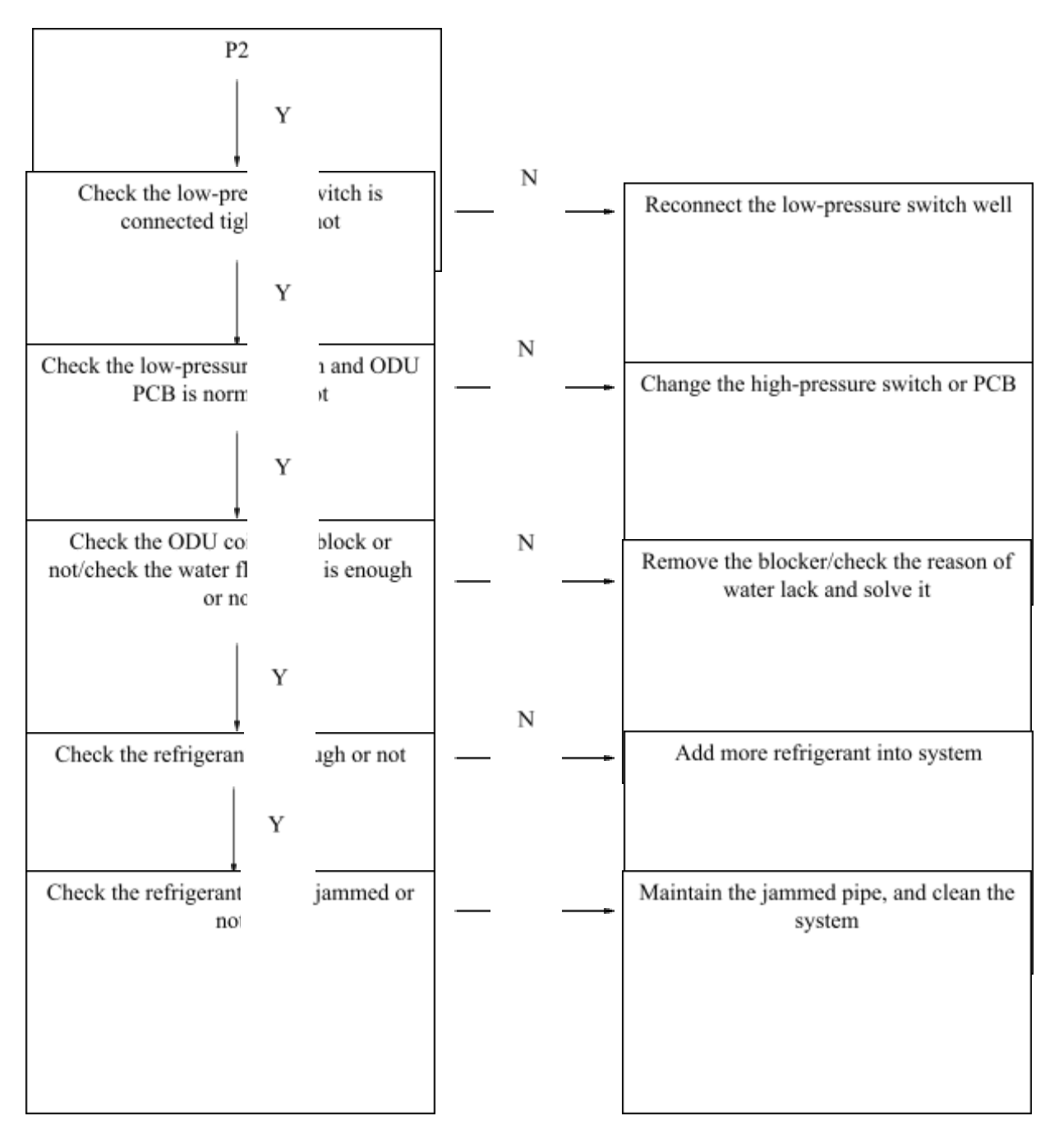

- Check the low-pressure switch is connected tightly or not, if not, reconnect it well.
- When the P2 happen, turn off the unit with controller, then wait for the refrigerant system balance, if the P2 disappears, that means the PCB and high-pressure switch is normal.
- If not, short connect the LP port of PCB, if P2 error disappears, that means the low-pressure switch is fault, replace the high-pressure switch. (Normally the resistance of the low-pressure switch is  $0\Omega$ , always close type), if not, the ODU PCB is damaged, replace it.
- Check the ODU coil if it is air block in heating mode, if yes, remove the blocker.
- Check the BPHE is lack of water which can not evaporate the refrigerant in cooling mode, make sure the water flow rate is suit the unit according to the specification.
- Check the refrigerant is insufficient or not, if yes, charge refrigerant correct according to the nameplate.
- Check the refrigerant pipe is jammed or not, if yes, maintain it.
#### P3: Over current protection

#### **Description:**

The unit will stop while it detects the AC current or DC current is higher than the protection value, which will give "P3" error in the IDU PCB, as for the detail value of protection logic, please refer to section "current protection".

#### **Possible causes:**

- Power supply cables do not connect well or voltage is too low
- The power connection of compressor is not firmly
- The high-pressure side pipe is block or medium gas inside the system
- The poor heat exchange of condenser, heating mode check the BPHE, cooling mode check the ODU coil
- The inverter module of ODU PCB damaged
- The compressor is damaged

#### **Procedure:**

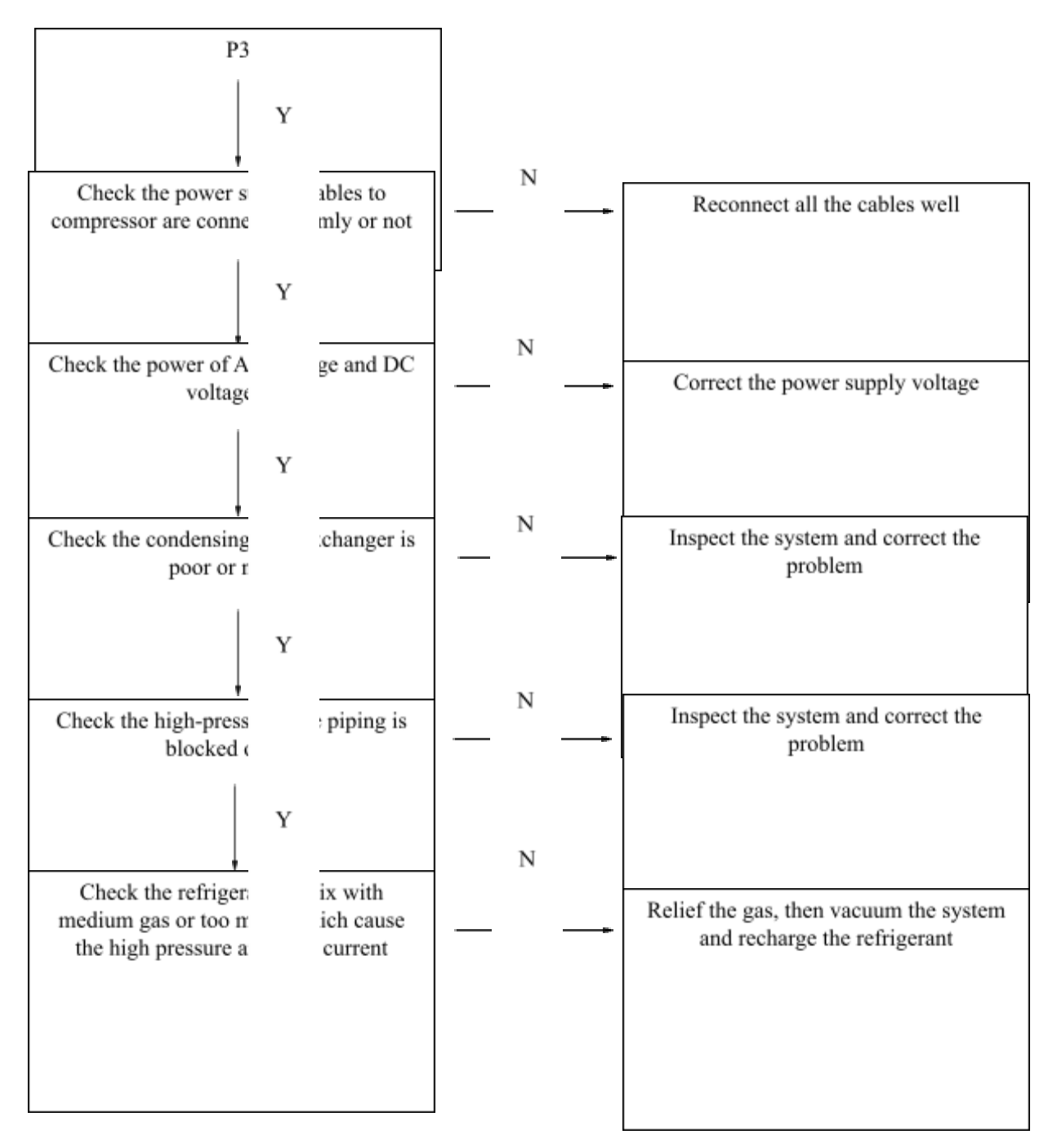

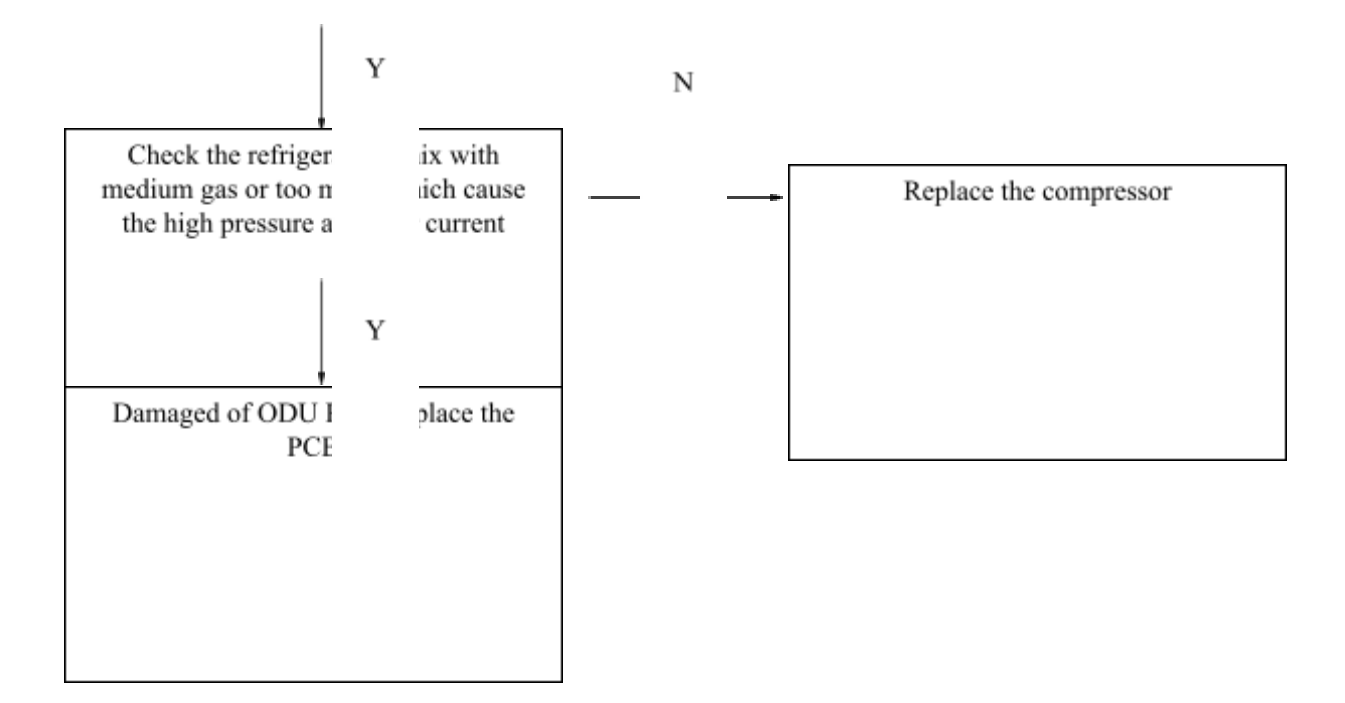

Note:

- (1) AC voltage is coming from the power supply to the ODU PCB, single phase of the AC voltage is 220-240V; DC voltage is the power supply to the compressor from ODU PCB, 1-phase unit of the DC voltage is 310-340V, 3-phase unit of DC voltage is 540-590V.
- (2) In heating mode check water side heat exchanger, water piping, circulator pumps and water flow switch for dirt/blockages. In cooling mode check air side heat exchanger, fan(s) and air outlets for dirt/blockages.
- Check the power supply to the ODU PCB, use the multi-meter to check the AC voltage of ODU "L-N" port, normally is 220-240V AC (380-415V for L1-L2 if 3-phase unit), if not, correct the power supply, otherwise go to next step.
- Check the condensing heat exchanger, if it is in the poor heat exchange position: in cooling mode, check the ODU coil is air block or dirty or in bad ventilation, correct the it; in heating mode, check the BPHE is enough with water, the water pump and water flow switch is working normally or not, or water side is jam or not, correct it; otherwise go to next step.
- Check the piping system is bent/jam, which cause high pressure to cause the over current, if yes, maintain it, otherwise go to next step.
- Check the pressure of the system, if it is mix with medium gas or over charge the refrigerant, if yes, relief and recharge.
- Check the resistance of compressor, U-V-W, each port should be within 20Ω, U-G, V-G, W-G should be MΩ or ∞, if not, the compressor is damaged, replace it; if the resistance is correct, use the multi-meter to check the current of U-V-W of compressor, and check the check item 16, DC current, if the value of check item 16 is not similar to the multi-meter, replace the ODU PCB, otherwise go to the next step.
- If the multi-meter detects the compressor is quite big, while the compressor frequency is not high, that means compressor is damaged, replace the compressor; otherwise go to next step.
- If all above steps are correct, replace the ODU PCB.

#### P4: Over-heat protection of compressor discharged temperature

#### **Description:**

The unit will stop while it detects the discharged temperature is higher than the protection value, which will give "P4" error in the IDU PCB, as for the detail value of protection logic, please refer to section "compressor discharged temperature protection".

#### **Possible causes:**

- The discharged temperature sensor is fault
- Lack of refrigerant or medium gas inside the system
- The refrigerant pipe is block
- The poor heat exchange of condenser, heating mode check the BPHE, cooling mode check the ODU coil
- The compressor is damaged
- The ODU PCB is damaged

#### **Procedure:**

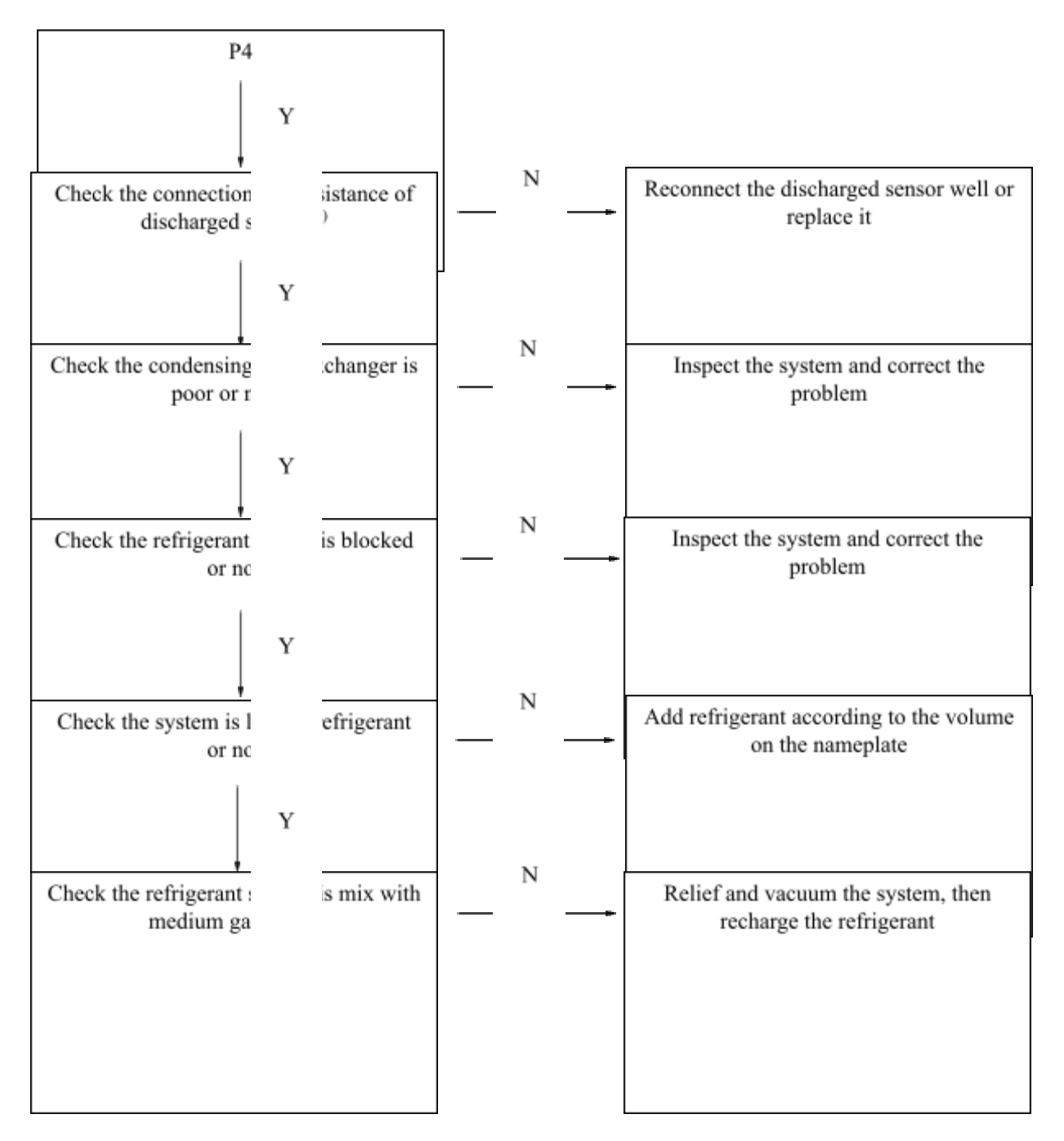

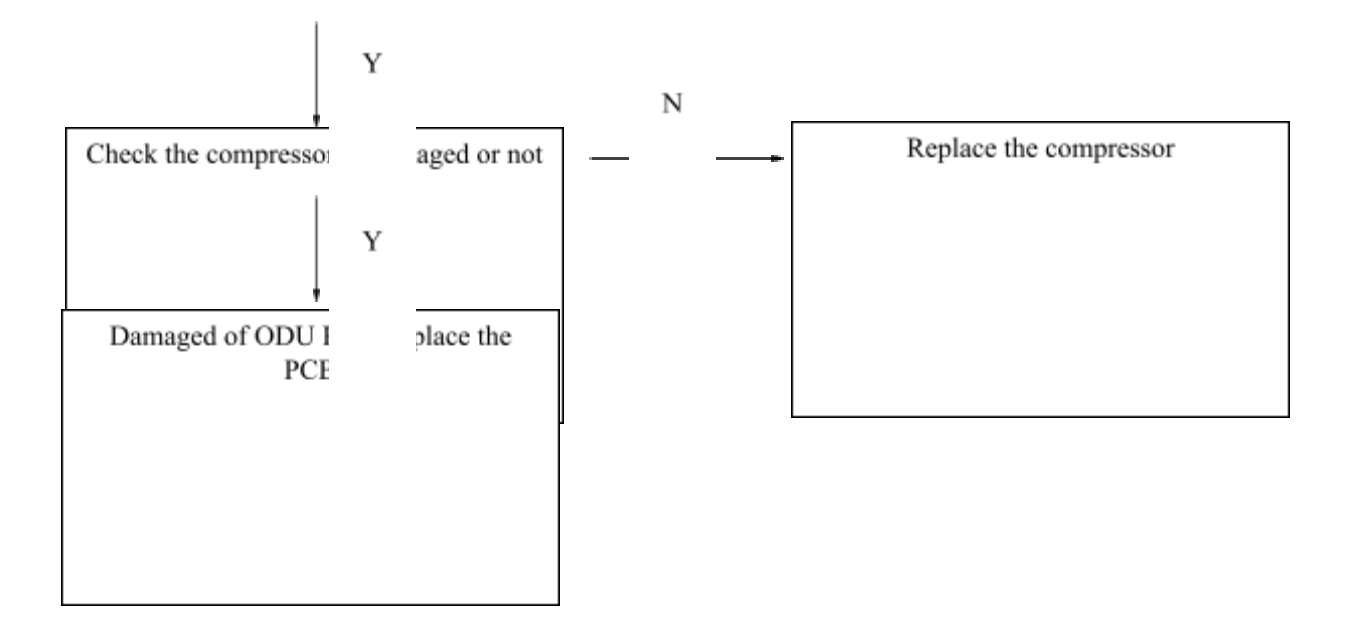

Note:

- (1) The resistance of the sensor can refer to the annex I, resistance table of sensor.
- (2) In heating mode check water side heat exchanger, water piping, circulator pumps and water flow switch for dirt/blockages. In cooling mode check air side heat exchanger, fan(s) and air outlets for dirt/blockages.
- Check the connection and resistance of the discharged temperature sensor, if the resistance is not correct, replace the sensor, otherwise go to next step.
- Check the connection and resistance of T-in, Tout, T1, T5 sensors, connect them firmly, if the resistance is not correct, replace it, otherwise go to next step. (The capacity demand is calculated basing on the LWT and setting temperature, so these sensors will affect the compressor frequency in high level even the EWT is high)
- Check the condensing heat exchanger, if it is in the poor heat exchange position: in cooling mode, check the ODU coil is air block or dirty or in bad ventilation, correct the it; in heating mode, check the BPHE is enough with water, the water pump and water flow switch is working normally or not, or water side is jam or not, correct it; otherwise go to next step.
- Check the piping system is bent/jam, if yes, maintain it, otherwise go to next step.
- Check the pressure of the system, if it is mix with medium gas or lack of refrigerant, if yes, relief and recharge or add the refrigerant basing on the volume in nameplate.
- Check the resistance of compressor, U-V-W, each port should be within 20Ω, U-G, V-G, W-G should be MΩ or ∞, if not, the compressor is damaged, replace it; if the resistance is correct, check the check item 16, DC current, if the value of check item 16 is quite big, while the compressor frequency is not high, that means compressor is damaged, replace the compressor; otherwise go to next step.
- If all above steps are correct, running the system, check the SV2 valve, the "CN6" port of ODU PCB before the P4 error, the SV2 should be open once the discharged temperature reach the 100°C, if not, replace the ODU PCB.

#### P5: Over-heat protection of condenser temperature

#### **Description:**

The unit will stop while it detects the condensing temperature is higher than the protection value, which will give "P5" error in the IDU PCB, as for the detail value of protection logic, please refer to section "compressor discharged temperature protection".

#### **Possible causes:**

- The condenser temperature sensor is fault
- The poor heat exchange ODU coil
- The medium gas is inside the system
- The ODU PCB is damaged

#### **Procedure:**

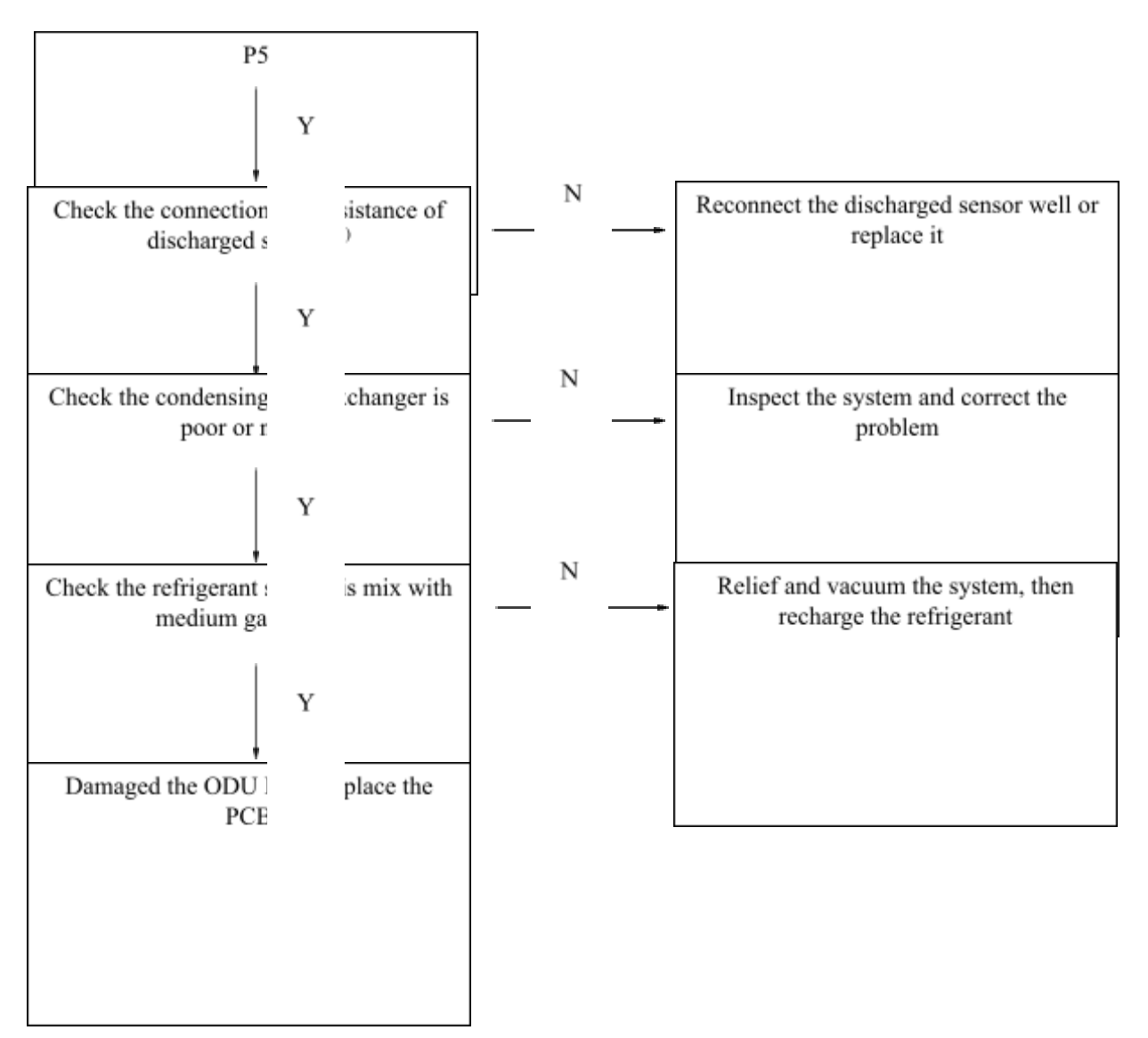

Note:

- (1) The resistance of the sensor can refer to the annex I, resistance table of sensor.
- (2) In cooling mode check air side heat exchanger, fan(s) and air outlets for dirt/blockages.
- Check the connection and resistance of the condenser temperature sensor, if the resistance is not correct, replace the sensor, otherwise go to next step.
- Check the condensing heat exchanger, if it is in the poor heat exchange position: in cooling mode, check the

- ODU coil is air block or dirty or in bad ventilation, correct the it; otherwise go to next step. Check the pressure of the system, if it is mix with medium gas, if yes, relief and recharge the refrigerant basing • on the volume in nameplate.
- If all above steps are correct, replace the ODU PCB. •

#### P6: IPM board protection (Inverter module error)

#### **Description:**

The unit will stop while it occurs the IPM board protection, and the IDU PCB will display the "P6" error, in this case, it can use the WUI or IDU PCB to check the detail of the error which is caused the P6. For WUI, please refer to the check item 33, and for IDU PCB, refer to the check item 23.

#### **Possible causes:**

- The ODU PCB damaged
- The power supply is not correct
- The heat exchange condition is poor
- Fan motor or compressor damaged

#### **Procedure:**

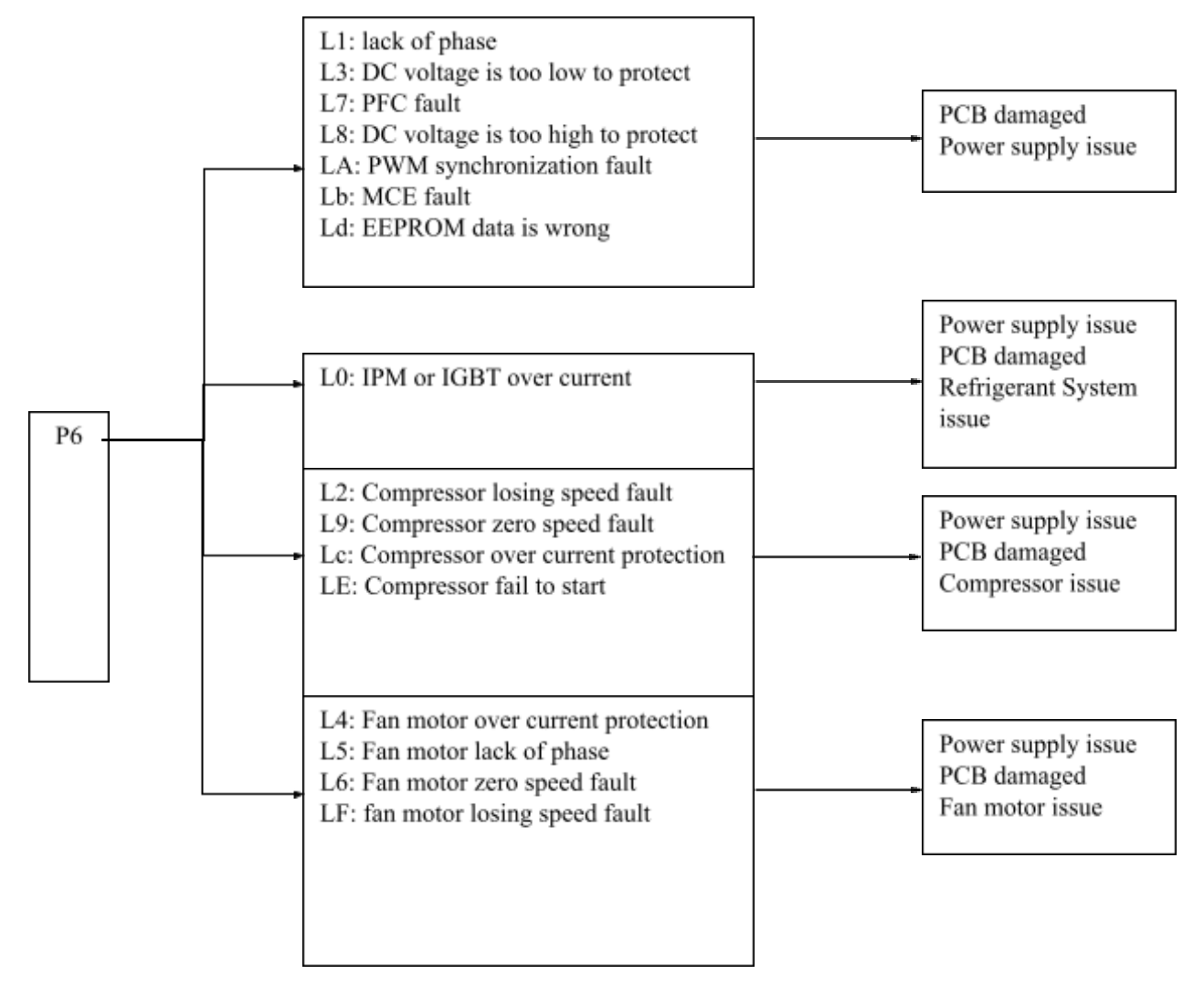

• Refer to the detail reason of P6 error.

#### L0: IPM or IGBT over current

#### Check step:

- Use the multi-meter to check the power supply, the AC voltage between L-N should be 220-240V (for 3-phase unit, L1/L2/L3-N must test one by one), if not, correct the power supply; if yes, go to next step;
- Use the multi-meter to check the DC voltage in below port in red ring, normally it should be DC 310-380V, if not, replace the ODU PCB, if yes, go to next step; (For this step, it can also check this DC voltage through the checked parameter of IDU PCB, item 18, 310-380V for single phase, 5410-590V for 3-phase.)

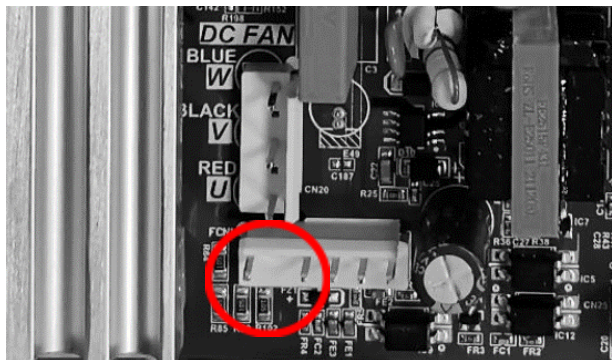

• It may cause by the refrigerant system issue, refer to P3 and P9.

# L1/L3/L7/L8/LA/Lb/Ld: lack of phase/ DC voltage is too low to protect/ PFC fault/ DC voltage is too high to protect /PWM synchronization fault/ MCE fault/ EEPROM data is wrong

#### Check step:

- Use the multi-meter to check the power supply, the AC voltage between L-N should be 220-240V (for 3-phase unit, L1/L2/L3-N must test one by one), if not, correct the power supply; if yes, go to next step;
- Use the multi-meter to check the DC voltage in below port in red ring, normally it should be DC 310-380V, if not, replace the ODU PCB. (For this step, it can also check this DC voltage through the checked parameter of IDU PCB, item 18, 310-380V for single phase, 5410-590V for 3-phase.)

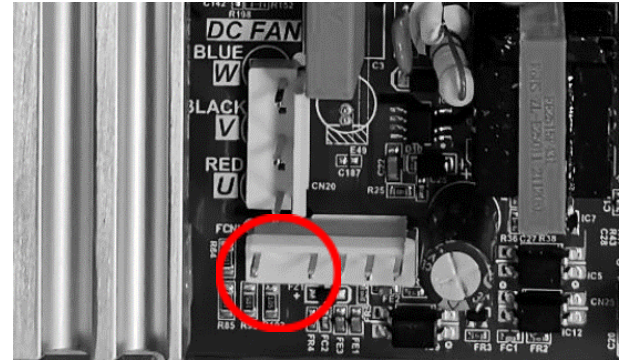

• If all above steps are correct, replace the ODU PCB.

## L2/L9/Lc/LE: Compressor losing speed fault/Compressor zero speed fault/Compressor over current protection/Compressor fail to start

#### Check step:

- Use the multi-meter to check the power supply, the AC voltage between L-N should be 220-240V (for 3-phase unit, L1/L2/L3-N must test one by one), if not, correct the power supply; if yes, go to next step;
- Use the multi-meter to check the DC voltage in below port in red ring, normally it should be DC 310-380V, if not, replace the ODU PCB. (For this step, it can also check this DC voltage through the checked parameter of IDU PCB, item 18, 310-380V for single phase, 5410-590V for 3-phase.)

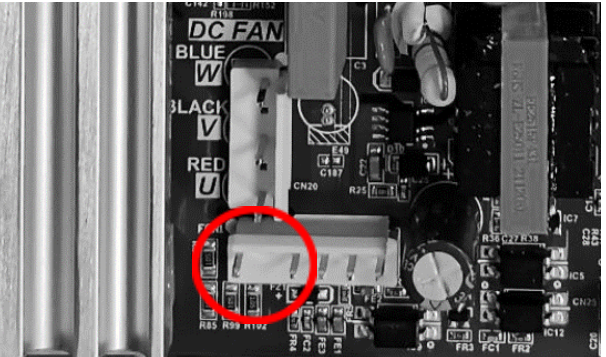

- Check the condensing heat exchanger, if it is in the poor heat exchange position: in cooling mode, check the ODU coil is air block or dirty or in bad ventilation, correct the it; in heating mode, check the BPHE is enough with water, the water pump and water flow switch is working normally or not, or water side is jam or not, correct it; otherwise go to next step.
- Check the piping system is bent/jam, which cause high pressure to cause the over current, if yes, maintain it, otherwise go to next step.
- Check the pressure of the system, if it is mix with medium gas or over charge the refrigerant, if yes, relief and recharge.
- Check the "UVW" connection of the compressor is correct sequency or not, if not, correct it; if it is, go to next step.
- Use the multi-meter to check the current of U-V-W of compressor, each line of current should be similar, otherwise the "UVW" may lack of sequency, replace the ODU PCB.
- Check the resistance of compressor, U-V-W, each port should be within 20Ω, U-G, V-G, W-G should be MΩ or ∞, if not, the compressor is damaged, replace it; if the resistance is correct, go to the next step.
- If the multi-meter detects the compressor is quite big, while the compressor frequency is not high, that means compressor is damaged, replace the compressor.

# L4/L5/L6/LF: Fan motor over current protection/ Fan motor lack of phase/ Fan motor zero speed fault/ Fan motor losing speed fault

#### Check step:

- Use the multi-meter to check the power supply, the AC voltage between L-N should be 220-240V (for 3-phase unit, L1/L2/L3-N must test one by one), if not, correct the power supply; if yes, go to next step;
- Use the multi-meter to check the DC voltage in below port in red ring, normally it should be DC 310-380V, if not, replace the ODU PCB. (For this step, it can also check this DC voltage through the checked parameter of IDU PCB, item 18, 310-380V for single phase, 5410-590V for 3-phase.)

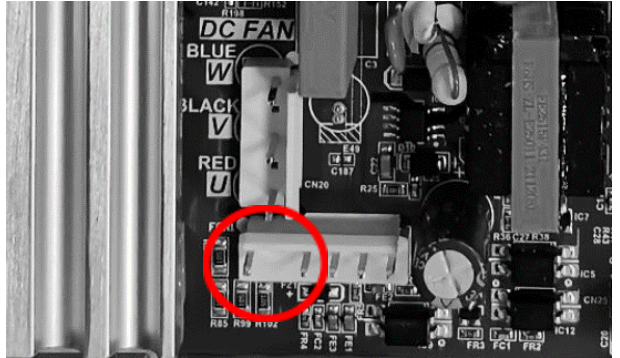

• If the voltage is correct, refer to the P9.

#### **P9:DC** motor protection (DC motor or DC motor module error)

#### **Description:**

The unit will stop while the unit happen with "P9" error, which is the DC motor protection, and the IDU PCB would display "P9" error.

#### **Possible causes:**

- The damage of DC motor
- The damage of DC Motor module
- The damage of ODU PCB
- The heat exchange condition is poor

#### **Procedure:**

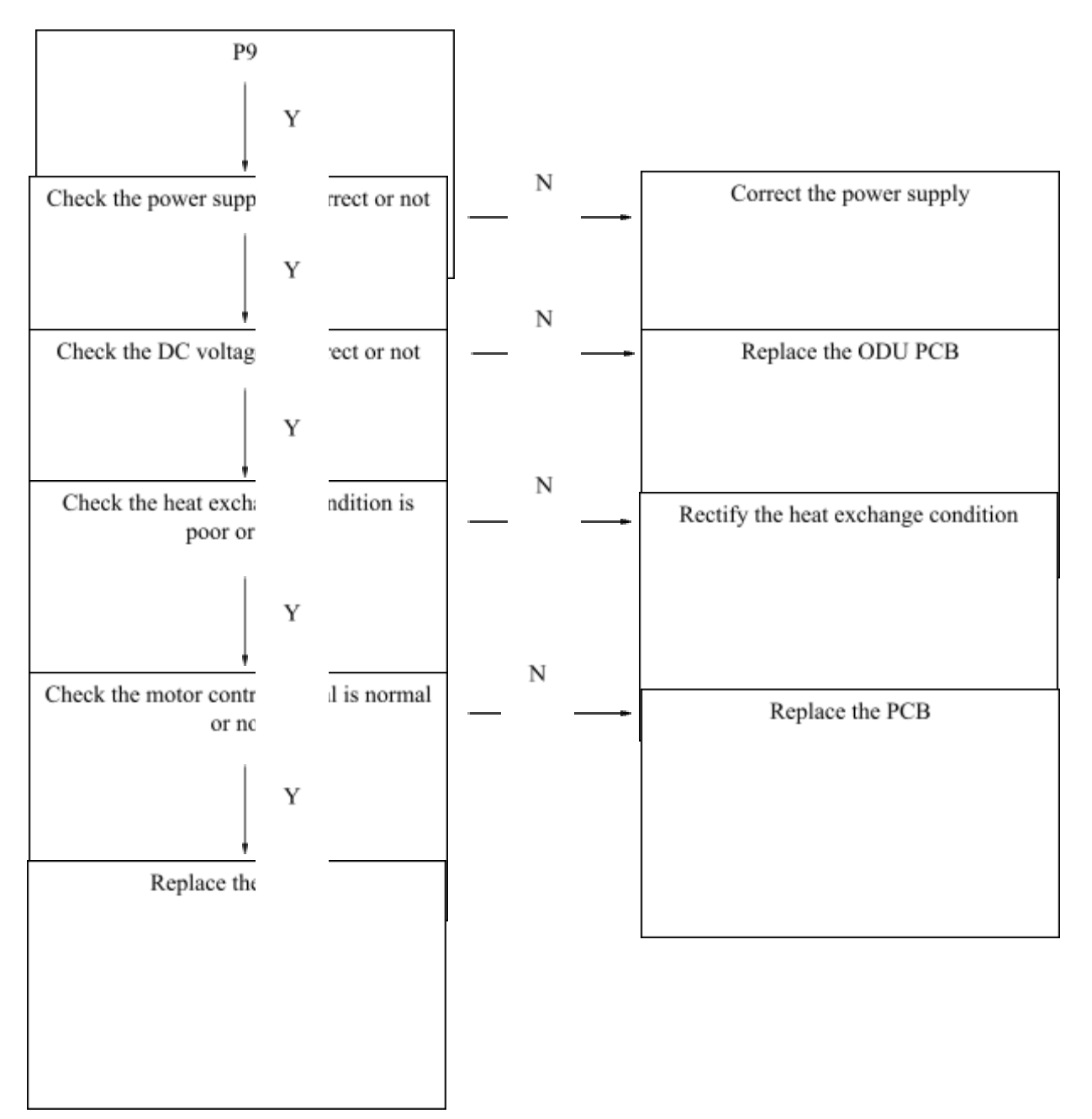

• Use the multi-meter to check the power supply, the AC voltage between L-N should be 220-240V (for 3-phase unit, L1/L2/L3-N must test one by one), if not, correct the power supply; if yes, go to next step;

• Use the multi-meter to check the DC voltage in below port in red ring, normally it should be DC 310-380V, if not, replace the ODU PCB. (For this step, it can also check this DC voltage through the checked parameter of IDU PCB, item 18, 310-380V for single phase, 5410-590V for 3-phase.)

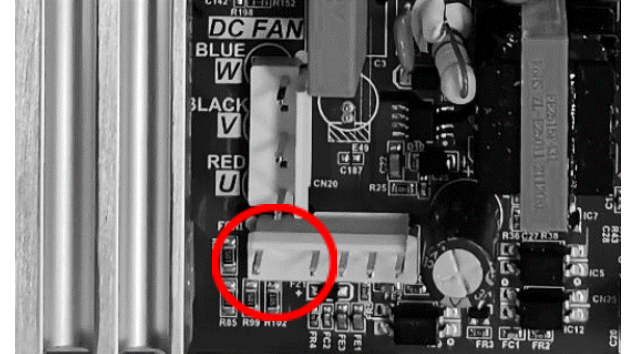

- Check the condensing heat exchanger, if it is in the poor heat exchange position: in cooling mode, check the ODU coil is air block or dirty or in bad ventilation, correct the it; in heating mode, check the BPHE is enough with water, the water pump and water flow switch is working normally or not, or water side is jam or not, correct it; otherwise go to next step.
- Check the motor if it is blocked or not, if it is, correct it; otherwise go to next step.
- For singe fan unit, if above the step are correct, replace the ODU PCB, if it still not solved, replace the motor.
- For double fan unit, if the above the correct, please follow the below steps.
- Check the DC voltage in below ports in red on the ODU PCB:

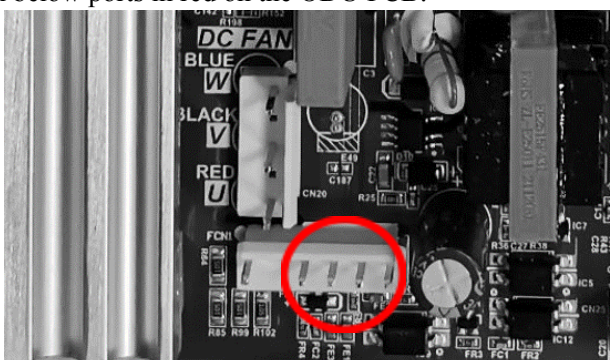

There are four ports from left to right: GND/+15V/control signal/feedback signal, if the +15V is not correct, replace the ODU PCB.

The voltage between GND-control signal is DC 0-5V, and when unit is on, it should be around 2.5V which is fluctuant, when the unit is off, it should be 0V, if not, replace the ODU PCB, otherwise go to next step.

- Check the connection cables between ODU PCB and fan motor driven board, if they are not connected well, re-connect it, otherwise go to next step.
- Check the DC voltage of these ports in the fan motor driven board

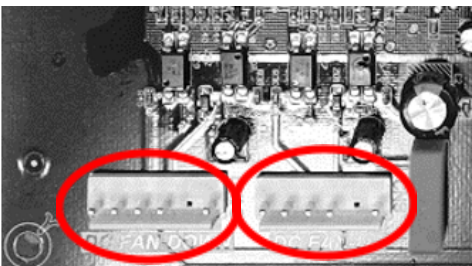

For each port, there are five ports from left to right: GND/+15V/control signal/feedback signal, if the +15V is not correct, replace the fan motor driven board.

The voltage between GND-control signal is DC 0-5V, and when unit is on, it should be around 2.5V which is fluctuant, when the unit is off, it should be 0V, if not, replace the driven board, otherwise go to next step.

◆ If all above steps are correct, replace the fan motor.

#### P11: T2B refrigerant temperature of BPHE over-low protection

#### **Description:**

The unit will stop while the unit detects the T2B refrigerant temperature is low (below  $-10^{\circ}$ C while the compressor is off; below  $-5^{\circ}$ C while the compressor is running) in cooling mode, and the IDU PCB will display "P11". It is used to protect the BPHE against the ice frozen.

#### **Possible causes:**

- The damage of the T2B sensor
- The damage of IDU PCB
- The heat exchange condition is poor
- Lack of refrigerant

#### **Procedure:**

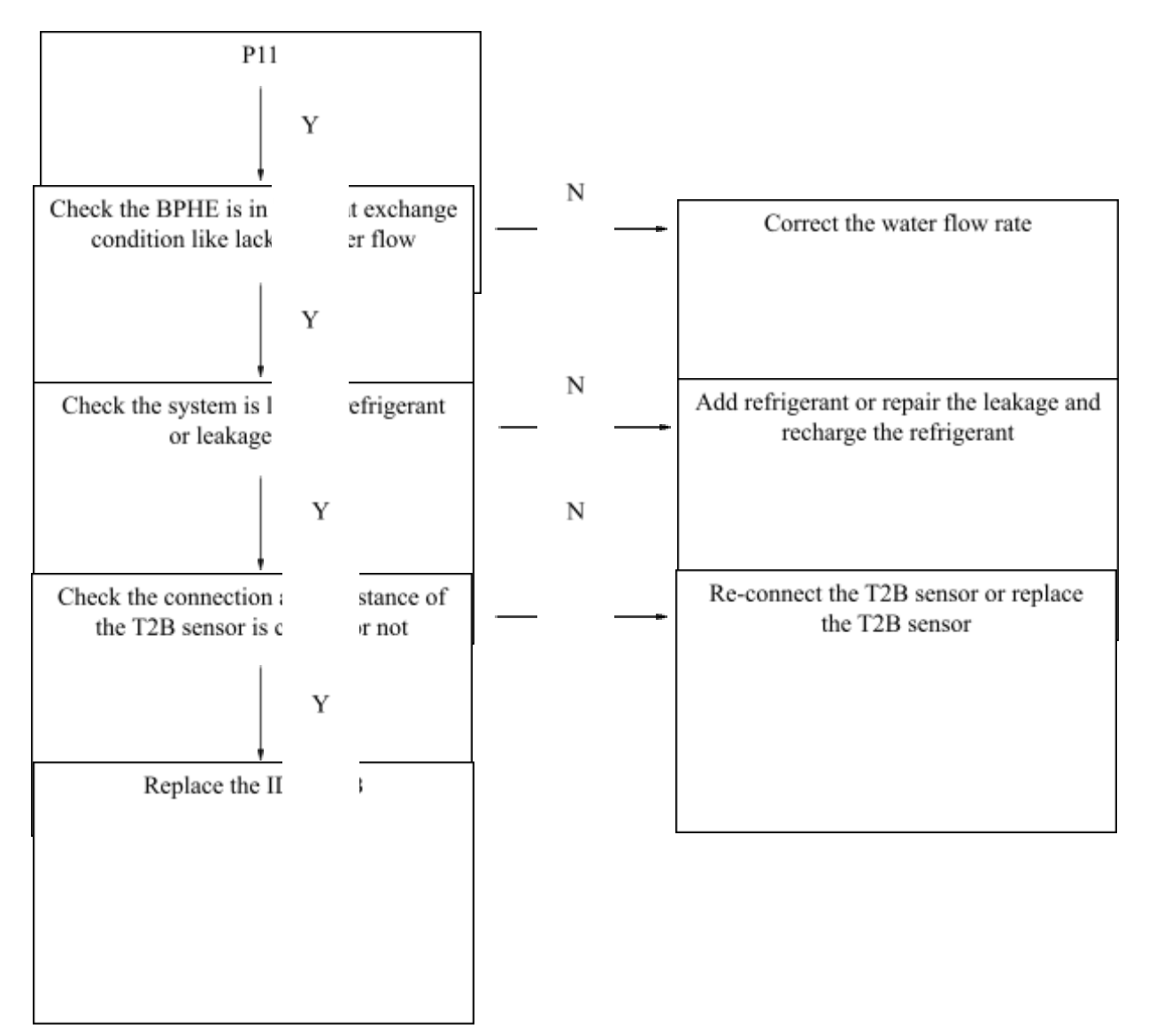

- Check the T2B sensor is connected firmly or not, if not, reconnect it well, otherwise go to next step.
- Take out the T2B sensor, and then use the multi-meter to detect the resistance of the T2B to check if it normal or not. If not, replace the sensor, otherwise go to next step. (Normally it is 5K at 25°C, refer to the annex I for detail of the resistance table.)
- Check the system is water flow rate or not, it can check the water flow rate via WUI according to the check item 7, if yes, please rectify the water flow, otherwise go to the next step.

- Check the system is lack of refrigerant or leakage or not, if yes, repair it and charge the refrigerant according the nameplate, otherwise go to the next step. If all the above steps are correct, replace the IDU PCB. •
- •

#### **Pb**: **IPM** temperature over-heat protection

#### **Description:**

The unit will stop while the unit detects the IPM temperature is higher than 93°C, and the IDU PCB will display "Pb".

#### **Possible causes:**

- The poor heat escape of IPM board
- The damage of ODU PCB

#### **Procedure:**

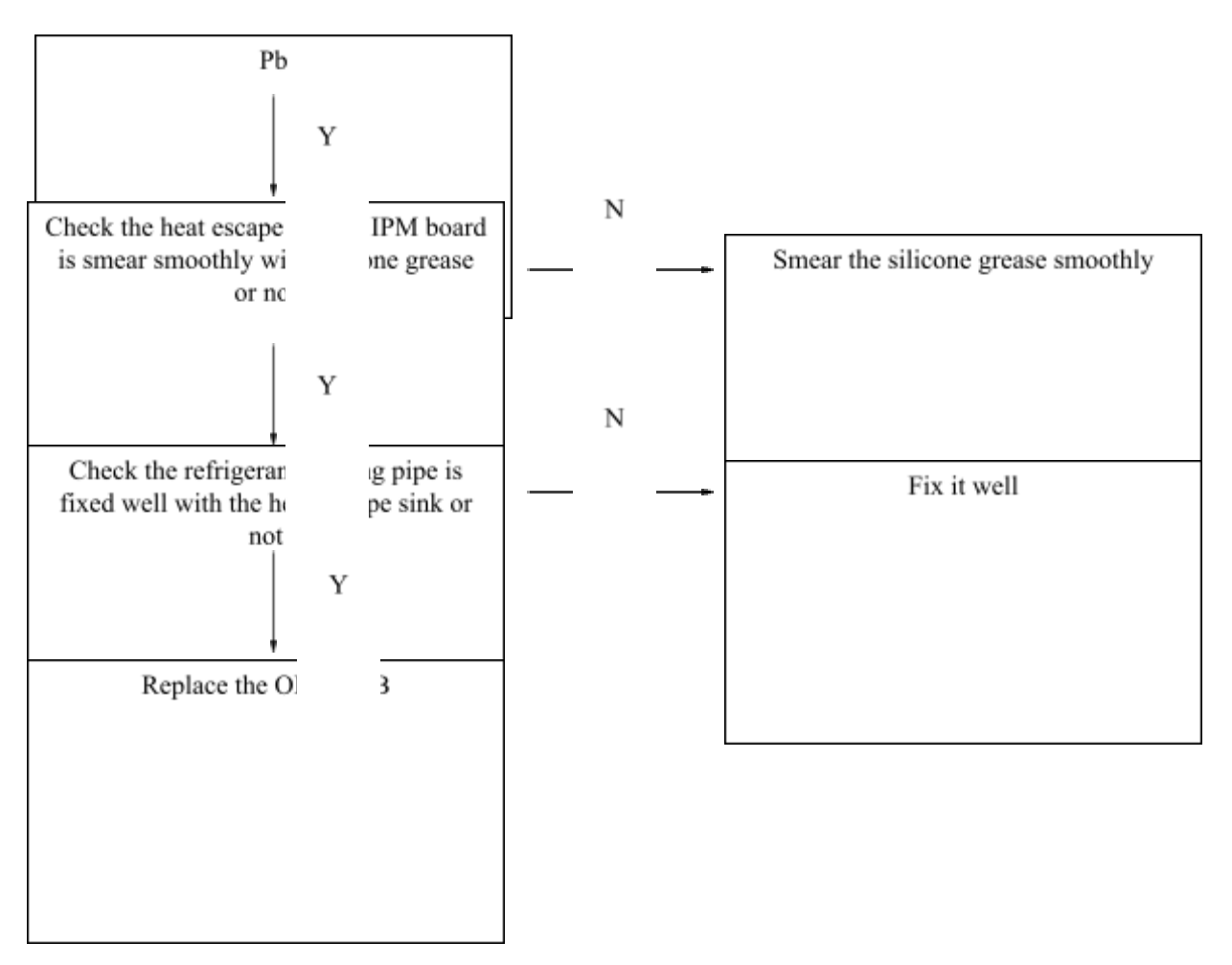

- Check the heat escape sink of IPM board is smear with silicone grease smoothly, if not, smear the silicone smoothly, otherwise go to the next step.
- Check the refrigerant cooling pipe is fixed well with the heat escape sink, if not, fix it well, otherwise go to the next step.
- If above steps are correct, replace the ODU PCB.

## 6. Components maintaining

### 6.1.Tooling presentation

Here attached the maintaining tooling which will be used for main components service, the pictures below are just for reference, they may be different in local market. Please choose the correct tools according to the local market to service.

| Name          | Picture | Name                    | Picture                                                                                                    |
|---------------|---------|-------------------------|----------------------------------------------------------------------------------------------------|
| Screw         |         | Pliers                  | and a state of the state of the |
| Spanner       |         | Hexagonal socket wrench |                                                                                                    |
| Cutter        |         | Welding device          | A CONTRACTOR                                                                                                    |
| Piping cutter | C. CARD | Vacuum pump             | Suit for #32                                                                                                    |
| Pressure gage |         | Flaring tool            |                                                                                                    |

### 6.2. Maintaining step

Around the heat pump, it has two body size that 4-10kW is single fan and 12-16kW is double fan. Here attached the guidance for the main components service of these two body.

|       | Fan blade                                                                                                    |                                                                                                    |
|-------|----------------------------------------------------------------------------------------------------|----------------------------------------------------------------------------------------------------|
| Steps | 4-10kW                                                                                                    | 12-16kW                                                                                                    |
| 1     | <ul> <li>Remove the 4 screws with the screw, then take out the fan grill</li> <li>Image: A screws with the screw, then take out the fan grill</li> <li>Image: A screws with the screw, then take out the fan grill</li> <li>Image: A screws with the screw, then take out the fan grill</li> </ul>                                                                                                    | Remove the 4 screws with the screw, then take out the fan grill                                                                                                    |
| 2     | <ul> <li>Hold the fan blade and release the nut with spanner, remove the nut and gasket,</li> </ul>                                                                                                    | <ul> <li>Hold the fan blade and release the nut with spanner, remove the nut and gasket</li> </ul>                                                                                                    |
| 3     | <ul> <li>Hold the fan blade with hands to take it out careful to avoid breaking</li> <li>Image: A state of the state of the sta</li></ul> | <ul> <li>Hold the fan blade with hands to take it out careful to avoid breaking</li> <li>Image: A state of the state of the sta</li></ul> |

|       | <ul> <li>Fan motor</li> </ul>                                                                                                    |                                                                                                    |  |  |
|-------|----------------------------------------------------------------------------------------------------|----------------------------------------------------------------------------------------------------|--|--|
| Steps | 4-10kW                                                                                                    | 12-16kW                                                                                                    |  |  |
| 1     | <ul> <li>Remove the 4 screws with the screw, then take out the fan grill</li> <li>Image: A screws with the screw, then take out the fan grill</li> <li>Image: A screws with the screw, then take out the fan grill</li> <li>Image: A screws with the screw, then take out the fan grill</li> </ul>                                                                                                    | Remove the 4 screws with the screw, then take out the fan grill                                                                                                    |  |  |
| 2     | <ul> <li>Hold the fan blade and release the nut with spanner, remove the nut and gasket,</li> </ul>                                                                                                    | <ul> <li>Hold the fan blade and release the nut with spanner, remove the nut and gasket</li> </ul>                                                                                                    |  |  |
| 3     | <ul> <li>Hold the fan blade with hands to take it out careful to avoid breaking</li> <li>Image: A state of the state of the sta</li></ul> | <ul> <li>Hold the fan blade with hands to take it out careful to avoid breaking</li> <li>Image: A state of the state of the sta</li></ul> |  |  |
| 4     | <ul> <li>Lose the fixing clamp, and take out the motor cable connector from PCB</li> <li>Image: A state of the state of the sta</li></ul> | <ul> <li>Use the screw to lose the screws of top panel, and then remove the top panel</li> </ul>                                                                                                    |  |  |
| 5     | Use the hexagonal socket wrench to release the 4 nuts,                                                                                                    | ◆ Use the pliers to take out the motor cable from fan                                                                                                    |  |  |

|   | and take off the gaskets                      | motor module board (this board is in the rear side), and                                                |
|---|-----------------------------------------------|----------------------------------------------------------------------------------------------------|
|   |                                               | Iose the clamp                                                                                          |
|   | • Hold the motor with hands, then take it out | <ul> <li>Use the hexagonal socket wrench to release the 4 nuts,<br/>and take off the packet;</li> </ul> |
| 6 |                                               | and take on the gaskets                                                                                 |
| 7 |                                               | <ul> <li>Hold the motor with hands, then take it out</li> </ul>                                         |

#### Water pump

| Steps |   | 4-10kW                               | 12-16kW                                                  |
|-------|---|--------------------------------------|----------------------------------------------------------|
| 1     | * | Remove the screws of right panel     | <ul> <li>Remove the screws of the right panel</li> </ul> |
| 2     | * | Hold the right panel and take it out | <ul> <li>Hold the right panel and take it out</li> </ul> |

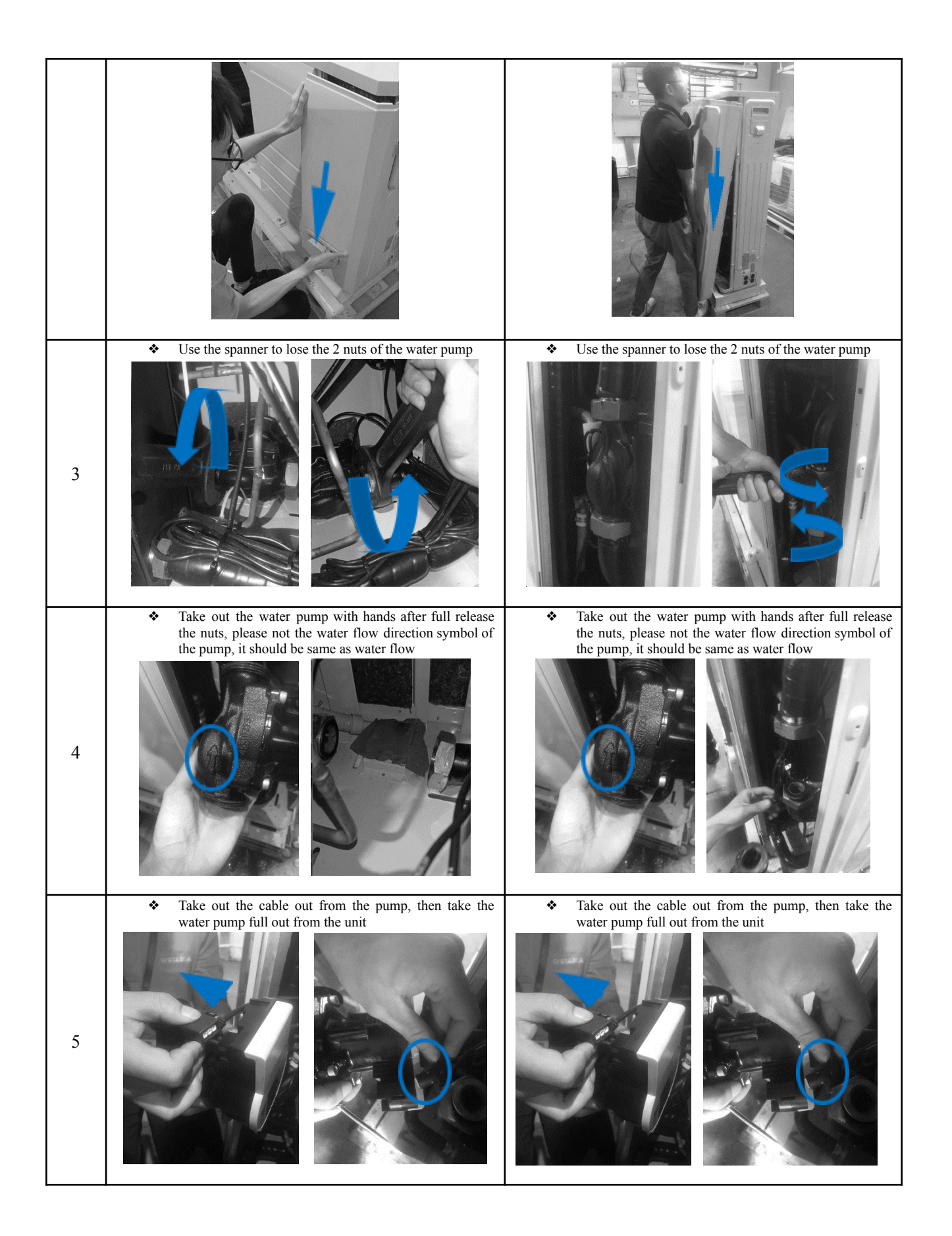

#### Water flow switch

| Steps | 4-10kW                                                                                                    | 12-16kW                                                                                                    |
|-------|----------------------------------------------------------------------------------------------------|----------------------------------------------------------------------------------------------------|
| 1     | <ul> <li>Remove the screws of right panel</li> </ul>                                                                                                    | <text></text>                                                                                                    |
| 2     | <ul> <li>Hold the right panel and take it out</li> </ul>                                                                                                    | <ul> <li>Hold the right panel and take it out</li> </ul>                                                                                                    |
| 3     | <ul> <li>Use the screw to release the screws of the top panel, and take out the top panel</li> <li>Image: Screw to release the screws of the top panel, and take out the top panel</li> <li>Image: Screw to release the screws of the top panel, and take out the top panel</li> </ul>                                                                                                    | <ul> <li>Use the spanner to lose the water flow switch, and then take it out from the water pipe (please not the sealed gasket should keep to seal)</li> <li>Image: Spanner of the sealed gasket should keep to seal)</li> </ul> |
| 4     | <ul> <li>Use the spanner to lose the water flow switch, and then take it out from the water pipe (please not the sealed gasket should keep to seal)</li> <li>Image: Spanner of the spanner of the spanner of the</li></ul> | Use the screw to lose the water flow switch signal from PCB                                                                                                    |

|   |   | I las des sources de las sites contan filano accidate si anal forma |  |
|---|---|---------------------------------------------------------------------|--|
|   | * | Use the screw to lose the water now switch signal from              |  |
|   |   | PCB                                                                 |  |
| 5 |   |                                                                     |  |

#### Standard electronic heater

| Steps | 4-10kW                                                                                                    | 12-16kW                                                                                                    |
|-------|----------------------------------------------------------------------------------------------------|----------------------------------------------------------------------------------------------------|
| 1     | <ul> <li>Remove the screws of right panel</li> </ul>                                                                                                    | <text></text>                                                                                                    |
| 2     | <ul> <li>Hold the right panel and take it out</li> </ul>                                                                                                    | <ul> <li>Hold the right panel and take it out</li> </ul>                                                                                                    |
| 3     | <ul> <li>Use the screw to release the screws of the top panel, and take out the top panel</li> </ul>                                                                                                    | <ul> <li>Use the screw to release the screws of the top panel, and take out the top panel</li> </ul>                                                                                                    |
| 4     | <ul> <li>Use the screw to release the screws of right-back panel, and release the electronic heater power cable from terminal</li> <li>Image: the electronic heater power cable from terminal</li> </ul> | <ul> <li>Use the screw to release the screws of right-back panel, and release the electronic heater power cable from terminal</li> <li>Image: Screw of the screw of the screw of th</li></ul> |
| 5     | • Use the spanner to lose the water pipe connection nuts                                                                                                    | <ul> <li>Use the spanner to lose the water pipe connection nuts</li> </ul>                                                                                                    |

| 6 | <ul> <li>After release the water pipe nuts, remove the water pipe (Please take care about the sealed material which is needful)</li> </ul> | <ul> <li>After release the water pipe nuts, remove the water pipe (Please take care about the sealed material which is needful)</li> <li>Image: After release the water pipe nuts, remove the water pipe (Please take care about the sealed material which is needful)</li> <li>Image: After release the water pipe nuts, remove the water pipe (Please take care about the sealed material which is needful)</li> <li>Image: After release the water pipe nuts, remove the water pipe (Please take care about the sealed material which is needful)</li> <li>Image: After release take care about the sealed material which is needful)</li> </ul> |
|---|----------------------------------------------------------------------------------------------------|----------------------------------------------------------------------------------------------------|
| 7 | <ul> <li>Use the screws to release the screws of electronic heater component from the back plate, then take it out.</li> </ul>             | <ul> <li>Use the screws to release the screws of electronic heater component from the back plate, then take it out.</li> <li>Image: the screws of electronic heater component from the back plate, then take it out.</li> </ul>                                                                                                    |

#### Brazed plate heat exchanger

| Steps | 4-10kW                                                                                               | 12-16kW                                                                                              |
|-------|----------------------------------------------------------------------------------------------------|----------------------------------------------------------------------------------------------------|
| 1     | <ul> <li>Remove the screws of right panel</li> </ul>                                                 | <text></text>                                                                                        |
| 2     | <ul> <li>Hold the right panel and take it out</li> </ul>                                             | <ul> <li>Hold the right panel and take it out</li> </ul>                                             |
| 3     | <ul> <li>Use the screw to release the screws of the top panel, and take out the top panel</li> </ul> | <ul> <li>Use the screw to release the screws of the top panel, and take out the top panel</li> </ul> |
| 4     | <ul> <li>Use the screw to release the screws of front septum, and take it out</li> </ul>             | <ul> <li>Use the screw to release the screws of right-back panel<br/>and take it out</li> </ul>      |
| 5     | <ul> <li>Use the spanner to lose the water pipe connection nuts<br/>of BPHE</li> </ul>               | <ul> <li>Use the spanner to lose the water pipe connection nuts<br/>of BPHE</li> </ul>               |

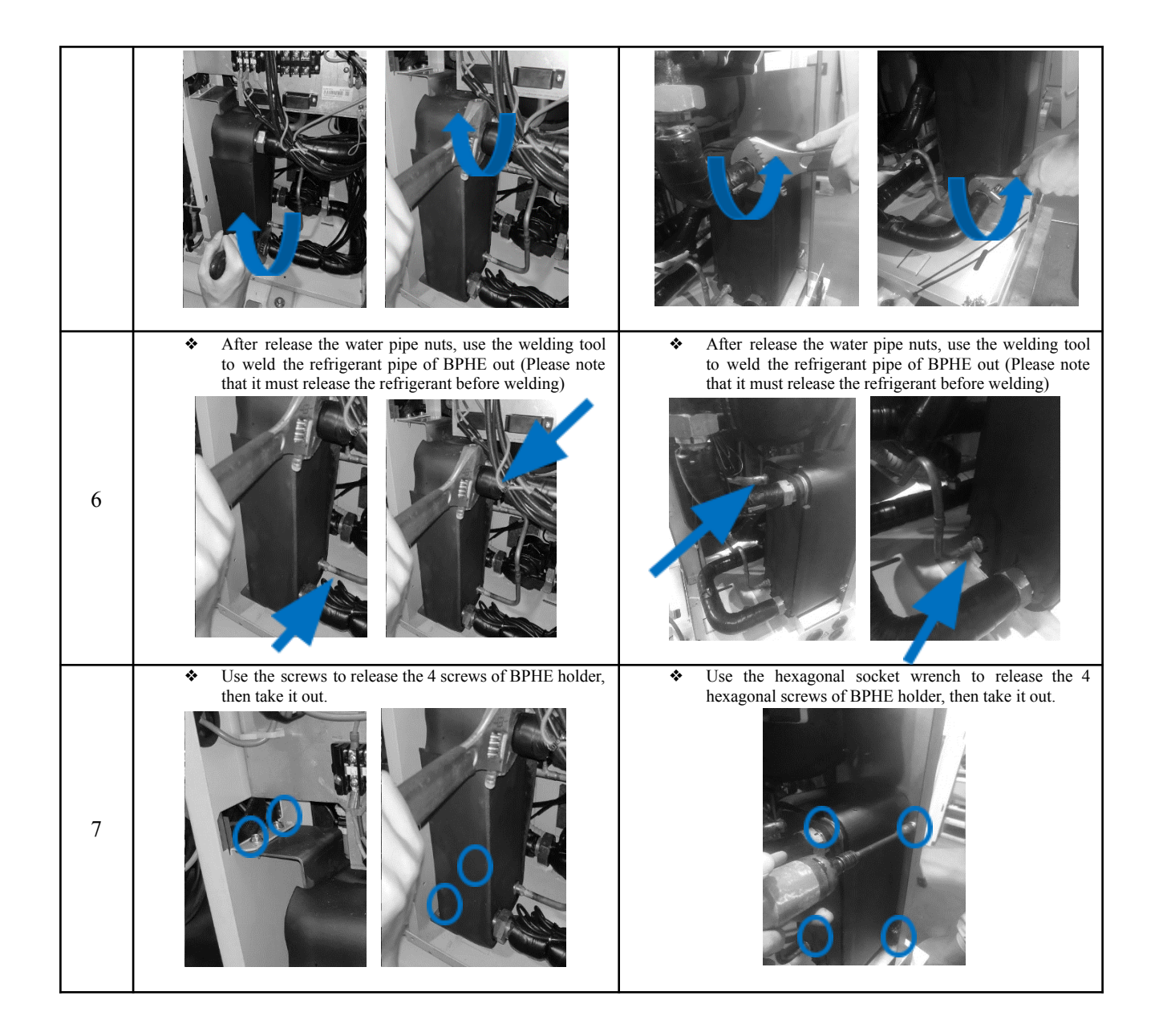

#### 4-way valve

| Steps | 4-10kW                                                                                                    | 12-16kW                                                                                                    |
|-------|----------------------------------------------------------------------------------------------------|----------------------------------------------------------------------------------------------------|
| 1     | Remove the screws of right panel                                                                                                    | Remove the screws of the right panel                                                                                                    |
| 2     | <ul> <li>Hold the right panel and take it out</li> </ul>                                                                                                    | <ul> <li>Hold the right panel and take it out</li> </ul>                                                                                                    |
| 3     | <ul> <li>Use the screw to release the screws of the top panel, and take out the top panel</li> <li>Image: Comparison of the top panel</li> <li>Image: Comparison of top panel</li> <li>Image: Comparison of top panel</li> <li>Image: Comparison of top panel</li> <li>Image: Comparison of top panel</li> <li>Image: Comparison of top panel</li> <li>Image: Comparison of top panel</li> <li>Image: Comparison of top panel</li> <li>Image: Comparison of top panel</li> <li>Image: Comparison of top panel</li> <li>Image: Comparison of top panel</li> <li>Image: Comparison of top panel</li> <li>Image: Comparison of top panel</li> <li>Image: Comparison of top panel</li> <li>Image: Comparison of to</li></ul> | <ul> <li>Use the screw to release the screws of the mid-front panel, and take out the panel</li> </ul>                                                                                                    |
| 4     | <ul> <li>Use the screw to release the screws of mid-front panel, and take it out</li> </ul>                                                                                                    | <ul> <li>Use the screw to release the screws of coil of 4-way valve panel and take it out</li> <li>Image: A straight of the screw of the screw of the scr</li></ul> |
| 5     | <ul> <li>Use the screw to release the screws of refrigerant cool<br/>sink, and ODU electronic box, then take the ODU<br/>electronic out</li> </ul>                                                                                                    | <ul> <li>Use the welding tool to weld the 4-way valve off<br/>(Before welding, it must full release the refrigerant out,<br/>and during the welding, it must cool the 4-way valve</li> </ul>                                                                                                    |

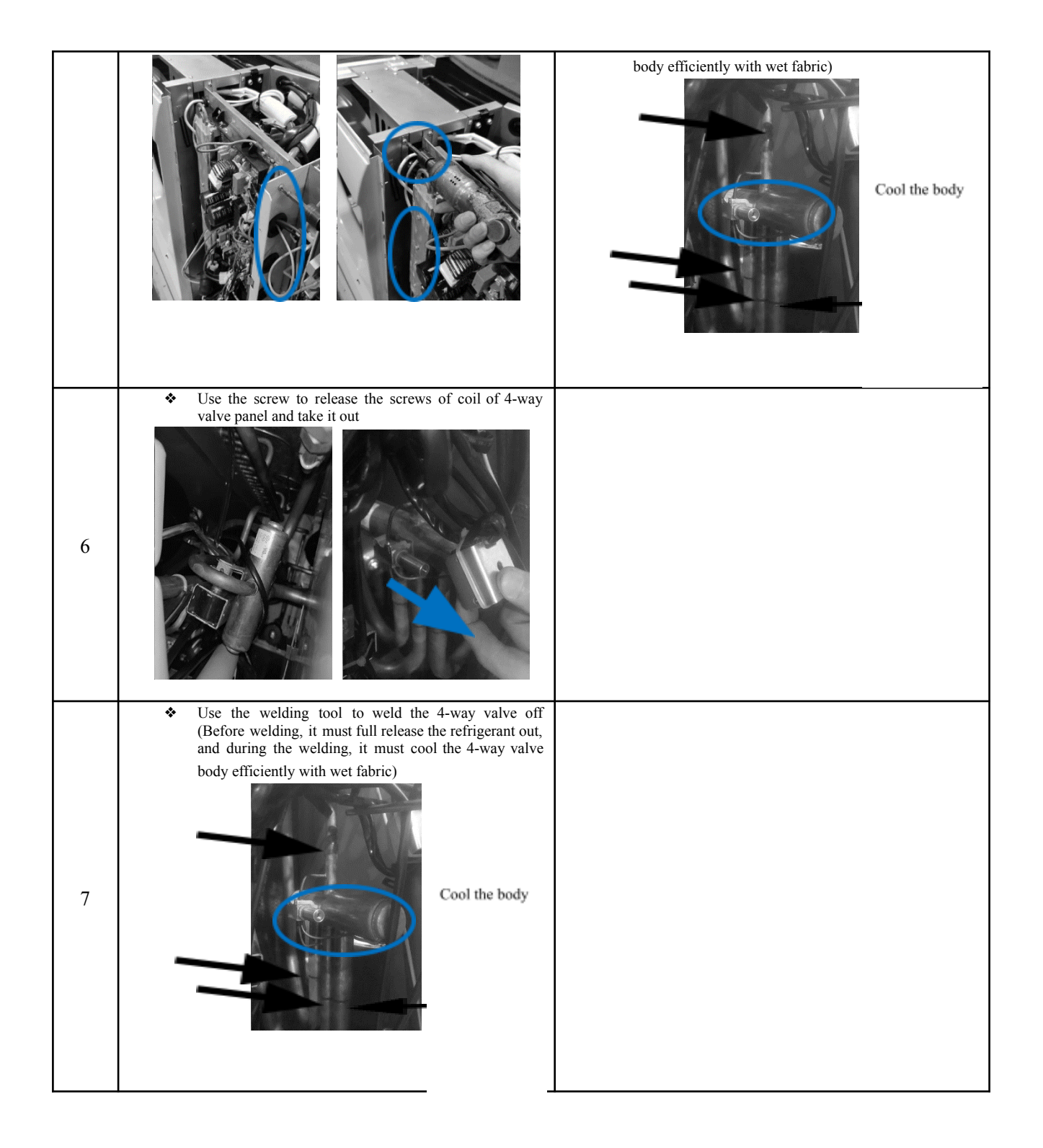

#### Electronic expansion valve

| Steps | 4-10kW                                                                                      | 12-16kW                                                                                |
|-------|---------------------------------------------------------------------------------------------|----------------------------------------------------------------------------------------|
| 1     | <ul> <li>Remove the screws of right panel</li> </ul>                                        | <image/>                                                                               |
| 2     | <ul> <li>Hold the right panel and take it out</li> </ul>                                    | <ul> <li>Hold the right panel and take it out</li> </ul>                               |
| 3     | <ul> <li>Use the screw to release the screws of mid-front panel, and take it out</li> </ul> | Use the screw to release the screws of the mid-front panel, and take out the panel     |
| 4     | <ul> <li>Remove the coil of electronic expansion valve, and take<br/>it out</li> </ul>      | <ul> <li>Remove the coil of electronic expansion valve, and take<br/>it out</li> </ul> |

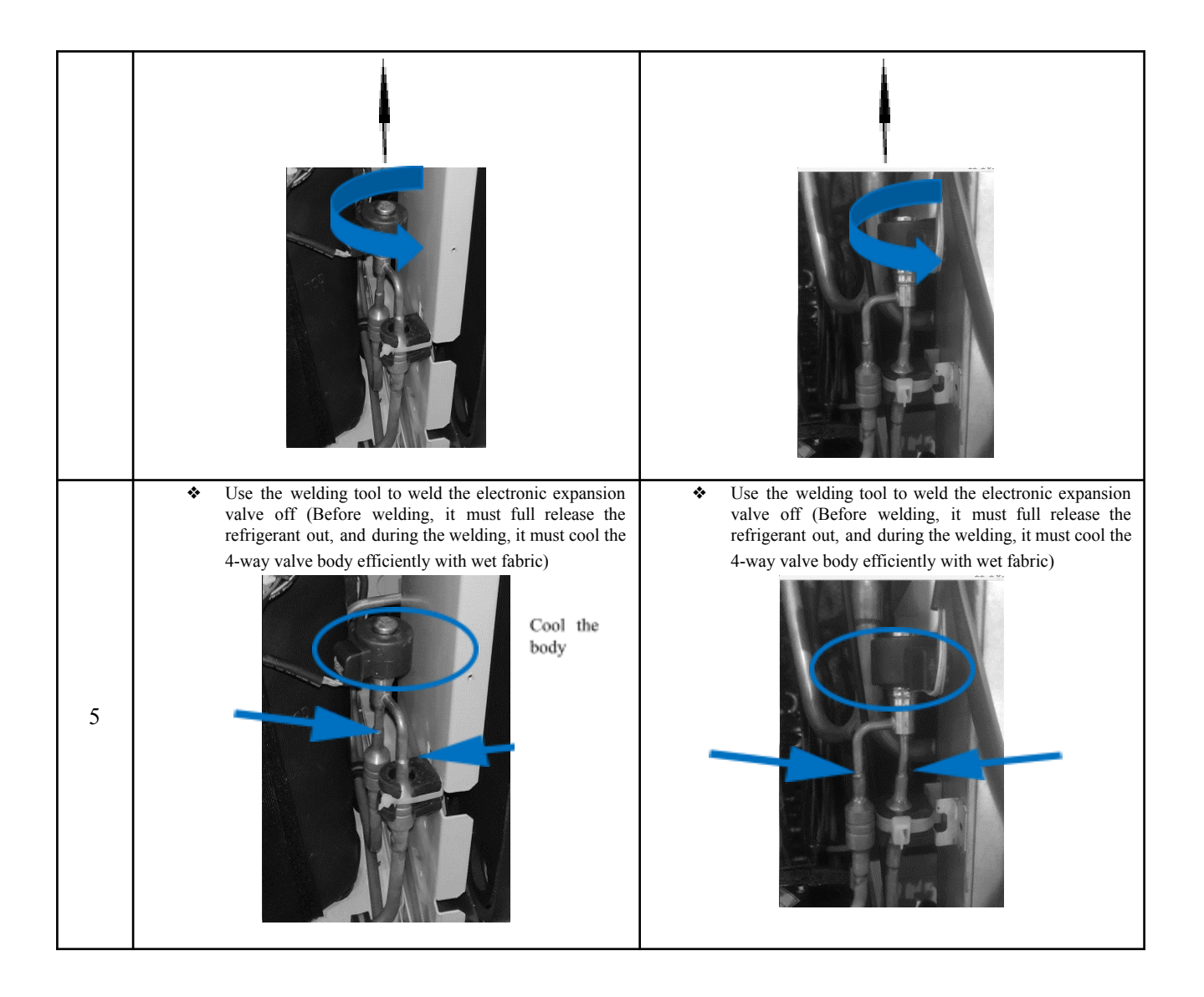

#### Compressor

| Steps | 4-10kW                                                                                                    | 12-16kW                                                                                                    |
|-------|----------------------------------------------------------------------------------------------------|----------------------------------------------------------------------------------------------------|
| 1     | <ul> <li>Remove the screws of right panel</li> </ul>                                                                                                    | <text></text>                                                                                                    |
| 2     | <ul> <li>Hold the right panel and take it out</li> </ul>                                                                                                    | <ul> <li>Hold the right panel and take it out</li> </ul>                                                                              |
| 3     | <ul> <li>Use the screw to release the screws of the top panel, and take out the top panel</li> <li>Image: Constraint of the top panel</li> <li>Image: Constraint of the top panel</li> <li>Image: Constraint of the top panel</li> </ul> | <ul> <li>Use the screw to release the screws of the mid-front panel, and take out the panel</li> </ul>                                |
| 4     | <ul> <li>Use the screw to release the screws of mid-front panel, and take it out</li> </ul>                                                                                                    | Remove the top cover of the insulation of compressor, and take it out                                                                 |
| 5     | <ul> <li>Use the screw to release the screws of refrigerant cool<br/>sink, and ODU electronic box, then take the ODU<br/>electronic out</li> </ul>                                                                                       | <ul> <li>use the spanner to release the screw of the terminal<br/>cover of compressor, then remove it, after that, use the</li> </ul> |

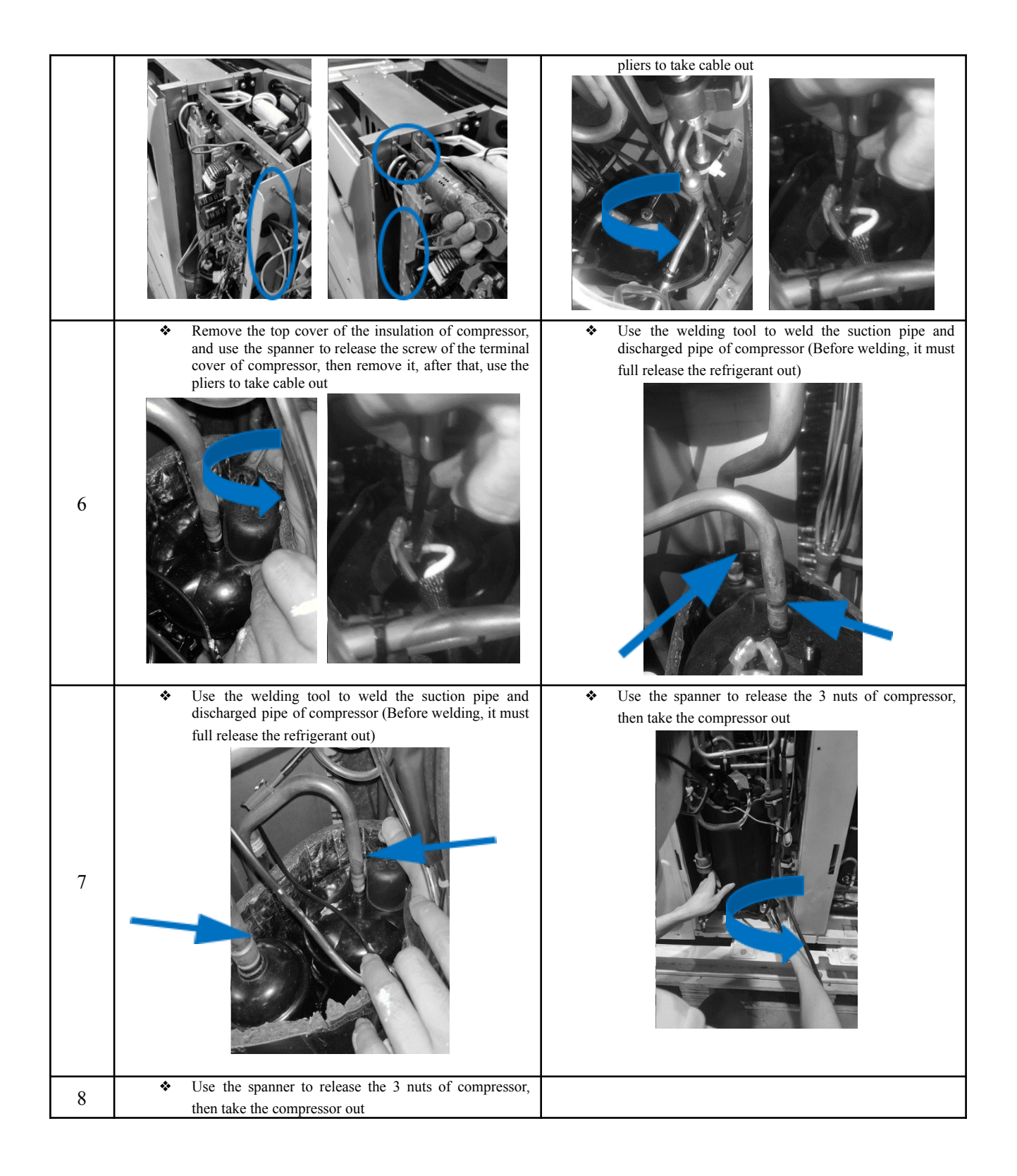

### 7. WUI operation

#### 7.1.Presentation

This WUI (wall-mounted user interface) is used to control the operation of unit and configuration of the system. It can also be used to check the system running parameter and display the status of system via the LCD screen.

The WUI communicates with the IDU (Indoor unit) board with certain protocol, and detect the communication status at real time. IDU board will give communication fault alarm once it loses communication. But it will not give alarm if you did not connect the WUI to the IDU board when power on the system. So please note that if the WUI is not necessary, please do not connect it before power on the system.

The WUI will off its screen for energy saving without pressing for 35s (except the technical parameter configuration), and will wake up once you press any button.

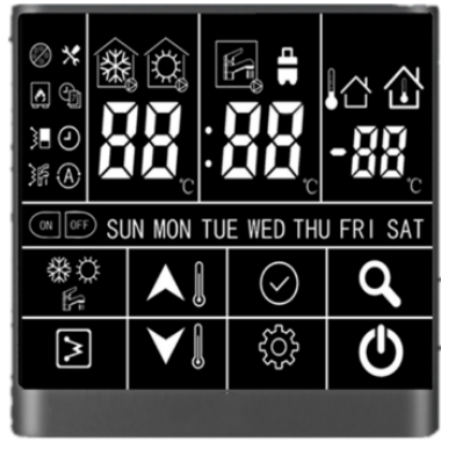

Application of WUI:

- 1 Power supply: Take power supply from IDU board (12V power supply);
- 2 Working temperature range:  $-30^{\circ}C \sim 50^{\circ}C$ ;
- 3 Working humidity range: RH10%~95%

WUI can be installed inside your home or on the unit itself.

This manual provides guidelines on how to use this interface effectively.

If you have any questions regarding the display and its configuration, please contact your installer for more information.
#### a) Interface introduction

#### • Button overview

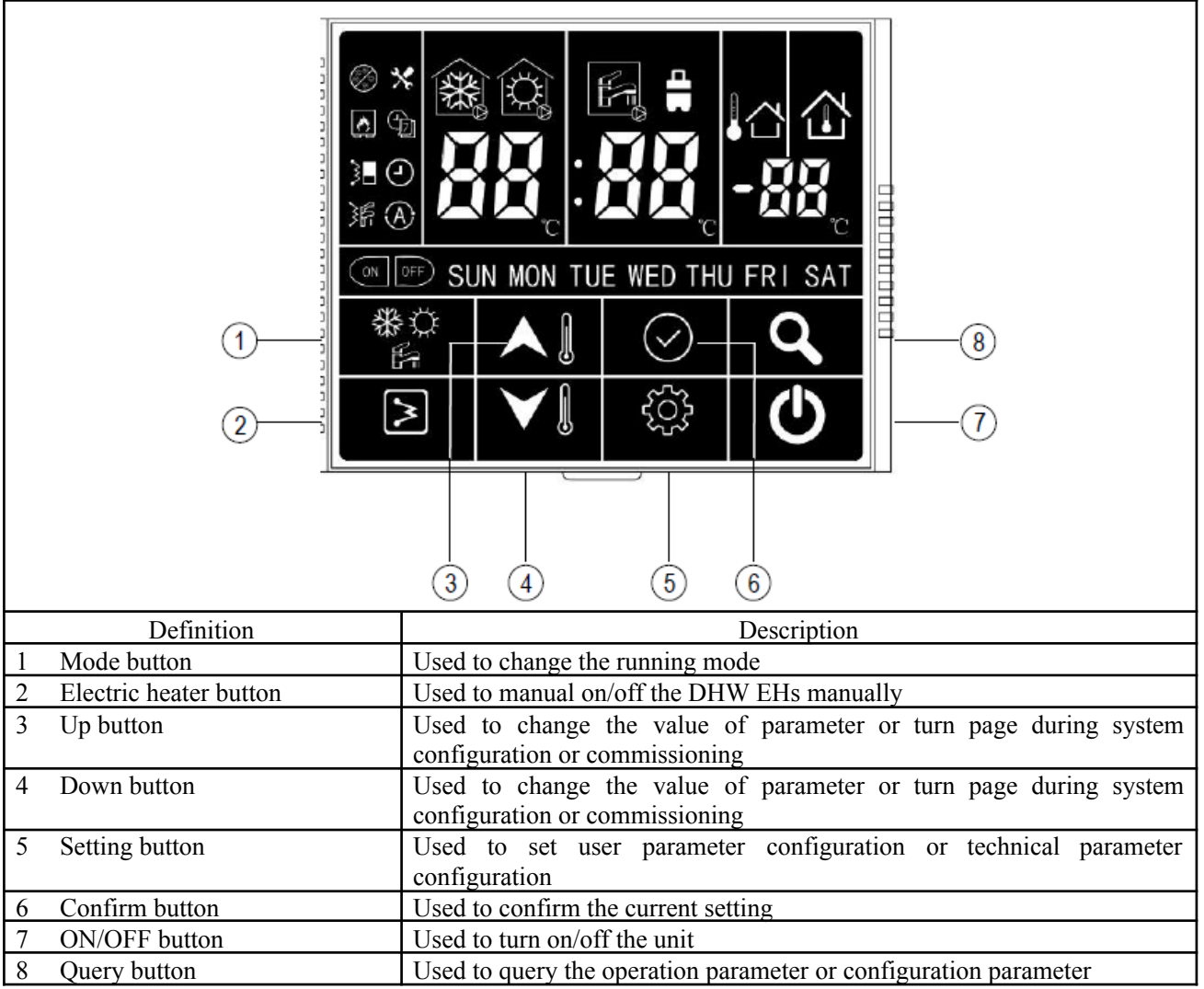

# • Icon overview

|                                |                                  | SUN MON                 |                                              | N C         |                              |
|--------------------------------|----------------------------------|-------------------------|----------------------------------------------|-------------|------------------------------|
|                                | Non-operating cooling mode       |                         | Non-operating heating mode                   |             | Non-operating DHW mode       |
|                                | Operating cooling<br>mode        |                         | Operating heating mode                       | F           | Operating DHW mode           |
|                                | Anti-frozen<br>protection        |                         | Main water loop EHs                          | )<br>F      | DHW EHs                      |
|                                | External heat source<br>(boiler) | Ç                       | Weekly timer                                 |             | Clock                        |
| ON                             | Timer on                         | OFF                     | Timer off                                    | X           | Alarm                        |
|                                | Air purge mode                   |                         | OTA (water setpoint control)                 |             | IAT (air setpoint control)   |
|                                | LWT/time display<br>(hour)/alarm | · AA                    | DHW temp./time display<br>(minute)           | LED display | IAT/OAT<br>(OAT is reserved) |
| LED display<br>(Left)          |                                  | LED display<br>(Middle) |                                              | (Right)     |                              |
| sun non tue wed<br>Thu Fri Sat | Days of week                     |                         | Constant light: Eco mode<br>Flash: Away mode |             |                              |

Please note that the home screen display may vary depending on unit configuration and screen setting.

**b)** Button introduction This WUI has 8 buttons for the setpoint control, configuration, parameter check, etc. Detail of each button is as below table:

| below table. |                                                                                                    |
|--------------|----------------------------------------------------------------------------------------------------|
|              | • Press this button to turn on and turn off the unit.                                                                                                    |
| ON/OFF       |                                                                                                    |
| Confirm      | • Press this button to confirm the setting to exit interface of parameter setting or query.                                                                                                    |
|              | • Press this button to change the mode: cooling-heating-cooling                                                                                                    |
| Mode         | <ul> <li>Press and hold this button to active the anti-legionella mode manually.</li> </ul>                                                                                                    |
|              | • Press this button to check the configuration and running parameters                                                                                                    |
|              | <ul> <li>Refer to the section 3, parameter and status check for details.</li> </ul>                                                                                                    |
| Query        |                                                                                                    |
|              | • While operating heating mode, press this button to activate/deactivate the main                                                                                                    |
|              | water loop EHs manually.                                                                                                    |
|              | • while operating the DH w mode, press this button to activate/deactivate the DH w                                                                                                    |
|              | EHS manually.                                                                                                    |
| EHs          | • Press and hold this button to start the force-defrosting, and wor will display dr                                                                                                    |
|              | 101 JS.                                                                                                    |
| Up           | <ul> <li>While in standby mode, first time press this button to change the setting value of LWT, press the confirm button or wait for 5s without pressing any button to DHW temperature setting.</li> <li>While operating cooling/heating mode, first time press this button to change the setting value of LWT, press the confirm button or wait for 5s without pressing any button to DHW temperature setting.</li> <li>While operating DHW mode, first time press this button to change the setting temperature of DHW, press the confirm button or wait for 5s without pressing any button to press the confirm button or wait for 5s without pressing any button to DHW temperature setting.</li> </ul> |
|              | any button to setting value of LWT.                                                                                                    |
|              | <ul> <li>Inme correction and timer setting</li> <li>Refer to details of configuration.</li> </ul>                                                                                                    |
| Down         |                                                                                                    |
|              | • User parameter configuration, please refer to configuration section.                                                                                                    |
| £63          | <ul> <li>Technical parameter configuration, please refer to configuration section.</li> </ul>                                                                                                    |
|              |                                                                                                    |
| ·            |                                                                                                    |
| Setting      |                                                                                                    |

# 7.2.User operation

### a) Clock setting

Before using the WUI, it is necessary to set the time and day of the controller. Please follow below steps to set the correct clock:

1 Press the "setting" button, then press "confirm" button to enter day setting; the day is flashing at this moment.

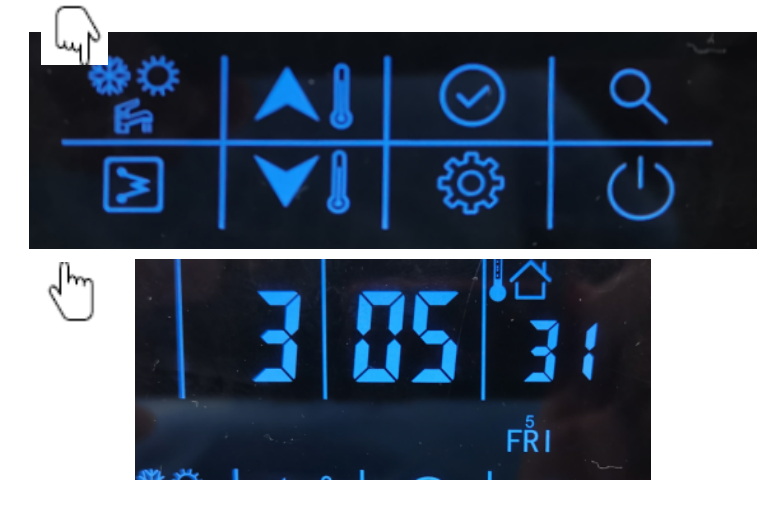

2 Then press "up" or "down" button to change the day if necessary;

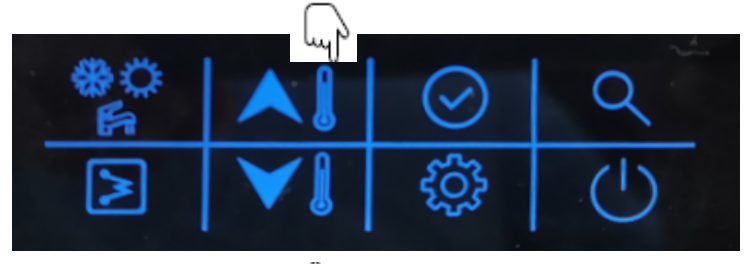

3 After day stetting, press the "confirm" button  $\bigcup$  er hour setting, the hour is flashing at this moment.

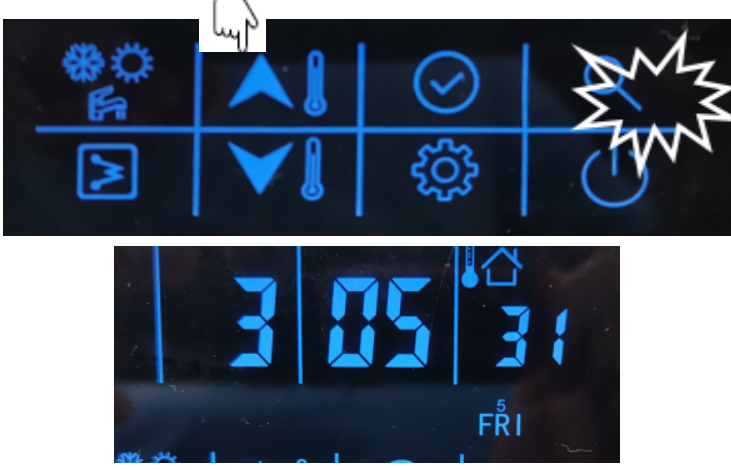

4 Then press "up" or "down" button to set the correct time in hour;

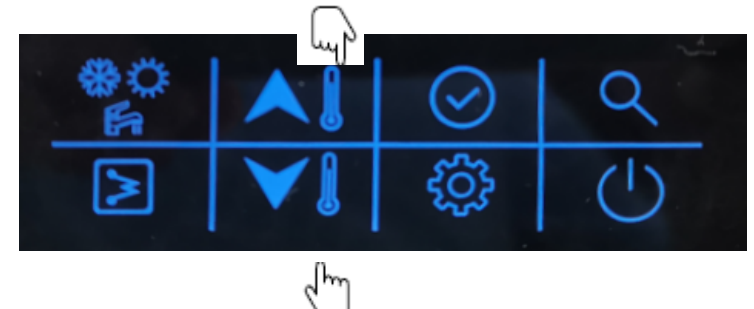

5 After hour stetting, press the "confirm" button to enter minute setting, the minute is flashing at this moment.

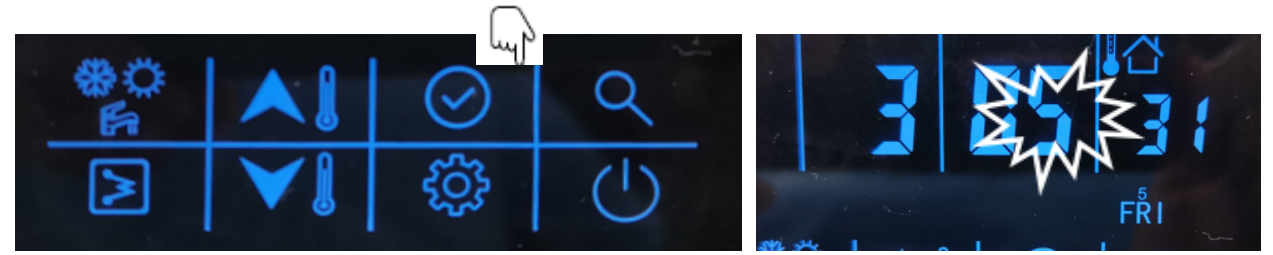

6 Then press "up" or "down" button to set the correct time in minute;

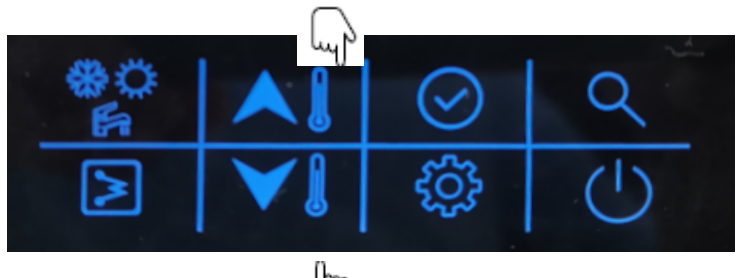

7 Press "confirm" button to confirm and exit ( setting. You can also press "setting" button to go to next parameter. (Refer the user parameter configuration for the full parameters setting)

# Example: Friday, 3:05:31

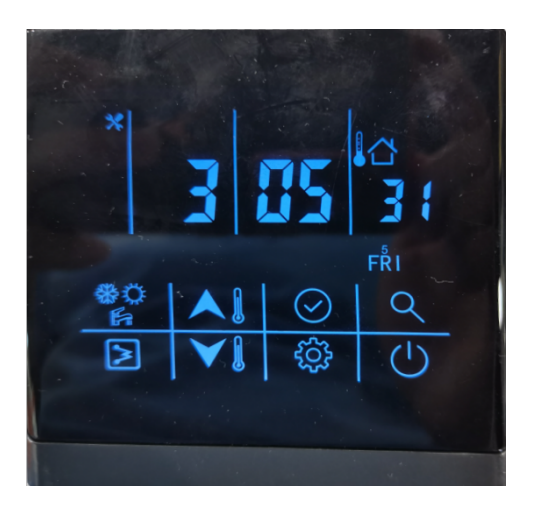

#### b) ON-OFF setting

Press this button to turn on and turn off the unit. And the mode icon is lighting at this moment.

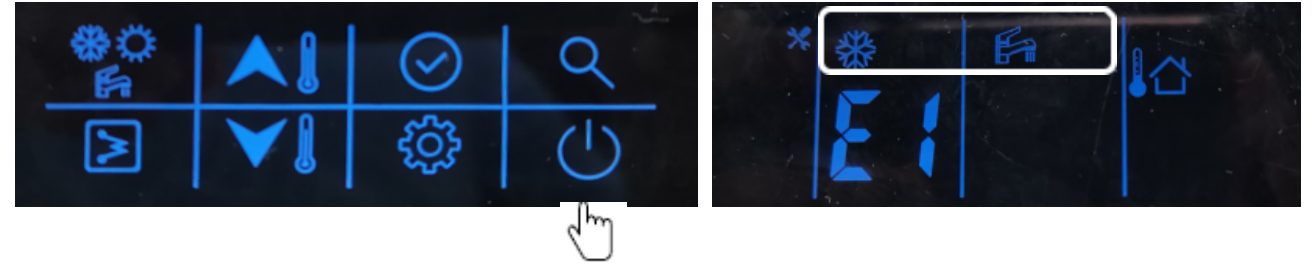

c) Mode setting Press this button to change the mode: cooling-heating-cooling.

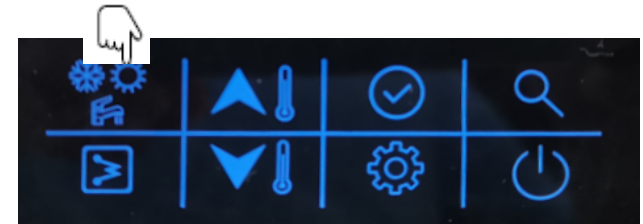

# Example:

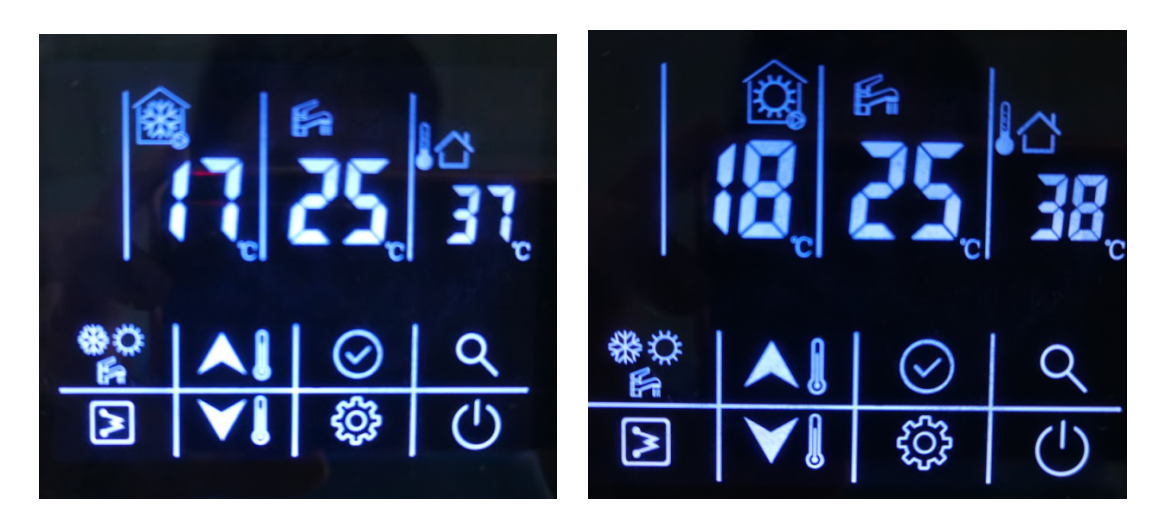

| Mode            | Cooling                | Mode heating    | Heating                |
|-----------------|------------------------|-----------------|------------------------|
| Occupancy       | Home                   | Occupancy       | Home                   |
| Temp. control   | Water setpoint control | Temp. control   | Water setpoint control |
| Setpoint of LWT | 17°C                   | Setpoint of LWT | 18°C                   |
| Setpoint of DHW | 25°C                   | Setpoint of DHW | 25°C                   |

### d) Current setpoint setting

Here are two setpoint control: (Refer to the technical parameter configuration, item 1 for details setting)

- Water setpoint control; the unit is controlled by water setpoint;
- Air setpoint control: the unit is controlled by the air setpoint, and it requests to install the WUI into the room. There is an IAT sensor built inside the WUI to detect the room temperature.

## Here are the steps to change setting of water setpoint control:

- 1 While in standby mode or operating cooling/heating mode:
  - i. First time press "up" or "down" button to change the setting value of LWT;

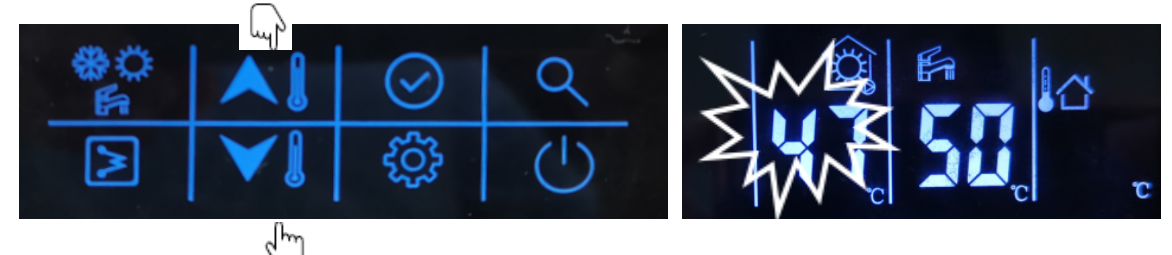

ii. Then press the confirmentation or wait for 5s without pressing any button to DHW temperature setting. Then press "up" or "down" button to change the setting value of DHW.

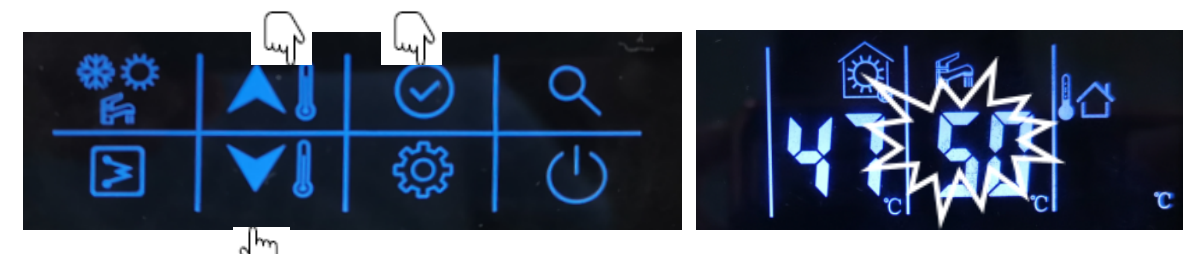

- 2 While operating DHW mode:
  - i. First time press "up" or "down" button to change the setting temperature of DHW;

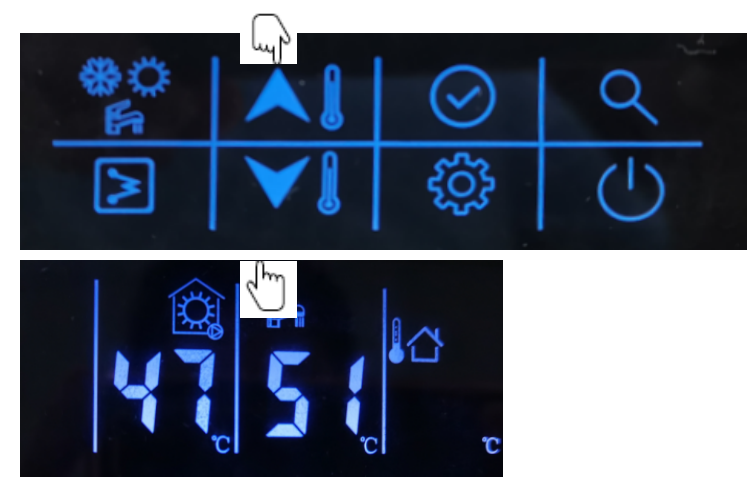

ii. Press the confirm button or wait for 5s without pressing any button to setting value of LWT. Then press "up" or "down" button to change the setting value of LWT.

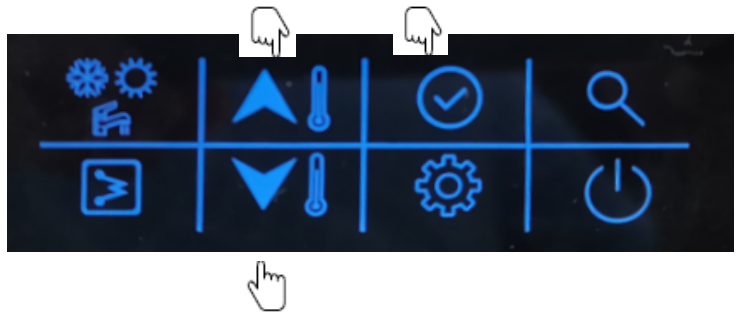

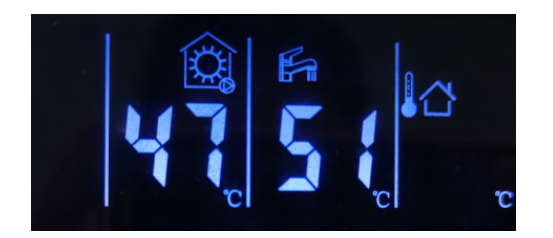

## Here are the steps to change setting of air setpoint control:

- 1 While in standby mode or operating cooling/heating mode:
  - i. First time press "up" or "down" button to change the setting value of air setpoint;

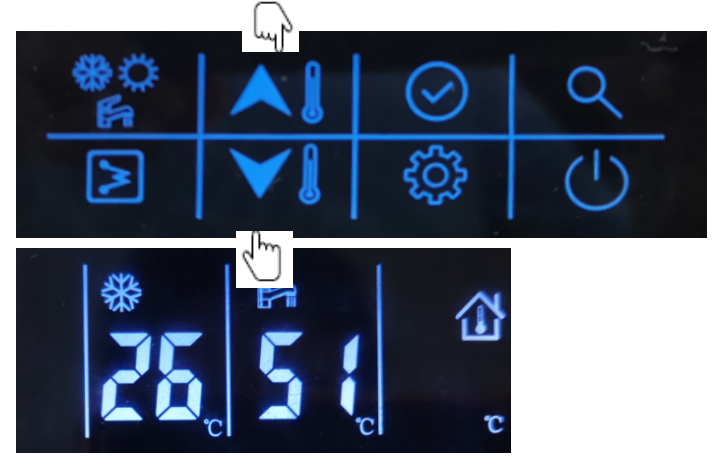

ii. Then press the confirm button or wait for 5s without pressing any button to DHW temperature setting. Then press "up" or "down" button to change the setting value of DHW.

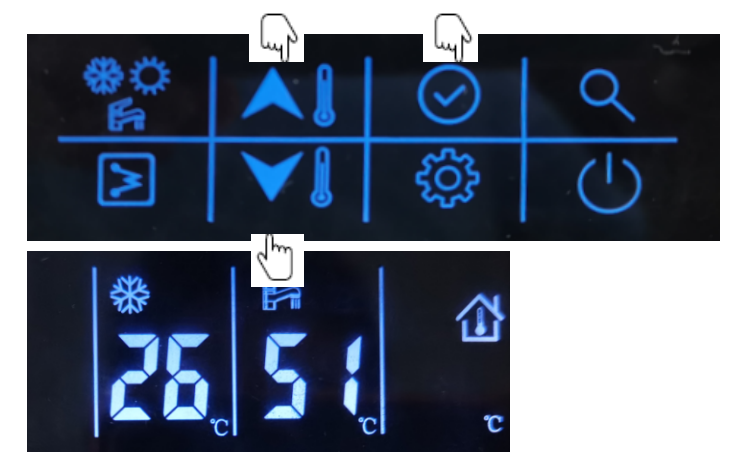

- 2 While operating DHW mode:
  - i. First time press "up" or "down" button to change the setting temperature of DHW;

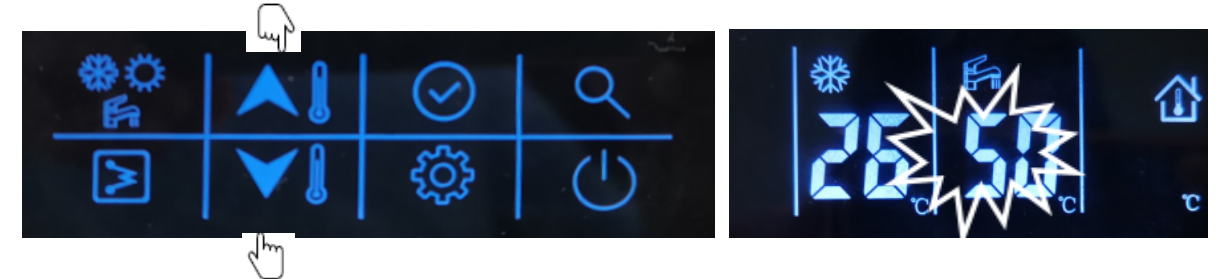

ii. press the confirm button or wait for 5s without pressing any button to setting value of LWT. Then press "up" or "down" button to change the setting value of air setpoint.

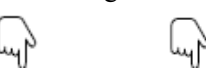

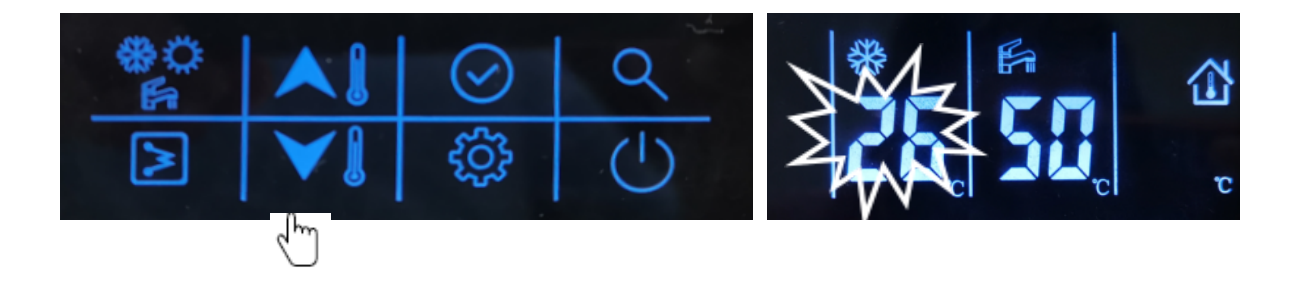

#### e) Home/away/eco setting

To optimize energy efficiency of the building, you can select the occupancy mode manually according to following steps. Each occupancy mode is associated with a pre-defined temperature range.

1 Press the "setting" button to item 5: Occupancy mode select

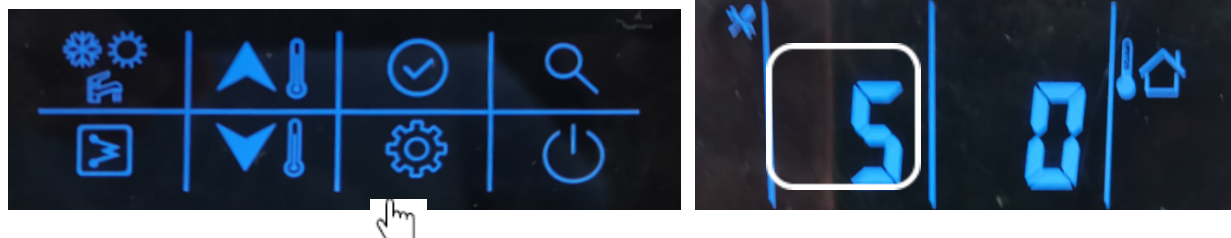

2 Press "up" or "down" button to change the value. (0-Home; 1-Eco; 2-Away)

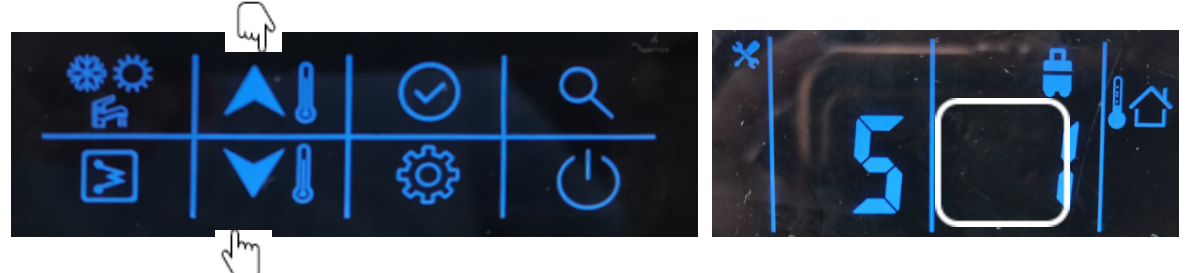

3 Then press "confirm" button to confirm and exit user setting or you can also press "setting" button to go to next item.

(Refer to the user parameter configuration for the full parameters setting)

# **Example: Eco mode:**

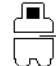

This coin is lighting after set the eco mode.

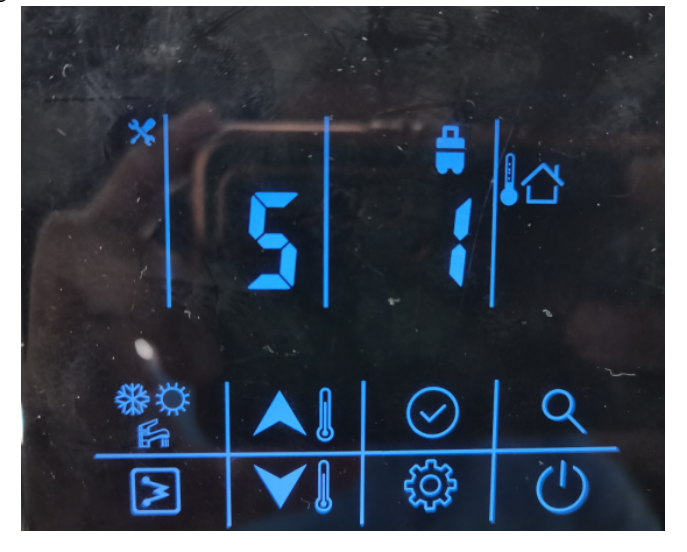

#### f) DHW schedule setting

This schedule is used to set the operating of DHW mode automatically according to time schedule. Please follow below steps to set the DHW schedule:

1 Press the "setting" button to item 1: DHW schedule setting

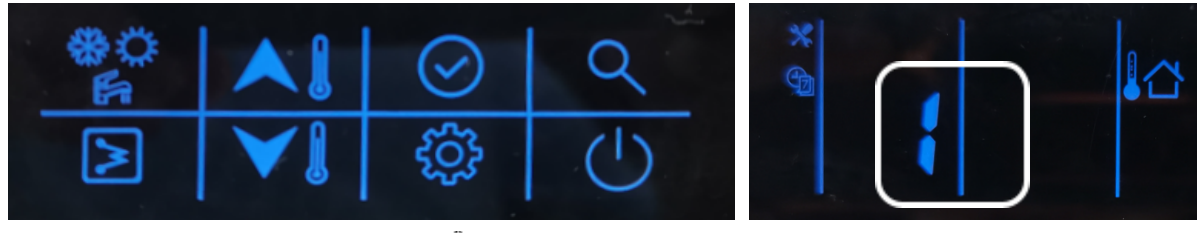

2 Press and hold the "confirm" button, 1<sup>(1)</sup> con "on" will be flashing, then press the "confirm" button to confirm, the icon "on" will be constant lighting;

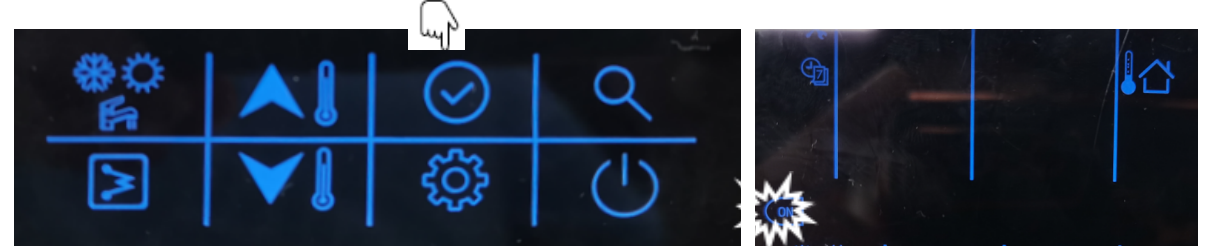

3 Press and hold the "down" button to enter day setting, then press "up" or "down" button to select the day, press the "confirm" button to confirm day setting, after that, the icon of that day will be constant lighting;

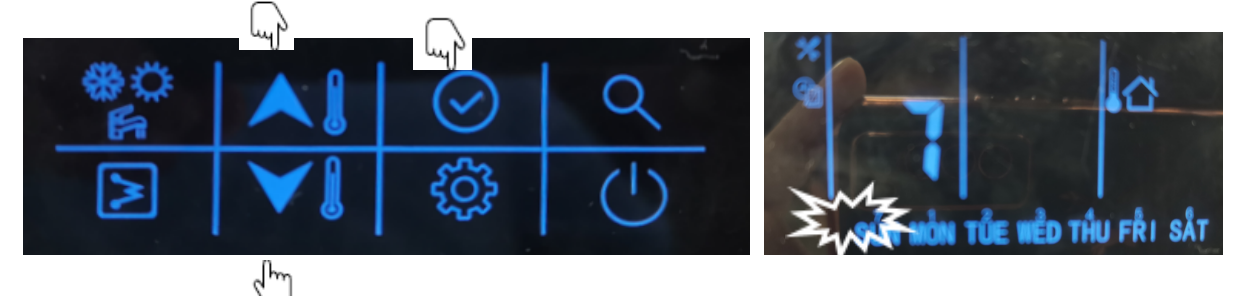

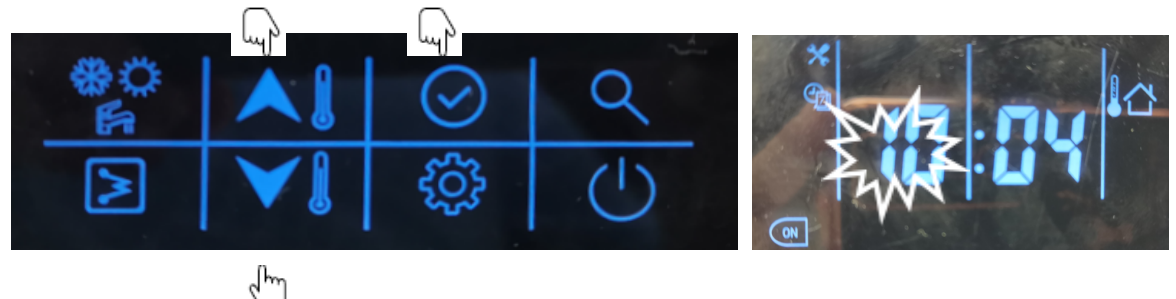

5 Press and hold "down" button to enter minute setting, then press "up" or "down" button to select the time in minute, press the "confirm" button to confirm;

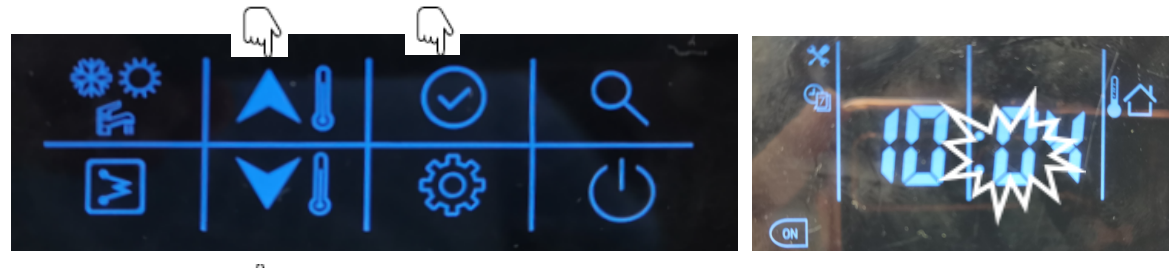

6 Press and hold "dov U outton to set the timer off, then press the "down" button to enter hour setting, then press "up" or "down" button to select the time in hour, press the "confirm" button to confirm;

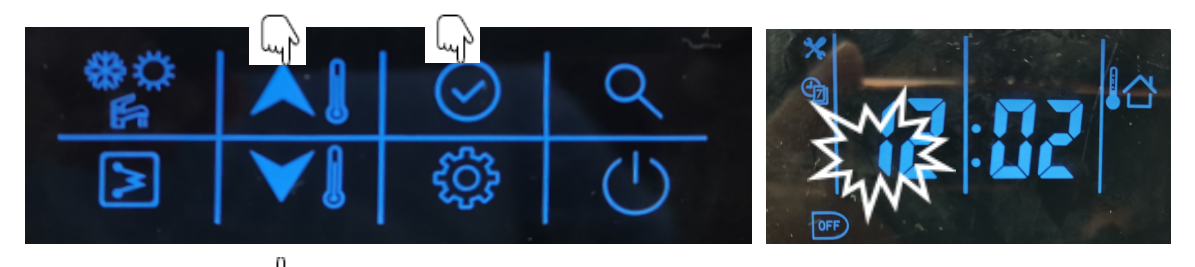

7 Press and hold "dow U tton to enter minute setting, then press "up" or "down" button to select the time in minute, press the "confirm" button to confirm;

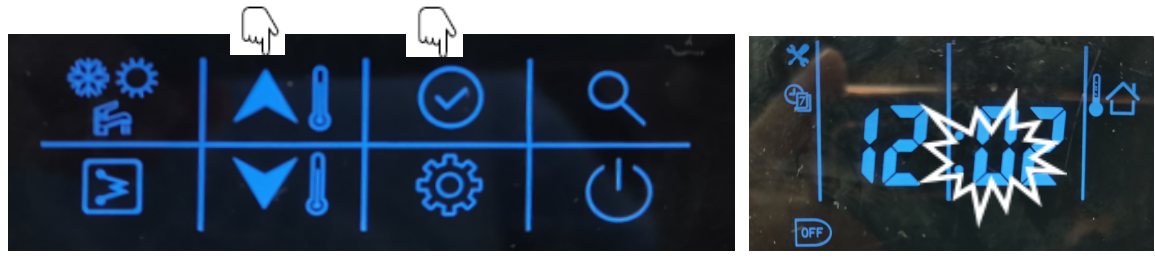

8 Press and hold "conf 🖑 button to confirm and exit user setting. You can also press "setting" button to go to next item.

(Refer to the user parameter configuration for the full parameters setting)

### **Example:**

The unit will operate the DHW mode at 22:00 from Monday to Friday, and will exit DHW mode automatically at 6:00 from Tuesday to Saturday.

|          |        | -       | Schedule of | DHW mode |        |          | -      |
|----------|--------|---------|-------------|----------|--------|----------|--------|
| Davi     | Monday | Tuesday | Wednesday   | Thursday | Friday | Saturday | Sunday |
| Day      |        |         |             |          |        | ×        | ×      |
| Time on  | 22:00  | 22:00   | 22:00       | 22:00    | 22:00  | 22:00    | 22:00  |
| Time off | 6:00   | 6:00    | 6:00        | 6:00     | 6:00   | 6:00     | 6:00   |

#### g) WUI button lock setting

Used to lock the button of WUI in case of touching by mistake; and double press "setting" button to unlock. Press the "setting" button to item 9: WUI button lock

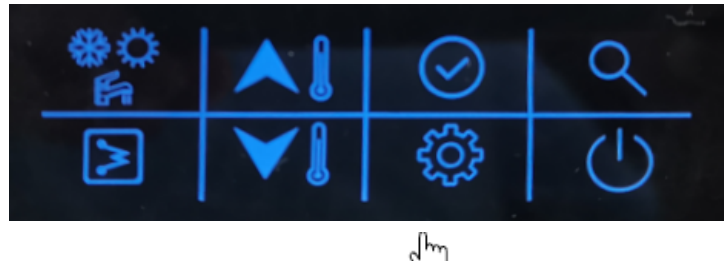

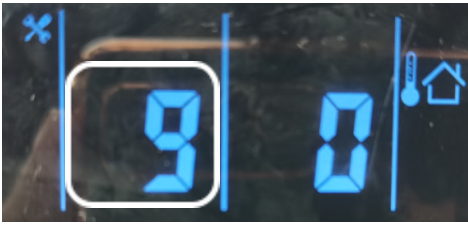

2 Press the "up" or "down" button to set the value (0-unlock; 1-lock)

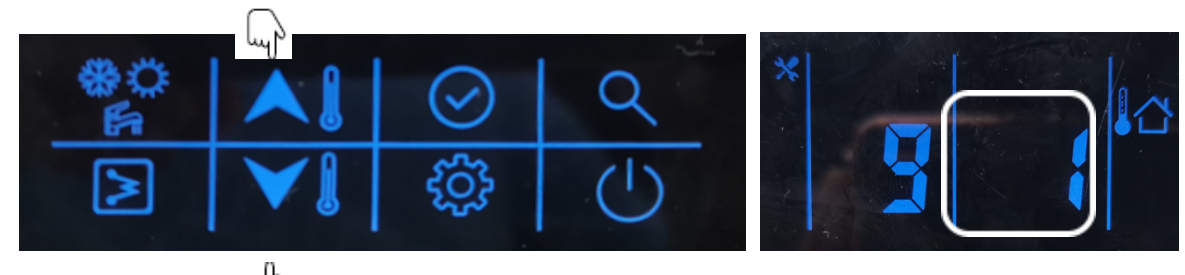

3 Then press "confirm ton to confirm and exit user setting or you can also press "setting" button to go to next item.

(Refer to the user parameter configuration for the full parameters setting)

## 7.3.Configuration

This WUI can be used to configurate the system setting during the installation and operation. Here enclosed two configuration sections: user parameter configuration and technical parameter configuration, please check the details in a) & b).

#### a) User parameter configuration

Press the "setting" button to go into the user parameter configuration interface, and press this button to page down the setting item from 0-9 as circuit. Used the "up" or "down" button to change the value of each item.

Details of the user parameter configuration table is as below: (The No. in below table will be displayed in the left LED tube except "0")

| No. | Item              | Description                                                                                                    |
|-----|-------------------|----------------------------------------------------------------------------------------------------|
| 0   | Clock setting     | 1 Press the "setting" button, then press "confirm" button to enter day                                                                                   |
|     |                   | 2 After deep statting areas the "seafter" button to change the day in necessary,                                                                         |
|     |                   | 2 After day stetting, press the confirm button to enter nour setting, press                                                                              |
|     |                   | up or down button to set the correct time in nour;                                                                                                    |
|     |                   | 5 After nour stetting, press the confirm button to enter minute setting,                                                                                 |
|     |                   | A Dress "searfure" better to sea firm and suit shell setting. You sea she                                                                                |
|     |                   | 4 Press confirm button to confirm and exit clock setting. You can also                                                                                   |
| 1   | Sabadula of DUW   | press setting button to go to next parameter.     Press and hold the "confirm" button the icon "on" will be fleching then                                |
| 1   | Schedule of DH w  | ress the "confirm" button to confirm the icon "on" will be constant                                                                                      |
|     |                   | lighting:                                                                                                    |
|     |                   | 2 Press and hold the "down" button to enter day setting then press "un" or                                                                               |
|     |                   | "down" button to select the day press the "confirm" button to confirm day                                                                                |
|     |                   | setting after that the icon of that day will be constant lighting.                                                                                       |
|     |                   | 3 Press and hold the "down" button to enter hour setting then press "un" or                                                                              |
|     |                   | "down" button to select the time in hour press the "confirm" button to                                                                                   |
|     |                   | confirm:                                                                                                    |
|     |                   | 4 Press and hold "down" button to enter minute setting, then press "up" or                                                                               |
|     |                   | "down" button to select the time in minute, press the "confirm" button to                                                                                |
|     |                   | confirm;                                                                                                    |
|     |                   | 5 Press and hold "down" button to set the timer off, then press the "down"                                                                               |
|     |                   | button to enter hour setting, then press "up" or "down" button to select the                                                                             |
|     |                   | time in hour, press the "confirm" button to confirm;                                                                                                    |
|     |                   | 6 Press and hold "down" button to enter minute setting, then press "up" or                                                                               |
|     |                   | "down" button to select the time in minute, press the "confirm" button to                                                                                |
|     |                   | confirm;                                                                                                    |
|     |                   | 7 Press and hold "confirm" button to confirm and exit user setting. You can                                                                              |
|     |                   | also press "setting" button to go to next item.                                                                                                    |
| 2   | Power memory      | This is used to record the setting once power is shutdown, and system will                                                                               |
|     | setting           | recovery the previous status once power come back                                                                                                    |
|     |                   | 1 Press "up" or "down" button to set the value;                                                                                                    |
|     |                   | 0- Without power memory;                                                                                                    |
|     |                   | 1- With power memory (default)                                                                                                    |
| 3   | WIFI statue       | Reserved                                                                                                    |
| 4   | Air purge setting | Press the "up" or "down" button to set the value;                                                                                                    |
|     |                   | 0- Not start air purge mode                                                                                                    |
|     |                   | 1- Start air purge mode                                                                                                    |
|     |                   | If choose 1, then press the "confirm" button to go to next item;                                                                                         |
|     |                   | If choose I, then press the confirm button to exit the setting and unit will stort the sir purce mode, during the sir purce mode. WIII will be displayed |
|     |                   | "DA" and only the "ON/OFF" by the are valid to avit this mode.                                                                                           |
| F   | 0                 | rA, and only the ON/OFF builden are valid to exit this mode.                                                                                             |
| 3   | Occupancy mode    | 1 Press up or down button to set the value;<br>2 Then prove "confirm" button to confirm and wit user setting an end of                                   |
|     | setting           | 2 Then press confirm button to confirm and exit user setting of you can                                                                                  |
|     |                   | also press setting button to go to next item.                                                                                                    |
|     |                   | V- 110mc                                                                                                    |

| 6       Night mode setting         Finise       This is used to setting the night mode for low noise during night-time.         Press "up" or "down" button to set the value;         0-       Without night mode |    |
|----------------------------------------------------------------------------------------------------|----|
| 6 Night mode setting This is used to setting the night mode for low noise during night-time.<br>Press "up" or "down" button to set the value;<br>0- Without night mode                                            |    |
| Press "up" or "down" button to set the value;<br>0- Without night mode                                                                                                    |    |
| 0- Without night mode                                                                                                    |    |
|                                                                                                    |    |
| 1- With night mode                                                                                                    |    |
| If choose 0, press "confirm" button to confirm and exit user setting or you can                                                                                                    | n  |
| also press "setting" button to go to next item;                                                                                                    |    |
| If choose 1, then follow as below:                                                                                                    |    |
| 1 Press "confirm" button to set the start timer setting, then press "up" o                                                                                                    | r  |
| "down" button to set time in hour;                                                                                                    |    |
| 2 Press "confirm" button to enter minute setting, then press "up" or "down"                                                                                                    | "  |
| button to set time in minute;                                                                                                    |    |
| 3 Press the "confirm" button to enter the stop timer setting, then press "up"                                                                                                    | ., |
| or "down" button to set time in hour;                                                                                                    |    |
| 4 Press "confirm" button to enter minute setting, then press "up" or "down"                                                                                                    | ,, |
| button to set time in minute;                                                                                                    |    |
| 5 Then press "confirm" button to confirm and exit user setting or you can                                                                                                    | 1  |
| also press "setting" button to go to next item.                                                                                                    |    |
| 7 Anti-legionella Press the "up" or "down" button to set the value;                                                                                                    |    |
| temperature setting Temperature range: 60-70°C, default as 60°C.                                                                                                    |    |
| 8 Anti-legionella timer 1 Press and hold "confirm" button to enter day setting, press "down" button                                                                                                    | n  |
| start to set the day, then press the "confirm" button to confirm, after that, the                                                                                                    | e  |
| icon of the day will be constant lighting;                                                                                                    |    |
| 2 Press and hold the "down" button to enter hour setting, then press "up" o                                                                                                    | r  |
| down button to select the time in hour, press the confirm button to                                                                                                    | 3  |
| confirm;                                                                                                    |    |
| 3 Press and hold "down button to enter minute setting, then press up o                                                                                                    | r  |
| down button to select the time in minute, press the commit button to                                                                                                    | 5  |
| Conninn,<br>A Dress and hold "confirm" button to confirm and avit user setting or year                                                                                                    |    |
| 4 Press and noid commin button to commin and exit user setting of you                                                                                                    | J  |
| Call also piess setting button to go to next item.                                                                                                    | _  |
| 9 Lock of wor Osed to lock the button to unlock to child touch for inistake, double                                                                                                    | 3  |
| 1 Press the "un" or "down" button to set the value:                                                                                                    |    |
| 2 Then press "confirm" button to confirm and exit user setting or you ca                                                                                                    | n  |
| also press "setting" button to go to pevt item                                                                                                    | 1  |
| 0. Without lock                                                                                                    |    |
| 1- With lock                                                                                                    |    |

**b)** Technical parameter configuration Press and hold the "setting" button to go into the technical parameter configuration interface, and press "setting" button to turn down the setting item from 0-22. You can use "up" or "down" button to change the value of each item.

| No. | Item                  | - ( | Description                            |  |
|-----|-----------------------|-----|----------------------------------------|--|
| 0   | Control setpoint type | 0-  | Water setpoint control                 |  |
|     |                       | 1-  | Air setpoint control                   |  |
| 1   | Controller selection  | 0-  | WUI (Wired controller)                 |  |
|     |                       | 1-  | Dry contact                            |  |
| 2   | Back up function      | 0-  | Main water loop EHs + DHW EHs + boiler |  |
|     |                       | 1-  | Main water loop EHs + DHW EHs          |  |
|     |                       | 2-  | DHW EHs + boiler                       |  |
|     |                       | 3-  | Main water loop EHs + boiler           |  |
|     |                       | 4-  | DHW EHs only                           |  |
|     |                       | 5-  | Boiler only                            |  |

Details of the user parameter configuration table as below:

|     |                       | <ul><li>6- Main water loop EHs only</li><li>7- Non back up</li></ul>                      |
|-----|-----------------------|-------------------------------------------------------------------------------------------|
| 2   | Climata aurra         | 0 Non alimete aurue                                                                       |
| 3   |                       | 1 Climate curve                                                                           |
|     | selection             | 1 - Climate curve                                                                         |
|     |                       | After set the 1 with climate curve, please follow the below steps:                        |
|     |                       | 1 After choose 1, enter heating climate setting, press "up" or "down" button              |
|     |                       | to choose the climate curve 1-13, if choose 1-12, press "confirm" button,                 |
|     |                       | then go to step $③$ ; if choose 13, press "confirm" button, then go to step $②$ ;         |
|     |                       | 2 Customized heating curve value input:                                                   |
|     |                       | • Press "up" or "down" to set the value of MinOAT;                                        |
|     |                       | • Then press "confirm" button to set MaxOAT, press "up" or "down" to                      |
|     |                       | set the value of MaxOAT.                                                                  |
|     |                       | • Then press "confirm" button to set MinWSP press "up" or "down" to                       |
|     |                       | set the value of MinWSP.                                                                  |
|     |                       | • Then press "confirm" button to set MaxWSP press "up" or "down" to                       |
|     |                       | sot the value of MayWSD:                                                                  |
|     |                       | Dross the "confirm" button to stop (2):                                                   |
|     |                       | <ul> <li>Press the confirm button to set the besting elimete effect from 5.5°C</li> </ul> |
|     |                       | 5 Press up of down button to set the heating climate onset from $-3 \sim 5$ C,            |
|     |                       | default as 0 C; then press "confirm" button to go to step $(4)$ ;                         |
|     |                       | 4 Enter cooling climate setting, press "up" or "down" button to choose the                |
|     |                       | climate curve 1-3, if choose 1-2, press "confirm" button, then go to step                 |
|     |                       | 6; if choose 3, press "confirm" button to go to step $5$ ;                                |
|     |                       | 5 Customized heating curve value input:                                                   |
|     |                       | • Press "up" or "down" to set the value of MinOAT;                                        |
|     |                       | • Then press "confirm" button to set MaxOAT, press "up" or "down" to                      |
|     |                       | set the value of MaxOAT.                                                                  |
|     |                       | • Then press "confirm" button to set MinWSP press "up" or "down" to                       |
|     |                       | set the value of MinWSP.                                                                  |
|     |                       | • Then prove "confirm" button to get MayWSD prove "up" or "down" to                       |
|     |                       | • Then press commin button to set Max wor, press up of down to                            |
|     |                       | set the value of Max w SP;                                                                |
|     |                       | • Press the "confirm" button to go to step (6);                                           |
|     |                       | 6 Press the "up" or "down" button to set the heating climate offset from                  |
|     |                       | $-5 \sim 5^{\circ}$ C, default as 0°C; then press "confirm" button to confirm and exit or |
|     |                       | "setting" button to go to next item                                                       |
| 4   | Capacity test setting | Reserved                                                                                  |
| 5   | 3-way valve type      | 0- Normal open                                                                            |
|     | select                | I- Normal closed                                                                          |
| 6   | DIS                   | 0- Disable                                                                                |
|     |                       | 1- Power limitation (night mode)                                                          |
| 7   | DI6                   | 2- Load-shed                                                                              |
|     |                       | 3- DHW request                                                                            |
| 0   | DIE                   | 4- Anti-legionella request                                                                |
| 8   | DI/                   | 5- DHW priority                                                                           |
|     |                       |                                                                                           |
| 9   | DI8                   |                                                                                           |
|     |                       |                                                                                           |
| 10  | DO5                   | 9- Disable                                                                                |
| 10  | 005                   | 10- Unit in alarm                                                                         |
|     |                       | 10- Unit in atanih<br>11. Unit in atandhy                                                 |
|     |                       | 11- Unit in standby<br>12 Unit running                                                    |
| 1.1 | DOF                   | 12- Unit running                                                                          |
| 11  | DO7                   | 13- Unit in cooling                                                                       |
|     |                       | 14- Unit in heating                                                                       |
|     |                       | 15- Unit in DHW                                                                           |

16- Unit in defrost17- Unit controlled by Modbus

| 13 | Eco mode cooling setpoint offset     | If choose air setpoint, it is air setpoint offset, otherwise is water setpoint offset $0\sim10^{\circ}$ C, default as $2^{\circ}$ C   |
|----|--------------------------------------|----------------------------------------------------------------------------------------------------|
| 14 | Away mode cooling<br>setpoint offset | If choose air setpoint, it is air setpoint offset, otherwise is water setpoint offset $0\sim10^{\circ}$ C, default as $4^{\circ}$ C   |
| 15 | Eco mode heating setpoint offset     | If choose air setpoint, it is air setpoint offset, otherwise is water setpoint offset $-20\sim0^{\circ}$ C, default as $-2^{\circ}$ C |
| 16 | Away mode heating setpoint offset    | If choose air setpoint, it is air setpoint offset, otherwise is water setpoint offset $-20\sim0^{\circ}$ C, default as $-4^{\circ}$ C |
| 17 | Eco mode DHW setpoint offset         | -10~0°C, default as -5°C                                                                                                    |
| 18 | Minimum OAT for<br>heating           | -26~10°C, default as -26°C                                                                                                    |
| 19 | Booster OAT<br>Threshold             | -10~0°C, default as -5°C                                                                                                    |
| 20 | Heat pump warmup time                | 0~120min, default 60min                                                                                                    |
| 21 | Booster Delta<br>temperature         | 1~20°C, default 10°C                                                                                                    |
| 22 | Second zone setting                  | Reserved                                                                                                    |

Note: All the setting will only be changed by reset, never be cleaned by repower.

DO8

12

### 7.4. Parameter and statue checking

This WUI can be used to check the system status and running parameter. Press the "query" button to go into the parameter query interface, and press "confirm" button or without pressing any button for more than 10s to exit the parameter query interface.

After going into query interface, press "up" or "down" button to check the parameters or status as follow table:

| No | Definition                      | Description                                                         |
|----|---------------------------------|---------------------------------------------------------------------|
| 1  | Setting temp.: Ts1              | Display Ts1 during standby/cool/heat mode                           |
| 2  | Setting temp.: Ts2              | Display Ts2 during DHW mode                                         |
| 3  | Setting temp.: Ts3              | Display Ts3 when it chooses the air setpoint control                |
| 4  | Capacity of unit                | HP*10, example: 10 means that unit is 1HP capacity                  |
| 5  | Target frequency                |                                                                     |
| 6  | Running frequency               |                                                                     |
| 7  | Water flow rate                 | m <sup>3</sup> /h, feedback from inverter water pump                |
| 8  | Capacity output                 | =1.163* (water flow rate) * [Tw out – Tw in] (kW)                   |
| 9  | T3 value                        | ODU coil temp.                                                      |
| 10 | T4 value                        | OAT                                                                 |
| 11 | TP value                        | Discharged temp.                                                    |
| 12 | T7 value                        | Temp. of refrigerant for PCB cool                                   |
| 13 | EVX opening degree              | Actually value                                                      |
| 14 | ODU fan motor speed             |                                                                     |
| 15 | AC current                      |                                                                     |
| 16 | AC voltage                      |                                                                     |
| 17 | IPM temp. (T9)                  | Compressor module temp.                                             |
| 18 | Limitation reason of compressor | 0: no limitation;                                                   |
|    | frequency                       | 1: T3B temp. limitation (reserved);                                 |
|    |                                 | 2: OAT limitation;                                                  |
|    |                                 | 4: Discharged temp. limitation;                                     |
|    |                                 | 8: Voltage limitation                                               |
|    |                                 | 16: Current limitation                                              |
|    |                                 | 52. IPM temp limitation<br>64: Night mode limitation                |
|    |                                 | 128. I WT limitation                                                |
|    |                                 | If occur multi limitation display value=sum of all limitation value |
| 19 | Limitation reason of compressor | 0. no limitation.                                                   |
|    | frequency                       | 1: Limitation of different value between EWT&LWT                    |
| 20 | Tw in value                     | EWT                                                                 |
| 21 | Tw out value                    | LWT of BPHE                                                         |
| 22 | T1 value                        | LWT of unit (after the EHs inside the unit)                         |
| 23 | T6 value                        | IAT, the sensor built inside the wired controller                   |
| 24 | T5 value                        | DHW value                                                           |
| 25 | Tw-2 value                      | Second zone EWT value when set this function (reserved)             |
| 26 | T1B value                       | External heat source (boiler) LWT value                             |
| 27 | Capacity demand                 |                                                                     |
| 28 | Inv. Pump speed                 |                                                                     |
| 29 | Last alarm                      |                                                                     |
| 30 | Penult alarm                    |                                                                     |
| 31 | Antepenultimate alarm           |                                                                     |
| 32 | Current protection              | P0-P3: check the detail in alarm table                              |
| 33 | Detail of P6 alarm in function  | L-: no alarm;                                                       |
|    | board                           | L0: IPM or IGBT over current;                                       |
|    |                                 | L1: lack of phase                                                   |
|    |                                 | L2: Compressor losing speed fault;                                  |
|    |                                 | L3: DC voltage is too low to protect                                |
|    |                                 | L4: Fan motor over current protection                               |

|    |                                  | L5: Fan motor lack of phase;                                     |
|----|----------------------------------|------------------------------------------------------------------|
|    |                                  | L6: Fan motor zero speed fault                                   |
|    |                                  | L7: PFC fault                                                    |
|    |                                  | L8: DC voltage is too high to protect                            |
|    |                                  | L9: Compressor zero speed fault                                  |
|    |                                  | LA: PWM synchronization fault                                    |
|    |                                  | Lb: MCE fault                                                    |
|    |                                  | Lc: Compressor over current protection                           |
|    |                                  | Ld: EEPROM data is wrong                                         |
|    |                                  | LE: Compressor fail to start;                                    |
|    |                                  | LF: fan motor losing speed fault                                 |
| 34 | SV2 statue of water loop         | 2-way valve which is used to change the cool/heat water between  |
|    |                                  | fan coil and radiator (OFF-0; ON-1)                              |
| 35 | SV3 statue of water loop         | DHW 3-way valve                                                  |
| 36 | Main water loop EHs statue       | Standard equip with one EH, another two are field supply (OFF-0; |
|    |                                  | ON-1)                                                            |
| 37 | DHW EHs                          | OFF-0; ON-1                                                      |
| 38 | External heat source statue      | OFF-0; ON-1                                                      |
| 39 | Ро                               | External main water loop pump (OFF-0; ON-1)                      |
| 40 | P_p                              | Second zone water loop pump (OFF-0; ON-1)                        |
| 41 | P_m                              | External heat source water loop pump (OFF-0; ON-1)               |
| 42 | Anti-frozen heater statue        | OFF-0; ON-1                                                      |
| 43 | Chassis heater statue            | OFF-0; ON-1                                                      |
| 44 | Crank heater statue              | OFF-0; ON-1                                                      |
| 45 | SV2 statue of refrigerant system | FCU water loop valve, to cut off water supply to radiator/space  |
|    |                                  | heater coil in cool mode (OFF-0; ON-1)                           |

# 7.5.Error code of WUI

This WUI is also worked as the detector to display the alarm of the unit as follow table: Example: E1

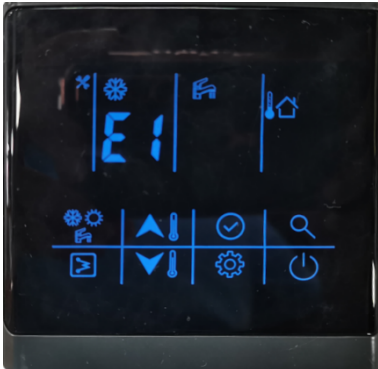

: This icon will be lighting once alarm happen.

| Alarm code | Description                                                                                       |
|------------|---------------------------------------------------------------------------------------------------|
| E0         | Water flow switch fault                                                                           |
| E1         | Communication fault between IDU board and ODU board                                               |
| E2         | LWT of unit sensor (T1 sensor) fault                                                              |
| E3         | Gas refrigerant temp sensor (T2 sensor) fault (reserved)                                          |
| E4         | Liquid refrigerant temp sensor (T2B sensor) fault (reserved)                                      |
| E5         | ODU (module part) alarm                                                                           |
| E6         | DHW sensor (T7 sensor) fault                                                                      |
| E7         | LWT sensor (T in sensor) fault                                                                    |
| E8         | LWT of BPHE sensor (T_out sensor) fault                                                           |
| E9         | Communication fault between WUI and function board                                                |
| ΕA         | Second zone LWT sensor (Tw_2 sensor) fault (Only valid after setting second zone function,        |
| LA         | reserved)                                                                                         |
| Fb         | External heat source LWT sensor (T1B sensor) fault (Only valid after set the external heat source |
| L0         | – boiler)                                                                                         |
| Ec         | Reserved                                                                                          |
| Ed         | Reserved                                                                                          |
| EE         | Reserved                                                                                          |
| EF         | Mode conflict (reserved)                                                                          |
| PO         | EEPROM fault                                                                                      |
| P1         | Protection of huge different values between EWT and LWT                                           |
| P2         | Protection of lack of water                                                                       |
| P3         | Protection of abnormal different value between EWT and LWT                                        |

Note:

- When it is displayed the E5-ODU alarm, that needs to check the alarm on the IDU PCB for more detail.
- P0-P3 will only be displayed after it occurs 3 times in 1h, and can't resume unless repower the system.

# Annex I

# **Resistance table of sensors**

Sensor except discharged temperature sensor (5K)

| Tomp  | D Min    |             | D Moy   | X 7 1. | (1) 51 1 |       | P Min     |       | D Mov   | Voltage | (V)5V、 |
|-------|----------|-------------|---------|--------|----------|-------|-----------|-------|---------|---------|--------|
| Temp. | K-IVIIII | R-Std       | K-IVIAX | 4.3K   |          | Temp. | IX-IVIIII | R-Std | K-IVIAX | 4.3     | 3K     |
| (°C)  | (KΩ)     | $(K\Omega)$ | (KΩ)    |        |          | R-Min | (KΩ)      | (KΩ)  | (KΩ)    | up      | down   |
|       |          |             |         | up     | down     |       |           |       |         | 1       |        |
| -30   | 51.159   | 52.84       | 54.521  | 0.38   | 4.62     | 26    | 4.771     | 4.821 | 4.871   | 2.36    | 2.64   |
| -29   | 48.659   | 50.232      | 51.805  | 0.39   | 4.61     | 27    | 4.599     | 4.649 | 4.699   | 2.4     | 2.6    |
| -28   | 46.299   | 47.772      | 49.248  | 0.41   | 4.59     | 28    | 4.434     | 4.485 | 4.535   | 2.45    | 2.55   |
| -27   | 44.071   | 45.452      | 46.832  | 0.43   | 4.57     | 29    | 4.277     | 4.327 | 4.377   | 2.49    | 2.51   |
| -26   | 41.968   | 43.261      | 44.554  | 0.45   | 4.55     | 30    | 4.126     | 4.176 | 4.226   | 2.54    | 2.46   |
| -25   | 39.981   | 41.193      | 42.405  | 0.47   | 4.53     | 31    | 3.981     | 4.031 | 4.081   | 2.58    | 2.42   |
| -24   | 38.102   | 39.238      | 40.375  | 0.49   | 4.51     | 32    | 3.842     | 3.892 | 3.942   | 2.62    | 2.38   |
| -23   | 36.326   | 37.391      | 38.457  | 0.52   | 4.48     | 33    | 3.709     | 3.759 | 3.808   | 2.67    | 2.34   |
| -22   | 34.646   | 35.645      | 36.645  | 0.54   | 4.46     | 34    | 3.581     | 3.631 | 3.68    | 2.71    | 2.29   |
| -21   | 33.055   | 33.993      | 34.931  | 0.56   | 4.44     | 35    | 3.495     | 3.508 | 3.557   | 2.77    | 2.23   |
| -20   | 31.55    | 32.43       | 33.31   | 0.59   | 4.41     | 36    | 3.34      | 3.389 | 3.438   | 2.8     | 2.2    |
| -19   | 30.097   | 30.923      | 31.748  | 0.61   | 4.39     | 37    | 3.226     | 3.275 | 3.323   | 2.84    | 2.16   |
| -18   | 28.722   | 29.497      | 30.271  | 0.64   | 4.36     | 38    | 3.117     | 3.165 | 3.213   | 2.88    | 2.12   |
| -17   | 27.42    | 28.147      | 28.873  | 0.66   | 4.34     | 39    | 3.012     | 3.06  | 3.107   | 2.92    | 2.08   |
| -16   | 26.186   | 26.868      | 27.55   | 0.69   | 4.31     | 40    | 2.912     | 2.959 | 3.006   | 2.96    | 2.04   |
| -15   | 25.017   | 25.657      | 26.297  | 0.72   | 4.28     | 41    | 2.815     | 2.861 | 2.908   | 3       | 2      |
| -14   | 23.908   | 24.509      | 25.11   | 0.75   | 4.25     | 42    | 2.722     | 2.768 | 2.814   | 3.04    | 1.96   |
| -13   | 22.857   | 23.421      | 23.985  | 0.78   | 4.22     | 43    | 2.633     | 2.678 | 2.724   | 3.08    | 1.92   |
| -12   | 21.859   | 22.389      | 22.918  | 0.81   | 4.19     | 44    | 2.547     | 2.592 | 2.637   | 3.12    | 1.88   |
| -11   | 20.912   | 21.409      | 21.907  | 0.84   | 4.16     | 45    | 2.464     | 2.509 | 2.553   | 3.16    | 1.84   |
| -10   | 20.013   | 20.48       | 20.917  | 0.87   | 4.13     | 46    | 2.385     | 2.429 | 2.473   | 3.2     | 1.8    |
| -9    | 19.116   | 19.584      | 20.023  | 0.9    | 4.1      | 47    | 2.308     | 2.352 | 2.395   | 3.23    | 1.77   |
| -8    | 18.322   | 18.734      | 19.146  | 0.93   | 4.07     | 48    | 2.235     | 2.278 | 2.231   | 3.27    | 1.73   |
| -7    | 17.54    | 17.927      | 18.314  | 0.97   | 4.03     | 49    | 2.164     | 2.207 | 2.249   | 3.3     | 1.7    |
| -6    | 16.797   | 17.16       | 17.524  | 1      | 4        | 50    | 2.096     | 2.138 | 2.18    | 3.34    | 1.66   |
| -5    | 16.09    | 16.431      | 16.733  | 1.04   | 3.96     | 51    | 2.03      | 2.071 | 2.112   | 3.37    | 1.63   |
| -4    | 15.418   | 15.739      | 16.06   | 1.07   | 3.93     | 52    | 1.966     | 2.006 | 2.047   | 3.41    | 1.59   |
| -3    | 14.779   | 15.08       | 15.382  | 1.11   | 3.89     | 53    | 1.904     | 1.944 | 1.984   | 3.44    | 1.54   |
| -2    | 14.17    | 14.454      | 14.737  | 1.15   | 3.85     | 54    | 1.844     | 1.884 | 1.923   | 3.48    | 1.52   |
| -1    | 13.591   | 13.857      | 14.124  | 1.18   | 3.82     | 55    | 1.787     | 1.826 | 1.865   | 3.51    | 1.49   |
| 0     | 13.04    | 13.29       | 13.54   | 1.22   | 3.78     | 56    | 1.732     | 1.77  | 1.809   | 3.54    | 1.46   |
| 1     | 12.505   | 12.739      | 12.974  | 1.26   | 3.74     | 57    | 1.679     | 1.717 | 1.754   | 3.57    | 1.43   |
| 2     | 11.995   | 12.215      | 12.436  | 1.3    | 3.7      | 58    | 1.628     | 1.665 | 1.702   | 3.6     | 1.4    |
| 3     | 11.509   | 11.717      | 11.924  | 1.34   | 3.66     | 59    | 1.579     | 1.615 | 1.652   | 3.63    | 1.37   |

| 4  | 11.047 | 11.241 | 11.436 | 1.38 | 3.62 | 60 | 1.531  | 1.567      | 1.603       | 3.66    | 1.34 |
|----|--------|--------|--------|------|------|----|--------|------------|-------------|---------|------|
| 5  | 10.606 | 10.789 | 10.971 | 1.42 | 3.58 | 61 | 1.485  | 1.521      | 1.556       | 3.69    | 1.31 |
| 6  | 10.186 | 10.357 | 10.529 | 1.47 | 3.53 | 62 | 1.441  | 1.476      | 1.511       | 3.72    | 1.28 |
| 7  | 9.785  | 9.945  | 10.107 | 1.51 | 3.49 | 63 | 1.399  | 1.433      | 1.467       | 3.75    | 1.25 |
| 8  | 9.403  | 9.554  | 9.705  | 1.55 | 3.45 | 64 | 1.357  | 1.391      | 1.425       | 3.78    | 1.22 |
| 9  | 9.038  | 9.18   | 9.322  | 1.59 | 3.41 | 65 | 1.318  | 1.351      | 1.384       | 3.8     | 1.2  |
| 10 | 8.69   | 8.823  | 8.956  | 1.64 | 3.36 | 66 | 1.279  | 1.312      | 1.344       | 3.83    | 1.17 |
| 11 | 8.357  | 8.482  | 8.607  | 1.68 | 3.32 | 67 | 1.242  | 1.274      | 1.306       | 3.86    | 1.14 |
| 12 | 8.04   | 8.157  | 8.274  | 1.73 | 3.27 | 68 | 1.206  | 1.237      | 1.269       | 3.88    | 1.12 |
| 13 | 7.736  | 7.816  | 7.957  | 1.77 | 3.23 | 69 | 1.171  | 1.202      | 1.233       | 3.91    | 1.09 |
| 14 | 7.446  | 7.55   | 7.653  | 1.81 | 3.19 | 70 | 1.137  | 1.168      | 1.199       | 3.93    | 1.07 |
| 15 | 7.169  | 7.266  | 7.363  | 1.86 | 3.14 | 71 | 1.105  | 1.135      | 1.165       | 3.96    | 1.04 |
| 16 | 6.9    | 6.991  | 7.082  | 1.9  | 3.1  | 72 | 1.074  | 1.103      | 1.133       | 3.98    | 1.02 |
| 17 | 6.644  | 6.729  | 6.814  | 1.95 | 3.05 | 73 | 1.043  | 1.072      | 1.101       | 4       | 1    |
| 18 | 6.398  | 6.478  | 6.558  | 1.99 | 3.01 | 74 | 1.014  | 1.043      | 1.071       | 4.02    | 0.98 |
| 19 | 6.163  | 6.238  | 6.313  | 2.04 | 2.96 | 75 | 0.986  | 1.014      | 1.042       | 4.05    | 0.95 |
| 20 | 5.938  | 6.008  | 6.078  | 2.09 | 2.91 | 76 | 0.959  | 0.986      | 1.014       | 4.07    | 0.93 |
| 21 | 5.723  | 5.789  | 5.854  | 2.13 | 2.87 | 77 | 0.932  | 0.959      | 0.986       | 4.09    | 0.91 |
| 22 | 5.517  | 5.578  | 5.64   | 2.18 | 2.82 | 78 | 0.907  | 0.933      | 0.96        | 4.11    | 0.89 |
| 23 | 5.32   | 5.377  | 5.484  | 2.22 | 2.78 | 79 | 0.882  | 0.908      | 0.934       | 4.13    | 0.87 |
| 24 | 5.131  | 5.185  | 5.238  | 2.27 | 2.73 | 80 | 0.858  | 0.884      | 0.91        | 4.15    | 0.85 |
| 25 | 4.95   | 5      | 5.05   | 2.31 | 2.69 |    | 3274 t | ype sensor | r resistanc | e table |      |

# Discharged temperature sensor (50K)

| Т (°С)   | R-min          | R-nom          | R-max          | T (°C) | R-min         | R-nom       | R-max          |
|----------|----------------|----------------|----------------|--------|---------------|-------------|----------------|
| 0        | (K <u>1</u> 2) | (K <u>1</u> 2) | (K <u>1</u> 2) | 56     | (K <u>Ω</u> ) | $(K\Omega)$ | (K <u>S</u> 2) |
| 0        | 150.2          | 101.2          | 104.7          | 57     | 14.10         | 14.40       | 14.01          |
| 1        | 130.2          | 145.0          | 130.7          | 58     | 13.05         | 13.90       | 14.20          |
| 2        | 142.9          | 143.9          | 148.9          | 59     | 12.69         | 12.40       | 13.77          |
| <u> </u> | 129.7          | 130.9          | 134.9          | 60     | 12.09         | 12.53       | 12.83          |
|          | 123.6          | 132.5          | 134.5          | 61     | 11.20         | 12.55       | 12.85          |
| 6        | 125.0          | 120.0          | 120.4          | 62     | 11.30         | 11.67       | 11.96          |
| 7        | 117.0          | 114.3          | 116.4          | 63     | 10.98         | 11.07       | 11.50          |
| 8        | 107.1          | 109.0          | 111.0          | 64     | 10.50         | 10.87       | 11.54          |
| 9        | 107.1          | 103.0          | 105.7          | 65     | 10.00         | 10.87       | 10.77          |
| 10       | 97.42          | 99.08          | 100.8          | 66     | 9 880         | 10.30       | 10.77          |
| 10       | 92.97          | 94 51          | 96.06          | 67     | 9 537         | 9 792       | 10.11          |
| 12       | 88 74          | 90.17          | 91.61          | 68     | 9 211         | 9 460       | 9 715          |
| 12       | 84 73          | 86.05          | 87.38          | 69     | 8 897         | 9 141       | 9 3 9 1        |
| 14       | 80.92          | 82.14          | 83.37          | 70     | 8 595         | 8 834       | 9.078          |
| 15       | 77 29          | 78.42          | 79.56          | 70     | 8 306         | 8 539       | 8 778          |
| 16       | 73.84          | 74.89          | 75.95          | 72     | 8.028         | 8 2 5 6     | 8 490          |
| 17       | 70.57          | 71.54          | 72.51          | 73     | 7 759         | 7 983       | 8 212          |
| 18       | 67.46          | 68.35          | 69.25          | 74     | 7.501         | 7 720       | 7 944          |
| 19       | 64 49          | 65.32          | 66.15          | 75     | 7.254         | 7 468       | 7.687          |
| 20       | 61.68          | 62.44          | 63.20          | 76     | 7.016         | 7.225       | 7.440          |
| 21       | 59.00          | 59.70          | 60.40          | 77     | 6.786         | 6.991       | 7.201          |
| 22       | 56.44          | 57.09          | 57.74          | 78     | 6.565         | 6.765       | 6.971          |
| 23       | 54.02          | 54.61          | 55.20          | 79     | 6.352         | 6.548       | 6.749          |
| 24       | 51.70          | 52.25          | 52.80          | 80     | 6.147         | 6.339       | 6.536          |
| 25       | 49.50          | 50.00          | 50.50          | 81     | 5.950         | 6.138       | 6.331          |
| 26       | 47.37          | 47.87          | 48.37          | 82     | 5.761         | 5.944       | 6.133          |
| 27       | 45.34          | 45.84          | 46.34          | 83     | 5.578         | 5.757       | 5.942          |
| 28       | 43.41          | 43.91          | 44.41          | 84     | 5.401         | 5.577       | 5.758          |
| 29       | 41.59          | 42.08          | 42.57          | 85     | 5.231         | 5.403       | 5.580          |
| 30       | 39.84          | 40.33          | 40.82          | 86     | 5.069         | 5.237       | 5.410          |
| 31       | 38.18          | 38.66          | 39.15          | 87     | 4.912         | 5.076       | 5.245          |
| 32       | 36.59          | 37.07          | 37.55          | 88     | 4.760         | 4.921       | 5.087          |
| 33       | 35.07          | 35.55          | 36.03          | 89     | 4.615         | 4.772       | 4.934          |
| 34       | 33.64          | 34.11          | 34.58          | 90     | 4.474         | 4.628       | 4.787          |
| 35       | 32.27          | 32.73          | 33.20          | 91     | 4.338         | 4.489       | 4.645          |
| 36       | 30.95          | 31.41          | 31.87          | 92     | 4.207         | 4.354       | 4.506          |
| 37       | 29.70          | 30.15          | 30.61          | 93     | 4.081         | 4.225       | 4.374          |
| 38       | 28.50          | 28.95          | 29.40          | 94     | 3.958         | 4.099       | 4.245          |
| 39       | 27.37          | 27.81          | 28.25          | 95     | 3.840         | 3.978       | 4.121          |
| 40       | 26.29          | 26.72          | 27.16          | 96     | 3.726         | 3.861       | 4.001          |
| 41       | 25.24          | 25.67          | 26.10          | 97     | 3.616         | 3.748       | 3.885          |
| 42       | 24.25          | 24.67          | 25.09          | 98     | 3.509         | 3.639       | 3.773          |
| 43       | 23.31          | 23.72          | 24.14          | 99     | 3.407         | 3.534       | 3.665          |
| 44       | 22.41          | 22.81          | 23.22          | 100    | 3.308         | 3.432       | 3.560          |
| 45       | 21.53          | 21.93          | 22.33          | 101    | 3.212         | 3.333       | 3.459          |
| 46       | 20.71          | 21.10          | 21.50          | 102    | 3.119         | 3.238       | 3.361          |
| 47       | 19.92          | 20.30          | 20.69          | 103    | 3.030         | 3.146       | 3.267          |
| 48       | 19.16          | 19.54          | 19.92          | 104    | 2.942         | 3.056       | 3.174          |
| 49       | 18.44          | 18.81          | 19.18          | 105    | 2.858         | 2.970       | 3.086          |
| 50       | 17.75          | 18.11          | 18.48          | 106    | 2.778         | 2.887       | 3.000          |
| 51       | 17.08          | 17.44          | 17.80          | 107    | 2.699         | 2.806       | 2.917          |
| 52       | 16.44          | 16.79          | 17.14          | 108    | 2.623         | 2.728       | 2.837          |

| 53 | 15.84 | 16.18 | 16.53 | 109 | 2.549 | 2.652 | 2.758 |
|----|-------|-------|-------|-----|-------|-------|-------|
| 54 | 15.26 | 15.59 | 15.93 | 110 | 2.479 | 2.579 | 2.683 |
| 55 | 14.69 | 15.02 | 15.35 |     |       |       |       |

# Annex II

# Version information

| Version | Editor | Time       | Revised information |
|---------|--------|------------|---------------------|
|         | Serhii | 2023/09/25 | Second edition      |
|         |        |            |                     |